Questo manuale d'istruzione è fornito da trovaprezzi.it. Scopri tutte le offerte per Yamaha Sintetizzatore digitale CK61 o cerca il tuo prodotto tra le migliori offerte di Strumenti Musicali

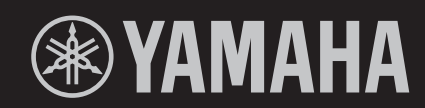

trovaprezzi.it

# $\leq$

STAGE KEYBOARD CLAVIER DE SCÈNE TECLADO DE ESCENARIO

OWNER'S MANUAL MODE D'EMPLOI MANUAL DE INSTRUCCIONES EN FR ES Español

#### COMPLIANCE INFORMATION STATEMENT (Supplier's declaration of conformity procedure)

Responsible Party: Yamaha Corporation of America

Address: 6600 Orangethorpe Ave., Buena Park, Calif. 90620

Telephone: 714-522-9011

Type of Equipment: STAGE KEYBOARD

Model Name: CK88, CK61

This device complies with Part 15 of the FCC Rules.

Operation is subject to the following two conditions:

1) this device may not cause harmful interference, and

2) this device must accept any interference received including interference that may cause undesired operation.

(529-M02 FCC sdoc YCA 01)

# FCC INFORMATION (U.S.A.)

#### 1. IMPORTANT NOTICE: DO NOT MODIFY THIS UNIT!

This product, when installed as indicated in the instructions contained in this manual, meets FCC requirements. Modifications not expressly approved by Yamaha may void your authority, granted by the FCC, to use the product.

- **2. IMPORTANT:** When connecting this product to accessories and/or another product use only high quality shielded cables. Cable/s supplied with this product MUST be used. Follow all installation instructions. Failure to follow instructions could void your FCC authorization to use this product in the USA.
- **3. NOTE:** This product has been tested and found to comply with the requirements listed in FCC Regulations, Part 15 for Class "B" digital devices. Compliance with these requirements provides a reasonable level of assurance that your use of this product in a residential environment will not result in harmful interference with other electronic devices. This equipment generates/uses radio frequencies and, if not installed and used according to the instructions found in the users manual, may cause interference harmful to the operation of other electronic devices. Compliance with FCC regulations does not guarantee that interference will not occur in all installations. If this product is found to be the source of interference, which can be determined by turning the unit "OFF" and "ON", please try to eliminate the problem by using one of the following measures:

- Relocate either this product or the device that is being affected by the interference.

- Utilize power outlets that are on different branch (circuit breaker or fuse) circuits or install AC line filter/s.
- In the case of radio or TV interference, relocate/reorient the antenna. If the antenna lead-in is 300 ohm ribbon lead, change the lead-in to co-axial type cable.

If these corrective measures do not produce satisfactory results, please contact the local retailer authorized to distribute this type of product. If you cannot locate the appropriate retailer, please contact Yamaha Corporation of America, 6600 Orangethorpe Ave., Buena Park, CA90620, USA.

The above statements apply ONLY to those products distributed by Yamaha Corporation of America or its subsidiaries.

(529-M04 FCC class B YCA 01)

## **For AC adaptor**

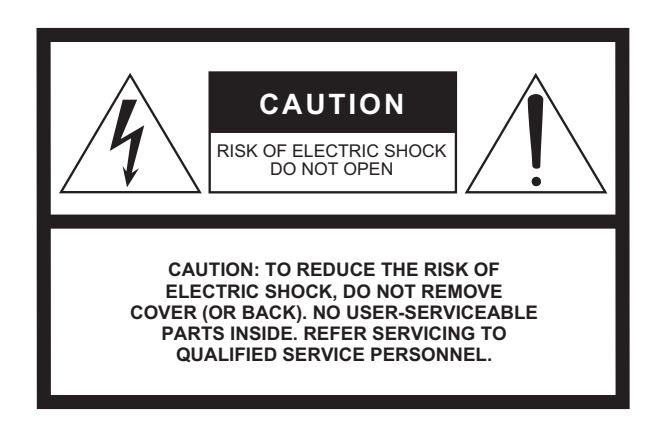

#### **Explanation of Graphical Symbols**

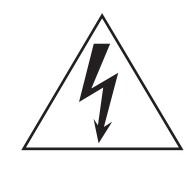

The lightning flash with arrowhead symbol within an equilateral triangle is intended to alert the user to the presence of uninsulated "dangerous voltage" within the product's enclosure that may be of sufficient magnitude to constitute a risk of electric shock to persons.

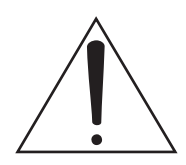

The exclamation point within an equilateral triangle is intended to alert the user to the presence of important operating and maintenance (servicing) instructions in the literature accompanying the product.

# **IMPORTANT SAFETY INSTRUCTIONS**

- 1 Read these instructions.
- 2 Keep these instructions.
- 3 Heed all warnings.
- 4 Follow all instructions.
- 5 Do not use this apparatus near water.
- 6 Clean only with dry cloth.
- 7 Do not block any ventilation openings. Install in accordance with the manufacturer's instructions.
- 8 Do not install near any heat sources such as radiators, heat registers, stoves, or other apparatus (including amplifiers) that produce heat.
- 9 Do not defeat the safety purpose of the polarized or grounding-type plug. A polarized plug has two blades with one wider than the other. A grounding type plug has two blades and a third grounding prong. The wide blade or the third prong are provided for your safety. If the provided plug does not fit into your outlet, consult an electrician for replacement of the obsolete outlet.
- 10 Protect the power cord from being walked on or pinched particularly at plugs, convenience receptacles, and the point where they exit from the apparatus.

- 11 Only use attachments/accessories specified by the manufacturer.
- 12 Use only with the cart, stand, tripod, bracket, or table specified by the manufacturer, or sold with the apparatus. When a cart is used, use caution when moving the cart/ apparatus combination to avoid injury from tip-over.

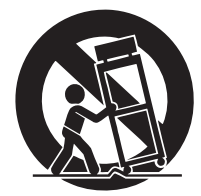

- 13 Unplug this apparatus during lightning storms or when unused for long periods of time.
- 14 Refer all servicing to qualified service personnel. Servicing is required when the apparatus has been damaged in any way, such as power-supply cord or plug is damaged, liquid has been spilled or objects have fallen into the apparatus, the apparatus has been exposed to rain or moisture, does not operate normally, or has been dropped.

#### WARNING

TO REDUCE THE RISK OF FIRE OR ELECTRIC SHOCK, DO NOT EXPOSE THIS APPARATUS TO RAIN OR MOISTURE.

(502-M01 UL 60065-1 en 01)

The model number, serial number, power requirements, etc., may be found on or near the name plate, which is at the bottom of the unit. You should note this serial number in the space provided below and retain this manual as a permanent record of your purchase to aid identification in the event of theft.

Model No.

Serial No.

(1003-M06 plate bottom en 01)

| Informat | <b>ion for users on collection and disposal of old equipment and used batteries:</b><br>These symbols on the products, packaging, and/or accompanying documents mean that used electrical and electronic products and batteries should not be mixed with general household waste.<br>For proper treatment, recovery and recycling of old products and used batteries, please take them to applicable collection points, in accordance with your national legislation. |
|----------|----------------------------------------------------------------------------------------------------|
|          | By disposing of these products and batteries correctly, you will help to save valuable resources and prevent any potential negative effects on human health and the environment which could otherwise arise from inappropriate waste handling.                                                                                                    |
|          | For more information about collection and recycling of old products and batteries, please contact your local municipality, your waste disposal service or the point of sale where you purchased the items.                                                                                                    |
| A        | For business users in the European Union:<br>If you wish to discard electrical and electronic equipment, please contact your dealer or supplier for further<br>information.                                                                                                    |
| X        | Information on Disposal in other Countries outside the European Union:<br>These symbols are only valid in the European Union. If you wish to discard these items, please contact your local<br>authorities or dealer and ask for the correct method of disposal.                                                                                                    |
| Cd       | Note for the battery symbol (bottom symbol example):<br>This symbol might be used in combination with a chemical symbol. In this case it complies with the requirement set by<br>the EU Battery Directive for the chemical involved.                                                                                                    |

(58-M03 WEEE battery en 01)

#### For Singapore

Users are only allowed to use EN 50075 detachable and interchangeable 2-pin plugs or BS 1363-3 or SS 145-3 detachable and interchangeable 3-pin plugs that are approved and suitable to use in Singapore.

(604-M02 SG adaptor 01)

#### This transmitter must not be co-located or operated in conjunction with any other antenna or transmitter.

(554-M01)

This equipment complies with FCC radiation exposure limits set forth for an uncontrolled environment and meets the FCC radio frequency (RF) Exposure Guidelines. This equipment should be installed and operated keeping the radiator at least 20 cm or more away from person's body.

(554-M03 FCC mobile SAR 01)

This equipment complies with ISED radiation exposure limits set forth for an uncontrolled environment and meets RSS-102 of the ISED radio frequency (RF) Exposure rules. This equipment should be installed and operated keeping the radiator at least 20 cm or more away from person's body.

(555-M04 ISED mobile SAR en 01)

This device contains licence-exempt transmitter(s)/receiver(s) that comply with Innovation, Science and Economic Development Canada's licence-exempt RSS(s). Operation is subject to the following two conditions:

1. This device may not cause interference.

2. This device must accept any interference, including interference that may cause undesired operation of the device.

(555-M13 ISED RSS en 01)

#### EN SIMPLIFIED EU DECLARATION OF CONFORMITY / SIMPLIFIED UK DECLARATION OF CONFORMITY

Hereby, Yamaha Music Europe GmbH declares that the radio equipment type [CK88, CK61] is in compliance with Directive 2014/53/ EU and the radio equipment regulations of UK. The full texts of the EU declaration of conformity and the UK declaration of conformity are available at the following internet address:

https://europe.yamaha.com/en/support/compliance/doc.html

#### FR DECLARATION UE DE CONFORMITE SIMPLIFIEE

Le soussigné, Yamaha Music Europe GmbH, déclare que l'équipement radioélectrique du type [CK88, CK61] est conforme à la directive 2014/53/UE. Le texte complet de la déclaration UE de conformité est disponible à l'adresse internet suivante : https://europe.yamaha.com/en/support/compliance/doc.html

#### DE VEREINFACHTE EU-KONFORMITÄTSERKLÄRUNG

Hiermit erklärt Yamaha Music Europe GmbH, dass der Funkanlagentyp [CK88, CK61] der Richtlinie 2014/53/EU entspricht. Der vollständige Text der EU-Konformitätserklärung ist unter der folgenden Internetadresse verfügbar: https://europe.yamaha.com/en/support/compliance/doc.html

#### SV FÖRENKLAD EU-FÖRSÄKRAN OM ÖVERENSSTÄMMELSE

Härmed försäkrar Yamaha Music Europe GmbH att denna typ av radioutrustning [CK88, CK61] överensstämmer med direktiv 2014/ 53/EU. Den fullständiga texten till EU-försäkran om överensstämmelse finns på följande webbadress: https://europe.yamaha.com/en/support/compliance/doc.html

#### IT DICHIARAZIONE DI CONFORMITÀ UE SEMPLIFICATA

Il fabbricante, Yamaha Music Europe GmbH, dichiara che il tipo di apparecchiatura radio [CK88, CK61] è conforme alla direttiva 2014/ 53/UE. Il testo completo della dichiarazione di conformità UE è disponibile al seguente indirizzo Internet: https://europe.yamaha.com/en/support/compliance/doc.html

#### ES DECLARACIÓN UE DE CONFORMIDAD SIMPLIFICADA

Por la presente, Yamaha Music Europe GmbH declara que el tipo de equipo radioeléctrico [CK88, CK61] es conforme con la Directiva 2014/53/UE. El texto completo de la declaración UE de conformidad está disponible en la dirección Internet siguiente: <u>https://europe.yamaha.com/en/support/compliance/doc.html</u>

#### PT DECLARAÇÃO UE DE CONFORMIDADE SIMPLIFICADA

O(a) abaixo assinado(a) Yamaha Music Europe GmbH declara que o presente tipo de equipamento de rádio [CK88, CK61] está em conformidade com a Diretiva 2014/53/UE. O texto integral da declaração de conformidade está disponível no seguinte endereço de Internet:

https://europe.yamaha.com/en/support/compliance/doc.html

#### NL VEREENVOUDIGDE EU-CONFORMITEITSVERKLARING

Hierbij verklaar ik, Yamaha Music Europe GmbH, dat het type radioapparatuur [CK88, CK61] conform is met Richtlijn 2014/53/EU. De volledige tekst van de EU-conformiteitsverklaring kan worden geraadpleegd op het volgende internetadres: https://europe.yamaha.com/en/support/compliance/doc.html

#### **ВС ОПРОСТЕНА ЕС ДЕКЛАРАЦИЯ ЗА СЪОТВЕТСТВИЕ**

С настоящото Yamaha Music Europe GmbH декларира, че този тип радиосъоръжение [CK88, CK61] е в съответствие с Директива 2014/53/EC. Цялостният текст на EC декларацията за съответствие може да се намери на следния интернет адрес:

https://europe.yamaha.com/en/support/compliance/doc.html

#### CS ZJEDNODUŠENÉ EU PROHLÁŠENÍ O SHODĚ

Tímto Yamaha Music Europe GmbH prohlašuje, že typ rádiového zařízení [CK88, CK61] je v souladu se směrnicí 2014/53/EU. Úplné znění EU prohlášení o shodě je k dispozici na této internetové adrese: https://europe.yamaha.com/en/support/compliance/doc.html

#### DA FORENKLET EU-OVERENSSTEMMELSESERKLÆRING

Hermed erklærer Yamaha Music Europe GmbH, at radioudstyrstypen [CK88, CK61] er i overensstemmelse med direktiv 2014/53/EU. EU-overensstemmelseserklæringens fulde tekst kan findes på følgende internetadresse: https://europe.yamaha.com/en/support/compliance/doc.html

#### ET LIHTSUSTATUD ELI VASTAVUSDEKLARATSIOON

Käesolevaga deklareerib Yamaha Music Europe GmbH, et käesolev raadioseadme tüüp [CK88, CK61] vastab direktiivi 2014/53/EL nõuetele. ELi vastavusdeklaratsiooni täielik tekst on kättesaadav järgmisel internetiaadressil: https://europe.yamaha.com/en/support/compliance/doc.html

#### ΕΙ ΑΠΛΟΥΣΤΕΥΜΕΝΗ ΔΗΛΩΣΗ ΣΥΜΜΟΡΦΩΣΗΣ ΕΕ

Με την παρούσα ο/η Yamaha Music Europe GmbH, δηλώνει ότι ο ραδιοεξοπλισμός [CK88, CK61] πληροί την οδηγία 2014/53/ΕΕ. Το πλήρες κείμενο της δήλωσης συμμόρφωσης ΕΕ διατίθεται στην ακόλουθη ιστοσελίδα στο διαδίκτυο: https://europe.yamaha.com/en/support/compliance/doc.html

#### HR POJEDNOSTAVLJENA EU IZJAVA O SUKLADNOSTI

Yamaha Music Europe GmbH ovime izjavljuje da je radijska oprema tipa [CK88, CK61] u skladu s Direktivom 2014/53/EU. Cjeloviti tekst EU izjave o sukladnosti dostupan je na sljedećoj internetskoj adresi: https://europe.yamaha.com/en/support/compliance/doc.html

#### LV VIENKĀRŠOTA ES ATBILSTĪBAS DEKLARĀCIJA

Ar šo Yamaha Music Europe GmbH deklarē, ka radioiekārta [CK88, CK61] atbilst Direktīvai 2014/53/ES. Pilns ES atbilstības deklarācijas teksts ir pieejams šādā interneta vietnē:

https://europe.yamaha.com/en/support/compliance/doc.html

#### LT SUPAPRASTINTA ES ATITIKTIES DEKLARACIJA

Aš, Yamaha Music Europe GmbH, patvirtinu, kad radijo įrenginių tipas [CK88, CK61] atitinka Direktyvą 2014/53/ES. Visas ES atitikties deklaracijos tekstas prieinamas šiuo interneto adresu:

https://europe.yamaha.com/en/support/compliance/doc.html

#### HU EGYSZERŰSÍTETT EU-MEGFELELŐSÉGI NYILATKOZAT

Yamaha Music Europe GmbH igazolja, hogy a [CK88, CK61] típusú rádióberendezés megfelel a 2014/53/EU irányelvnek. Az EUmegfelelőségi nyilatkozat teljes szövege elérhető a következő internetes címen: https://europe.yamaha.com/en/support/compliance/doc.html

#### PL UPROSZCZONA DEKLARACJA ZGODNOŚCI UE

Yamaha Music Europe GmbH niniejszym oświadcza, że typ urządzenia radiowego [CK88, CK61] jest zgodny z dyrektywą 2014/53/ UE. Pełny tekst deklaracji zgodności UE jest dostępny pod następującym adresem internetowym: https://europe.yamaha.com/en/support/compliance/doc.html

#### DECLARAȚIA UE DE CONFORMITATE SIMPLIFICATĂ

Prin prezenta, Yamaha Music Europe GmbH declară că tipul de echipamente radio [CK88, CK61] este în conformitate cu Directiva 2014/53/UE. Textul integral al declarației UE de conformitate este disponibil la următoarea adresă internet: https://europe.yamaha.com/en/support/compliance/doc.html

#### SK ZJEDNODUŠENÉ EÚ VYHLÁSENIE O ZHODE

Yamaha Music Europe GmbH týmto vyhlasuje, že rádiové zariadenie typu [CK88, CK61] je v súlade so smernicou 2014/53/EÚ. Úplné EÚ vyhlásenie o zhode je k dispozícii na tejto internetovej adrese: https://europe.yamaha.com/en/support/compliance/doc.html

RO

#### SL POENOSTAVLJENA IZJAVA EU O SKLADNOSTI

Yamaha Music Europe GmbH potrjuje, da je tip radijske opreme [CK88, CK61] skladen z Direktivo 2014/53/EU. Celotno besedilo izjave EU o skladnosti je na voljo na naslednjem spletnem naslovu: https://europe.yamaha.com/en/support/compliance/doc.html

#### FI YKSINKERTAISTETTU EU-VAATIMUSTENMUKAISUUSVAKUUTUS

Yamaha Music Europe GmbH vakuuttaa, että radiolaitetyyppi [CK88, CK61] on direktiivin 2014/53/EU mukainen. EUvaatimustenmukaisuusvakuutuksen täysimittainen teksti on saatavilla seuraavassa internetosoitteessa: https://europe.yamaha.com/en/support/compliance/doc.html

#### TR BASİTLEŞTİRİLMİŞ AVRUPA BİRLİĞİ UYGUNLUK BİLDİRİMİ

İşbu belge ile, Yamaha Music Europe GmbH, radyo cihaz tipinin [CK88, CK61], Direktif 2014/53/ AB'ye uygunluğunu beyan eder. AB uyumu beyanının tam metni aşağıdaki internet adresinden edinilebilir: https://europe.yamaha.com/en/support/compliance/doc.html

(559-M01 RED DoC URL 02)

# PRECAUTIONS

## PLEASE READ CAREFULLY BEFORE PROCEEDING

Please keep this manual in a safe and handy place for future reference.

# A WARNING

Always follow the basic precautions listed below to avoid the possibility of serious injury or even death from electrical shock, short-circuiting, damages, fire or other hazards. These precautions include, but are not limited to, the following:

#### **Power supply**

- Do not place the power cord near heat sources such as heaters or radiators. Also, do not excessively bend or otherwise damage the cord, or place heavy objects on it.
- Do not touch the product or the power plug during an electrical storm.
- Use only the correct voltage specified for the product. The required voltage is printed on the name plate of the product.
- Use the specified adaptor (page 69).
- Check the power plug periodically and remove any dirt or dust which may have accumulated on it.
- Insert the power plug firmly all the way into the AC outlet. Using the product when it is not plugged in sufficiently can cause dust to accumulate on the plug, possibly resulting in fire or skin burns.
- When setting up the product, make sure that the AC outlet you are using is easily accessible. If some trouble or malfunction occurs, immediately turn off the power switch and disconnect the plug from the outlet. Even when the power switch is turned off, as long as the power cord is not unplugged from the wall AC outlet, the product will not be disconnected from the power source.
- Do not connect the product to an electrical outlet using a multi-plug outlet extender. Doing so can result in lower sound quality, or possibly cause overheating in the outlet.
- When disconnecting the power plug, always hold the plug itself and not the cord. Pulling by the cord can damage it and cause electric shocks or a fire.
- If not using the product for long periods of time, be sure to pull the power plug from the AC outlet.

#### Do not disassemble

• Do not attempt to disassemble the internal parts or modify them in any way.

#### Water warning

 Do not expose the product to rain, use it near water or in damp or wet conditions, or place on it any containers (such as vases, bottles or glasses) containing liquids which might spill into any openings or places where water may drop. A liquid such as water getting into the product may cause a fire, electric shocks, or malfunctions.

- Use the AC adaptor indoors only. Do not use in any wet environments.
- · Never insert or remove a power plug with wet hands.

## Fire warning

• Do not place any burning items or open flames near the product, since they may cause a fire.

#### Wireless unit

- Radio waves from this product may affect electro-medical devices, such as a heart pacemaker implant or defibrillator implant.
  - Do not use the product near medical devices or inside medical facilities. Radio waves from this product may affect electro-medical devices.
  - Do not use the product within 15 cm (6 in.) of persons with a heart pacemaker implant or a defibrillator implant.

#### Handling

- Magnetism from this product may affect electro-medical devices, such as a heart pacemaker implant or defibrillator implant.
  - Keep the product away from a heart pacemaker implant or a defibrillator implant.

#### Batteries

- Do not dispose of a battery in a fire.
- Do not expose the battery to conditions of extreme low air pressure, cold or heat (such as in direct sunlight or a fire) or excessive dust or humidity.

Doing so may result in the battery bursting, causing a fire or injury.

- Follow the precautions below. Failure to do so might result in battery fluid leakage. If the contents of the battery gets on your hands or in your eyes, it can cause blindness, chemical burns, and damage of the product.
  - Use the specified battery type (page 69) only.
  - Do not use new batteries together with old ones.
  - Do not mix battery types.
- Always make sure all batteries are inserted in conformity with the +/- polarity markings.
- Do not disassemble a battery.

- When the batteries run out, or if the product is not to be used for a long time, remove the batteries from the product.
- Do not attempt to recharge batteries that are not designed to be charged.
- If the batteries do leak, avoid contact with the leaked fluid.
   If the battery fluid should come in contact with your eyes, mouth, or skin, wash immediately with water and consult a doctor. Battery fluid is corrosive and may possibly cause loss of sight or chemical burns.
- When using rechargeable batteries, follow the instructions that came with the batteries. Use only the specified charger device and within the specified charging temperature range when charging.

Charging with an unspecified charger or at a temperature outside the range may cause leakage, overheating, explosion, or malfunction.

- Keep batteries away from children. A child could accidentally swallow a battery. Failure to observe this may also cause inflammation due to battery fluid leaks.
- Do not put batteries in a pocket or bag, or carry or store them together with pieces of metal. Batteries kept in such condition could short, burst, or leak, causing a fire or injury.

#### If you notice any abnormality

• If any of the following problems occur, immediately turn off the power switch and disconnect the power plug from the outlet. If you are using batteries, remove all batteries from the product.

Finally have the device inspected by Yamaha service personnel.

- The power cord or plug becomes frayed or damaged.
- Unusual smells or smoke are emitted.
- Some object, or water has been dropped into the product.
- There is a sudden loss of sound during use of the product.
- Cracks or other visible damage appear on the product.

# 

Always follow the basic precautions listed below to avoid the possibility of physical injury to you or others, or damage to the product or other property. These precautions include, but are not limited to, the following:

#### Location

• Do not place the product in an unstable position or a location with excessive vibration, where it might accidentally fall over and cause injury.

#### Connections

- Before connecting the product to other electronic components, turn off the power for all components. Before turning the power on or off for all components, set all volume levels to minimum.
- Be sure to set the volumes of all components at their minimum levels and gradually raise the volume controls while playing the product to set the desired listening level.

#### Handling

- Do not insert foreign materials such as metal or paper into any openings or gaps of the product. Failure to observe this may cause a fire, electric shocks, or malfunctions.
- Do not rest your weight on, or place heavy objects on the product, and do not use excessive force on the buttons, switches or connectors.
- Do not use the product or headphones for a long period of time at a high or uncomfortable volume level, since this can cause permanent hearing loss. If you experience any hearing loss or ringing in the ears, consult a physician.
- Remove the power plug from the AC outlet before cleaning the unit. Failure to observe this may cause electric shocks.

Yamaha cannot be held responsible for damage caused by improper use or modifications to the product, or data that is lost or destroyed.

Always turn the power off when the product is not in use.

Even when the  $[\Phi]$  (Standby/On) switch is in standby status (display is off), electricity is still flowing to the product at the minimum level.

When you are not using the product for a long time, make sure you unplug the power cord from the wall AC outlet. Make sure to discard used batteries according to local regulations.

# NOTICE

To avoid the possibility of malfunction/ damage to the product, damage to data, or damage to other property, follow the notices below.

#### Handling

- Do not use the instrument in the vicinity of a TV, radio, stereo equipment, mobile phone, or other electric devices. Otherwise, the instrument, TV, or radio may generate noise.
- When you use the instrument along with an app on your smart devices, such as a smartphone or tablet, we recommend that you enable "Airplane Mode" on the device to avoid noise caused by communication. When turning on airplane mode, **Bluetooth**<sup>®</sup> settings may be turned off. Make sure that the setting is turned on before use.
- Depending on the condition of surrounding radio waves, the instrument may possibly malfunction.
- Do not expose the instrument to excessive dust or vibrations, or extreme cold or heat (such as in direct sunlight, near a heater, or in a car during the day) to prevent the possibility of disfiguration, damage to the internal components, or unstable operation.
- Do not place vinyl, plastic, or rubber objects on the instrument, since this might discolor the instrument.

#### Maintenance

• When cleaning the instrument, use a soft and dry/slightly damp cloth. Do not use paint thinners, solvents, alcohol, cleaning fluids, or chemical-impregnated wiping cloths.

#### Saving settings

- Edited settings are lost when you turn off the power to the instrument. This also occurs when the power is turned off by the Auto Power Off function (page 22). Save the settings to the instrument, or a USB flash drive (page 27). However, the settings saved to the instrument may be lost due to some failure, an operation mistake, etc. Save your important settings onto a USB flash drive (page 27). Before using a USB flash drive, make sure to refer to page 23.
- To protect against settings loss through USB flash drive damage, we recommend that you save your important settings onto a spare USB flash drive as a backup file.

# Information

#### About copyrights

The copyright of the "content"<sup>\*1</sup> installed in this product belongs to Yamaha Corporation or its copyright holder. Except as permitted by copyright laws and other relevant laws, such as copying for personal use, it is prohibited to "reproduce or divert"<sup>\*2</sup> without the permission of the copyright holder. When using the content, consult with a copyright expert.

If you create music or perform with the contents through the original use of the product, and then record and distribute them, the permission of Yamaha Corporation is not required regardless of whether the distribution method is paid or free of charge.

- \*1: The word "content" includes a computer program, audio data, Accompaniment Style data, MIDI data, waveform data, voice recording data, music score, and score data, etc.
- \*2: The phrase "reproduce or divert" includes taking out the content itself in this product, or recording and distributing it without changes in a similar manner.

#### About this manual

- The illustrations and LCD screens as shown in this manual are for instructional purposes only.
- Unless indicated otherwise, the illustrations and displays as shown in this manual are based on the CK61 (in English).
- iPhone and iPad are trademarks of Apple Inc., registered in the U.S. and other countries.
- The Bluetooth<sup>®</sup> word mark and logos are registered trademarks owned by Bluetooth SIG, Inc. and any use of such marks by Yamaha Corporation is under license.

# **Bluetooth**°

• The company names and product names in this manual are the trademarks or registered trademarks of their respective companies.

#### About disposal

When disposing of this product, please contact the appropriate local authorities.

#### Firmware

To implement new functions and improve operability, this keyboard may be shipped with an updated version of the firmware installed. A set of manuals for the updated version of the firmware can be downloaded from the website below.

Yamaha Downloads: https://download.yamaha.com/

The firmware version of your keyboard can be checked from [MENU]  $\rightarrow$  Version Info.

# ΜΕΜΟ

# Welcome

Thank you for purchasing this Yamaha CK88 or CK61 Stage Keyboard!

As the name implies, it is an instrument designed especially for live performance.

With its high-quality sounds and comprehensive features, the CK is ideal in an exceptionally wide range of situations—from live venues, both indoors and outdoors, to studio rehearsal and recording, as well as practice and

enjoyment at home. We recommend that you read this manual carefully so that you can fully take advantage of the advanced and convenient functions of the CK. We also recommend that you keep this manual in a safe and handy place for future reference.

# Accessories

 $\Box$  Owner's Manual (this book)  $\times$  1  $\Box$  AC adaptor (PA-150B)  $\times$  1

# Contents

| PRECAUTIONS                                         | 2       |
|-----------------------------------------------------|---------|
| NOTICE                                              | 4       |
| Information                                         | 4       |
| Welcome                                             | 6       |
| Accessories                                         | 6       |
| About the CK88 and CK61                             | 8       |
| Main features                                       | 8       |
| Basic structure                                     | 8       |
| Sound management system                             | 9       |
| Panel controls                                      | 10      |
| Front panel                                         | .10     |
| Rear panel                                          | .18     |
| Setting up                                          | 20      |
| Using an AC adaptor                                 | .20     |
| Using batteries                                     | .21     |
| Turning the power on                                | .22     |
| Turning the power off                               | .22     |
| Setting the Auto Power Off function                 | .22     |
| Connecting headphones                               | .22     |
| Using a USB flash drive                             | .23     |
| Basic operations                                    | 24      |
| Top screen configuration                            | .24     |
| Creating a Live Set Sound                           | .24     |
| Saving the Live Set Sound                           | .24     |
| Other Live Set Sound features                       | 25      |
| Applying effects to audio signals from the A/D INPU | T<br>25 |
| Playing back an audio file                          | .25     |
| Managing Live Set Sounds                            | 26      |
| Editing Live Set Sound names                        | .26     |
| Swapping or copying Live Set Sounds                 | .26     |
| Initializing a Live Set Sound                       | .26     |
| Saving the Live Set Sound to a USB flash drive      | .27     |
| Changing a previously saved file name               | .27     |
| Loading a Live Set Sound from a USB flash drive     | .27     |

| Advanced settings                                                               | 28          |
|---------------------------------------------------------------------------------|-------------|
| Live Set (SETTINGS button)                                                      | 28          |
| Entire instrument (MENU button)                                                 | 36          |
| Shortcut operations                                                             | 42          |
| Effect list                                                                     | 43          |
| Using with External Devices                                                     | 46          |
| Precautions when using the USB [TO HOST] termin                                 | nal<br>46   |
| Using Smart Devices                                                             | 46          |
| Connecting to a computer                                                        | 47          |
| Controlling a synthesizer or tone generator modu from the CK                    | le<br>47    |
| Controlling the CK from an external keyboard                                    | 48          |
| Setting the MIDI transmit and receive channels                                  | 48          |
| Disabling the internal tone generator sound wher<br>built-in keyboard is played | າ the<br>48 |
| Setting how the MIDI terminals are used (MIDI Por settings)                     | rt<br>48    |
| Data List                                                                       | 49          |
| Live Set Sound List                                                             | 49          |
| Voice List                                                                      | 52          |
| Control Change Number                                                           | 54          |
| MIDI Data Format                                                                | 56          |
| MIDI Data Table                                                                 | 58          |
| MIDI Implementation Chart                                                       | 64          |
| Other information                                                               | 66          |
| Troubleshooting                                                                 | 66          |
| Display messages                                                                | 68          |
| Specifications                                                                  | 69          |
| Index                                                                           | 70          |

# About the CK88 and CK61

### **Main features**

The CK88 and CK61 are stage keyboards that are ideal for a wide variety of applications and locations.

- Uncompromising performance capabilities—on stage, in the studio, even outdoors
  - Loaded with authentic keyboard sounds such as pianos, electric pianos, and organs, as well as many other sounds crucial for contemporary keyboard performance.
  - Allows various combinations of three independent parts using layer and split functions, and features connectivity to an external keyboard, computer, or smartphone.
  - With its built-in stereo speakers and battery operation capability, you can use the CK virtually anywhere you want.

#### Intuitive controls for instant sound crafting

- Features independent control sections for the filter, EG, and effects blocks. These are essential for dynamic sound-making, letting you tweak the sounds in real time as you perform.
- Built-in drawbars exclusively for real-time Organ Voice control—just as on an actual vintage organ.
- Single-button operation for enabling Portamento or unison sounds.

#### Extensive support functions for creative performance

- Convenient A/D INPUT jacks let you connect a microphone, and use exclusive built-in effects for the input. This is useful for singing and playing the keyboard in rehearsal or in small-group performances.
- Audio playback function via Bluetooth Audio connection enables performance along with playback of your favorite tunes or using background music from a Bluetooth-equipped device.
- Since the CK88 and CK61 are USB-compatible, connection with a computer or a smartphone is extremely quick and easy—a significant timesaver when setting up for video recording and online live streaming.

#### **Basic structure**

The front panel of this keyboard is divided into three areas. Combining the settings in each of these areas gives you enormous flexibility in creating sounds.

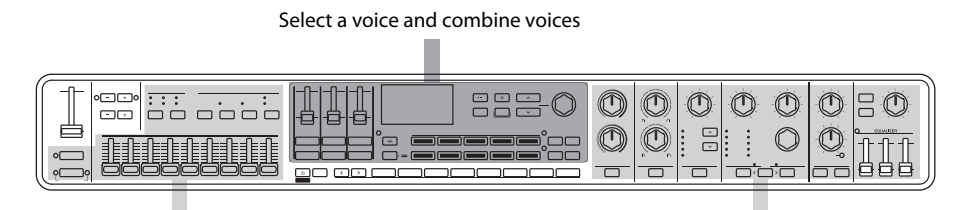

Create and adjust the organ voice

Applying sound effects

Select a Voice for each of the three keyboard Parts A to C, as well as the On/Off settings and volume balance of each Part, the keyboard split, and effect settings, and then save these settings. You can call up these settings freely as you play and perform.

#### Sound management system

The sound you create by combining these settings is managed through the Live Set function. Within each Live Set you can save a group of settings. One group of settings saved in the Live Set is called a "Live Set Sound."

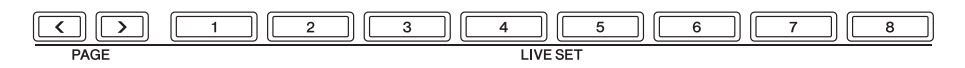

Live Set Sounds can be switched instantly by using eight Live Set buttons on the front panel, even during a performance.

Also, eight Live Set Sounds can be registered on a Live Set Page, and you can call up other Live Set Pages by pressing the PAGE buttons.

There are 20 Live Set Pages, allowing you to use a total of 160 voices through this function.

As a factory default, Live Set Pages 1 to 10 contain preset Live Set Sounds.

| Live Set                             |      |
|--------------------------------------|------|
| Live Set Sound                       |      |
| Part A Part B Part C DELAY REVERB EQ |      |
| SETTINGS                             |      |
|                                      |      |
| Live Set Page                        |      |
| 1 2 3 4 5 6 7 8<br>20 p              | ages |

Live Set Sounds can be saved to the internal memory of the keyboard or the USB flash drive, or through Soundmondo for backup and sharing.

- Internal memory
- USB flash drive
- Soundmondo (sound management and sharing service) https://www.yamaha.com/2/soundmondo

# **Panel controls**

## **Front panel**

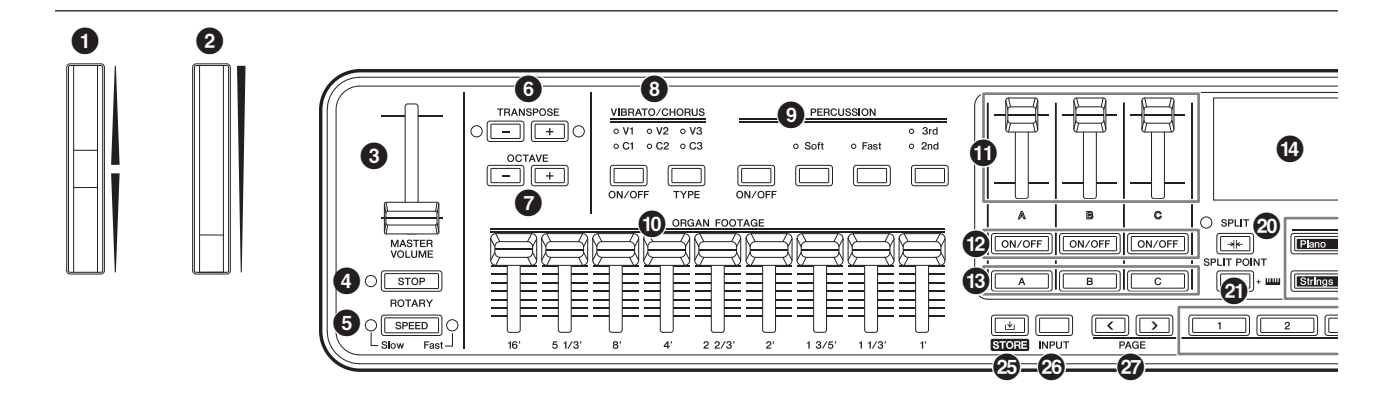

#### Pitch Bend Wheel

For use as the Pitch Bend controller. The Pitch Bend range can be set from the [SETTINGS] button  $\rightarrow$  Controllers  $\rightarrow$  Pitch Bend Range for each Part (page 31).

#### 2 Modulation Wheel

For applying modulation to the sound. The modulation can be applied to pitch, amplitude, or filter.

You can change the Control Change number assigned to the wheel. Change the setting from the [SETTINGS] button  $\rightarrow$  Controllers  $\rightarrow$  Mod Wheel Assign (page 31).

#### NOTE

- Change the modulation depth and speed from the [SETTINGS] button → Sound → (Part) → Modulation (page 29).
- Modulation can be assigned to a different controller.

#### [MASTER VOLUME] slider

For adjusting the overall volume of the CK.

#### ROTARY [STOP] button

For stopping the rotation effect of the rotary speaker.

#### BROTARY [SPEED] button

For changing the rotation speed of the rotary speaker. When the DRIVE is off, or the Drive Type other than *Rotary A* and *Rotary B* is selected, pressing the ROTARY [SPEED] button will activate the function and select *Rotary A*.

#### **6** TRANSPOSE buttons

For adjusting the pitch of the entire keyboard in semitones. The value is transmitted as a MIDI message, but not saved for the Live Set Sound. Simultaneously press the [–] and [+] buttons to restore the value to "0."

#### NOTE

Simultaneously press one of the TRANSPOSE buttons and the [ENTER] button to set the *Sound Transpose* for the Live Set Sound (page 42).

The Sound Transpose setting is stored in a Live Set Sound.

#### OCTAVE buttons

For changing the range of the keyboard in octaves. The value is transmitted as a MIDI message, but not saved for the Live Set Sound.

Simultaneously press the [–] and [+] buttons to restore the value to "0."

The octave setting can be set independently for each part by using the *Note Shift* function.

Pressing the OCTAVE button while holding down the PART button will make the OCTAVE button light in the corresponding part color (page 42).

The octave setting for the part (*Note Shift* setting) can be stored in a Live Set Sound.

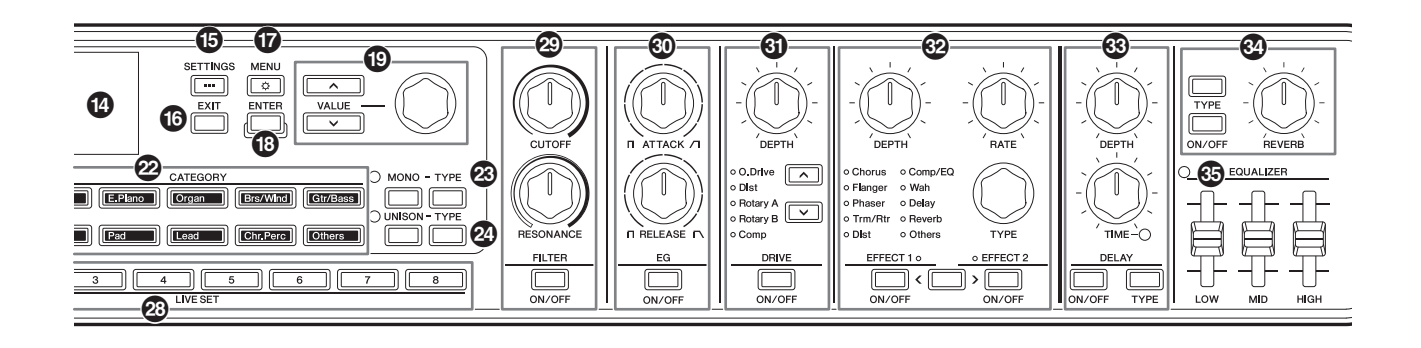

#### **3** VIBRATO/CHORUS [ON/OFF] button VIBRATO/CHORUS [TYPE] button

For setting the Vibrato/Chorus effects for the Organ voice.

These buttons can be used when the Organ Voices using the Organ Flutes tone generator (H, V, F, A, and Y) are selected (page 13).

Use the [ON/OFF] button to turn the Vibrato/Chorus effects on or off, and the [TYPE] button to select a vibrato or chorus type.

Pressing the button alternates sequentially between V (vibrato) 1 to 3 and C (chorus) 1 to 3.

#### NOTE

Simultaneously press the [ENTER] and VIBRATO/CHORUS [TYPE] buttons to show the list of VIBRATO/CHORUS types in reverse order. This is convenient for selecting a previous type on the list (page 42).

#### PERCUSSION [ON/OFF] button PERCUSSION [Soft] button PERCUSSION [Fast] button PERCUSSION [2nd 3rd] button

For setting up the percussion sounds for Organ voice. These buttons can be used when the Organ Voices using the Organ Flutes tone generator (H, V, F, A, and Y) are selected.

Use the [ON/OFF] button to turn the percussion sounds on or off, the [Soft] button to lower the volume, and the [Fast] button to set the faster decay speed for the Percussion sounds.

Use the [2nd 3rd] button to change the pitch of the percussion sounds.

#### ORGAN FOOTAGE sliders

For setting the component elements of the Organ Voice.

These sliders can be used only when the Organ Voices using the Organ Flutes tone generator (H, V, F, A, and Y) are selected.

Just as with the drawbars on a vintage organ, moving the sliders downwards (toward you) increases the volume of the component elements to make the overall organ tone louder. To create the organ tone you desire, you can move each of these sliders to change the component elements of the sound.

#### NOTE

- No organ sound will be produced if all the ORGAN FOOTAGE sliders are moved up.
- In many cases when calling up a setting from LIVE SET [1]–[8], the actual position of the sliders and the value of the setting do not match. Once you move a slider, its position is reflected in the settings. For changing the settings so that the values for the positions of all the sliders are immediately reflected in the settings without having to move the sliders, change the setting from the [MENU] button → General → Control Panel → Controller Mode (page 39).

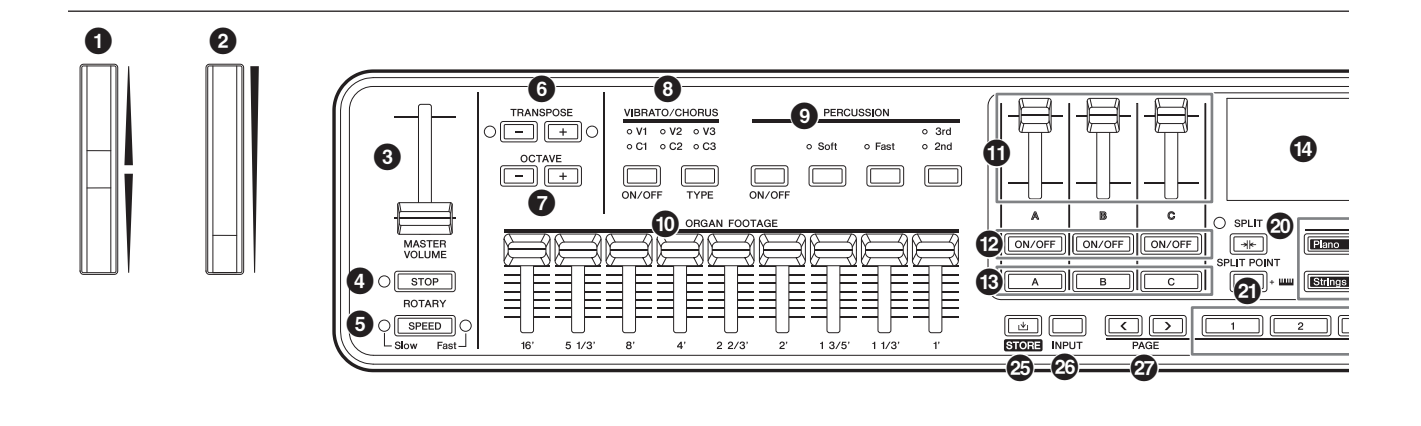

The component tones produced by moving each of the sliders are shown below.

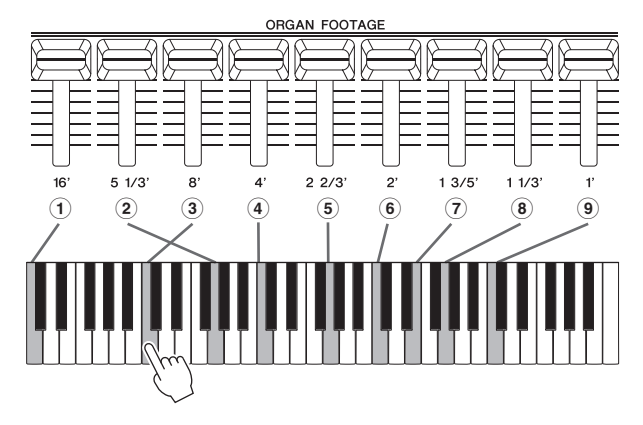

|   | Sliders | Tone                   |
|---|---------|------------------------|
| 1 | 16'     | 8 scale degrees below  |
| 2 | 5 1/3'  | 5 scale degrees above  |
| 3 | 8'      | Fundamental tone       |
| 4 | 4'      | 8 scale degrees above  |
| 5 | 2 2/3'  | 12 scale degrees above |
| 6 | 2'      | 15 scale degrees above |
| 7 | 1 3/5'  | 17 scale degrees above |
| 8 | 1 1/3'  | 19 scale degrees above |
| 9 | 1'      | 22 scale degrees above |

#### Part Volume Sliders

For setting the volume for each Part.

#### Part [ON/OFF] buttons

For switching each Part on or off.

#### Part [A]–[C] select buttons

For selecting the desired Part for changing the settings.

When the Part is enabled here, you can control the following settings from the front panel.

Voice category selection

- Organ voice settings
- MONO and UNISON settings
- Filter
- ۰EG
- Drive
- Effect1 and Effect2

By pressing multiple Part select buttons, you can set the same filter and effects for those selected Parts at once.

#### NOTE

By simultaneously holding down two of the Part select buttons, you can swap the settings for those Parts (page 42). This is convenient when you wish to switch the right- and left-hand Parts for the Split setting.

#### Display (LCD)

For displaying the system messages, parameter settings, and other information depending on the function currently being used.

#### [SETTINGS] button

For calling up the screens for making detailed settings for the currently selected Live Set Sound (page 28). You can make various settings, including the Part sound and controller customizations, Audio Trigger function, and the effects for A/D Input. After editing the settings, press the [STORE] button to store the settings.

Settings made here are stored in the Live Set Sound.

#### NOTE

Simultaneously press the [ENTER] and [SETTINGS] buttons to instantly initialize the Live Set Sound (page 42).

#### (EXIT) button

While using the MENU and SETTINGS screens, press this button to exit from the current screen and return to the previous level.

Holding down the [EXIT] button returns to the Top screen.

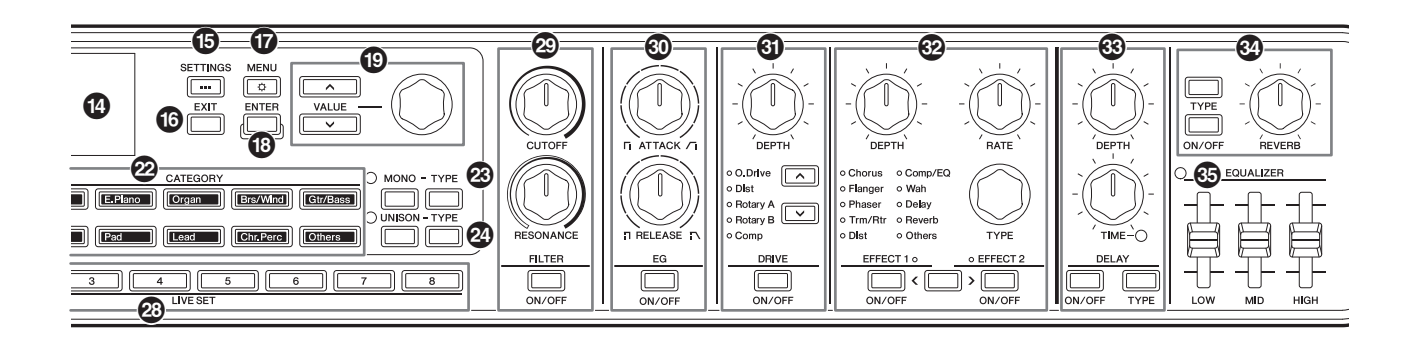

#### [MENU] button

For calling up the screens for making overall settings (page 36).

Simultaneously press the [ENTER] and [MENU] buttons to switch the panel lock on or off (page 42).

#### 13 [ENTER] button

For confirming the parameter value or each operation. By holding down the [ENTER] button and operating other buttons or knobs, you can use shortcut operations (page 42).

#### VALUE buttons Encoder dial

For changing the currently selected parameter value. In the MENU and SETTINGS screens, use the encoder dial to move the cursor (or highlight) up and down.

#### (SPLIT) button

For selecting the Split settings. Pressing the button turns on the Split function, and each time you press the button, the settings change alternately in the order listed below.

The lamp is on while the Split setting is selected, and the lamp is off while the Split setting is deselected, and the Layer setting is selected.

| Settings | Descriptions                                                                                              |
|----------|----------------------------------------------------------------------------------------------------|
| A/BC     | Part A on the left section and Part B and C on the right section of the keyboard                          |
| AB/C     | Part A and B on the left section and Part C on the right section of the keyboard                          |
| А/В/С    | Part A on the left section, Part B on the center section, and Part C on the right section of the keyboard |
| ABC      | Voices on Part A, B, and C are layered                                                                    |

The Split setting can be changed from the [SETTINGS] button  $\rightarrow$  Sound  $\rightarrow$  Common  $\rightarrow$  Layer/Split  $\rightarrow$  Mode (page 30).

#### [SPLIT POINT] button

For viewing the screen for changing the Split Point or the lowest note on the right section.

Turn the Encoder dial or simply press the key you wish to assign as the Split Point.

Settings made here are stored in the Live Set Sound.

#### NOTE

- The Split Point can be set by simultaneously pressing the [SPLIT POINT] button and the key you wish to assign as a Split Point.
- The Split Point can be changed from the [SETTINGS] button → Sound → Common → Layer/Split → Split Point (page 30).

#### CATEGORY buttons

For selecting a Voice from the Voice Category to use for the Part.

Every time you press the same button, the cursor moves to the next Voice in the same Category. Quickly pressing the button twice displays the Voice list. The Organ voices using the Organ Flutes tone generator (H, V, F, A, and Y) are available from the [Organ] button. These voices can be set using the ORGAN FOOTAGE sliders, PERCUSSION buttons, and VIBRATO/CHORUS buttons.

| Types | Descriptions                                                                                                    |
|-------|----------------------------------------------------------------------------------------------------|
| н     | A distinctive electric organ from the 1960s,<br>characterized by sine-like waveforms that are simple<br>yet warm. This type of organ was used in many genres<br>of music, such as rock, pop, and jazz.           |
| v     | A transistor organ from the 1960s. With harmonic<br>content very close to that of a square wave, it had a<br>sound of great presence. This type of organ was often<br>used in psychedelic rock and ska.          |
| F     | A transistor organ from the 1960s. This type of organ is<br>notable for its thick sound with the sawtooth<br>components boosted in volume. It was often used in<br>60s pop music and alternative pop of the 90s. |
| Α     | A transistor organ made in Japan during the 1970s. This<br>type of organ was notable for a bright sound similar to<br>that produced by the sawtooth waveforms of a<br>synthesizer.                               |

0

0

Types

#### γ A Yamaha transistor organ released in 1972. With

Descriptions

harmonic content very close to that of a square wave, it was characterized by significant presence in the high range and extreme sound clipping with increased distortion.

STOP

ROTARY SPEED

4

6

OCTAVE

7

TRAN - + C 8

o V3

o C2 o C3

#### **MONO-TYPE** buttons

For setting the tone generation mode for the selected Part.

Use the [MONO] button to switch between Mono and Poly. The Mono mode is for playing a single note at a time and the Poly mode is for playing chords. Use the MONO [TYPE] button to select the *Mono* mode type. This also features Portamento types commonly used for classic pitch slides in synth lead sounds.

| Туре                    | Descriptions                                                                           |
|-------------------------|----------------------------------------------------------------------------------------|
| Normal                  | Simple Mono mode without Portamento                                                    |
| Fingered<br>Portamento  | <i>Mono</i> mode with Portamento used only while playing legato                        |
| Full-Time<br>Portamento | <i>Mono</i> mode with Portamento used even when lifting your fingers from the keyboard |

#### NOTE

- The time and mode for Portamento can be changed from the [SETTINGS] button  $\rightarrow$  Sound  $\rightarrow$  Part  $\rightarrow$  Mono/Portamento (page 28).
- Simultaneously press the [ENTER] and MONO [TYPE] buttons to view the screen for the Portamento time setting (page 42).

#### 2 UNISON-TYPE buttons

For setting Unison for the selected Part.

Use the [UNISON] button to turn the Unison mode on or off, and the UNISON [TYPE] button to select a Unison type. When the Unison mode is on, the Part sounds are layered to make them sound richer and thicker. In this Unison function, the Part sounds including the Insertion Effects are layered.

| Туре          | Description                                                                          |
|---------------|--------------------------------------------------------------------------------------|
| Multi Layer   | <i>Unison</i> that layers the Part sound played on the keyboard                      |
| Harmonics     | <i>Unison</i> that layers the Part sound played on the keyboard at one octave higher |
| Sub Harmonics | Unison that layers the Part sound played on the keyboard at one octave lower         |

1

Plano

**∫**\*

21

o 3rd o 2nd

12

ß

Change the Unison volume and Detune setting from the [SETTINGS] button  $\rightarrow$  Sound  $\rightarrow$  Part  $\rightarrow$  Unison (page 28).

#### NOTE

Simultaneously press the [ENTER] and UNISON [TYPE] buttons to view the screen for the Unison Detune setting (page 42).

#### (STORE] button

For saving (storing) the edited Live Set Sound. When storing, the following settings are saved to the internal memory of the keyboard.

Stored settings will be retained when the CK is turned off.

- Voices on Part A–C
- Organ voice settings (Rotary Speaker, Vibrato/ Chorus, and Percussion)
- Filter
- FG
- Drive
- Effect1 and Effect2
- Delay
- Reverb
- [SETTINGS] (including Split and Transpose)

#### NOTE

EQUALIZER settings are stored to a Live Set Sound if Live Set EQ is set to On (page 30).

#### [INPUT] button

For setting the volume and effects for the audio input from the A/D INPUT jack. Pressing this button shows the same screen as

pressing the [SETTINGS] button  $\rightarrow$  A/D Input.

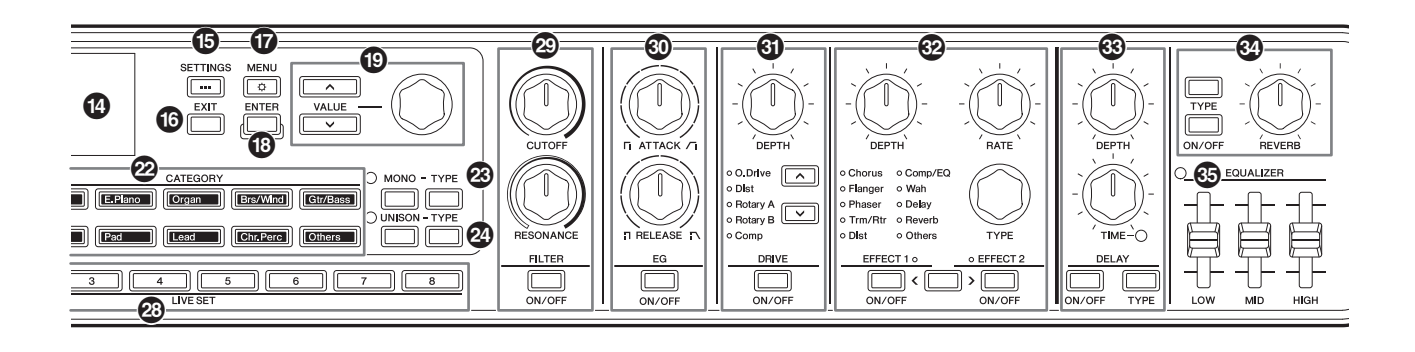

#### PAGE buttons

For switching the Live Set Page. The Live Set Sound changes accordingly.

Simultaneously press the [<] and [>] buttons to call up the Live Set View. In the Live Set View, you can use the VALUE buttons and the Encoder Dial to select a Live Set Sound from a different Live Set Page. To go back to the Top screen, press the [EXIT] button.

#### LIVE SET [1]–[8] buttons

For calling up a Live Set Sound from the eight of the Live Set Sounds in the currently selected Live Set Page. Change the Live Set Page using the PAGE button.

#### FILTER [ON/OFF] button FILTER [CUTOFF] knob FILTER [RESONANCE] knob

For applying a filter to the currently selected Part. By setting the [ON/OFF] button to *off*, the filter is instantly reset to the initial value for the Voice.

#### [CUTOFF] knob

For setting the cutoff frequency of the low-pass filter. The sound can be brightened by moving the knob to the right or darkened by moving it to the left.

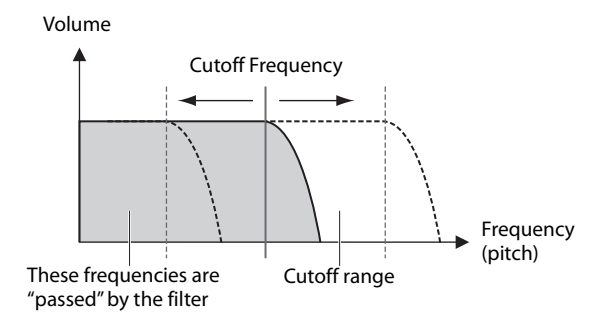

#### NOTE

How the filter is applied varies depending on the Voice being used.

#### [RESONANCE] knob

For setting the resonance, which changes the character of the sound. This effect can be made more pronounced by moving the knob to the right and less pronounced by moving it to the left.

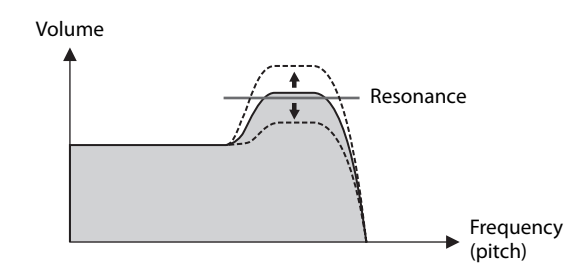

#### EG [ON/OFF] button EG [ATTACK] knob EG [RELEASE] knob

For applying an EG (Envelope Generator) to the currently selected Part.

By setting the [ON/OFF] button to *off*, the EG is instantly reset to the initial value for the Voice.

#### [ATTACK] knob

For adjusting the attack for the EG. Turn the knob to the left to make the attack faster, and to the right to make the attack slower.

#### [RELEASE] knob

For adjusting the release for the EG. Turn the knob to the left to make the release faster, and to the right to make the release slower.

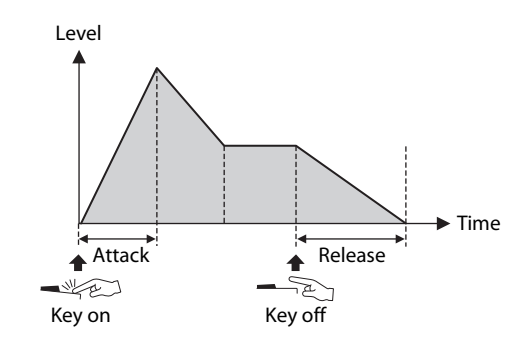

#### NOTE

How the EG is applied varies depending on the Voice being used.

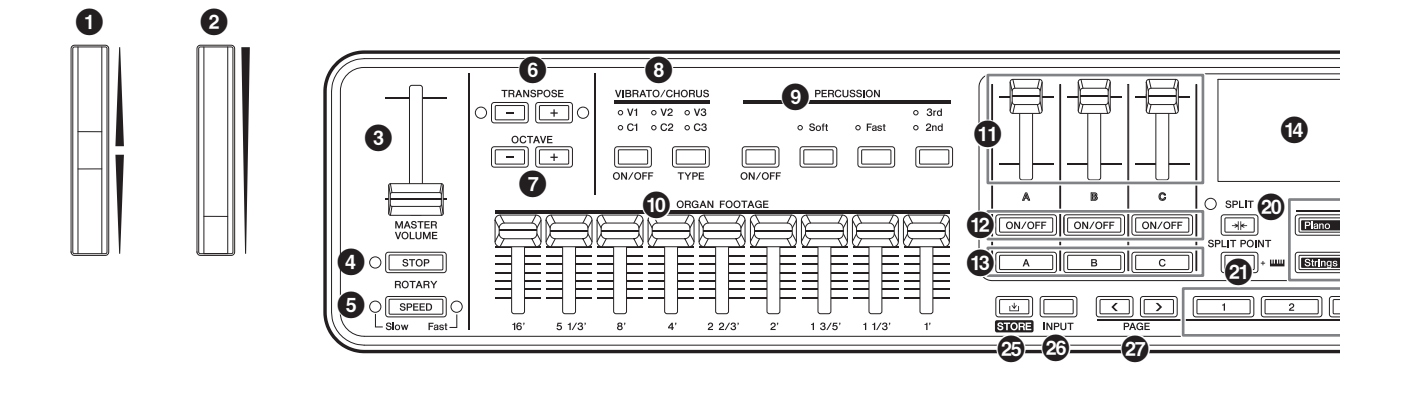

#### ORIVE [ON/OFF] button DRIVE [DEPTH] knob Drive type select buttons

For setting Drive, which applies on overdrive effect to the currently selected Part.

Use the [ON/OFF] button to turn Drive on or off, and use the [DEPTH] knob to adjust values. Use the Drive Type select buttons to select a type.

| Туре     | Description                                                                       |
|----------|-----------------------------------------------------------------------------------|
| O.Drive  | Warm distortion effect (overdrive)                                                |
| Dist     | Hard rock distortion                                                              |
| Rotary A | Standard rotary speaker for organ.                                                |
| Rotary B | The rotary speaker connected to a transistor preamplifier with strong distortion. |
| Сотр     | Versatile compressor controlled by a single knob                                  |

# EFFECT 1 [ON/OFF] button EFFECT 2 [ON/OFF] button EFFECT [DEPTH] knob EFFECT [RATE] knob EFFECT [TYPE] knob EFFECT1-EFFECT2 select button

For applying Insertion Effects to the currently selected Part. The Insertion Effects are applied in a path to Effect 1 and then to Effect 2.

Use the [ON/OFF] button to turn the Effect on or off, and use the EFFECT1–EFFECT2 select button to select EFFECT1 or EFFECT2. The [TYPE] knob is used to select a type, the [DEPTH] knob to adjust the Insertion Effect depth, and the [RATE] knob to adjust the Insertion Effect rate.

#### NOTE

Simultaneously press the [ENTER] and EFFECT1–EFFECT2 select buttons to swap the EFFECT 1 and EFFECT 2 settings. This conveniently lets you change the order of the applied effects (page 42). There are various types of Insertion Effects with different characteristics.

There are 10 effect type categories available. The category lamp for the selected effect type lights up.

| Category | Description                                                                                                    |
|----------|----------------------------------------------------------------------------------------------------|
| Chorus   | Adds spaciousness and thickness to the sound, as if multiple sounds are played at once.                                                                                                    |
| Flanger  | Creates metallic sweeping sounds like a jet plane.                                                                                                    |
| Phaser   | Creates a phase-shifting effect that uses<br>feedback circuitry as well as phase shift circuitry<br>that mixes the phase-shifted sound with the<br>original sound.                                                      |
| Trm/Rtr  | <i>Trm</i> (Tremolo) is an effect that cyclically<br>modulates the volume.<br><i>Rtr</i> (Rotary Speaker) is an effect that simulates a<br>rotary speaker, which is popular for Organ<br>sounds.                        |
| Dist     | An effect that distorts sounds.                                                                                                    |
| Comp/EQ  | <i>Comp</i> (compressor) is an effect that compresses<br>loud sounds or boosts soft sounds to even out<br>the dynamics of the audio signal.<br><i>EQ</i> is an effect that changes the tonal character<br>of the sound. |
| Wah      | Creates a characteristic "wah-wah" sound by changing the frequency response of the filter.                                                                                                    |
| Delay    | Creates echo effects by delaying the time of the input sound.                                                                                                    |
| Reverb   | Creates a sense of space and ambience by artificially producing complex echoes.                                                                                                    |
| Others   | Other types of effects that are not included in the above categories.                                                                                                    |

For more information on the effect types, see the "Effect list" on page 43.

#### NOTE

By holding down the [ENTER] button and operating the EFFECT [TYPE] knob, you can select the first item of the previous or the next category. This is convenient for quickly finding the category you wish to use (page 42).

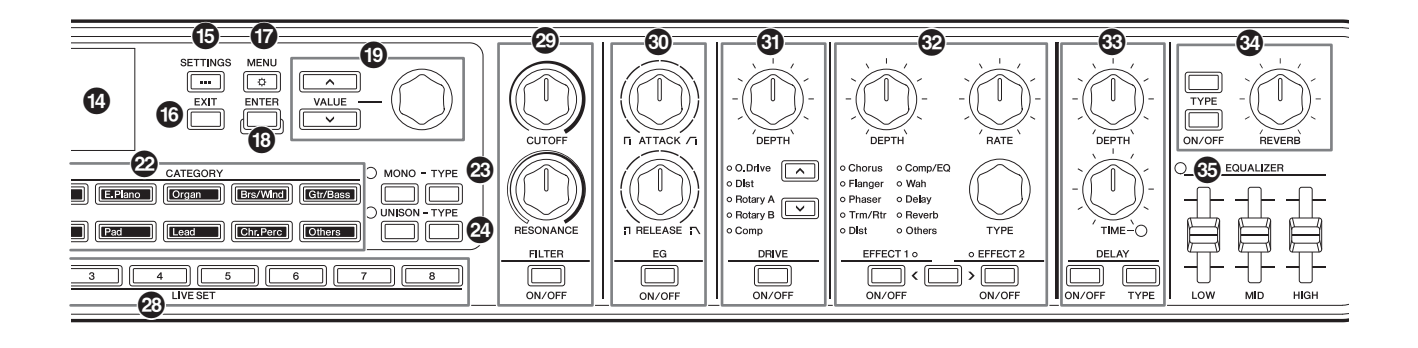

#### DELAY [ON/OFF] button DELAY [TYPE] button DELAY [DEPTH] knob DELAY [TIME] knob

Use the [ON/OFF] button to turn the Delay on or off. Use the [TYPE] button to select a type, the [DEPTH] knob to set the delay depth, and the [TIME] knob to adjust the delay length.

| Туре             | Description                                                                                                    |
|------------------|----------------------------------------------------------------------------------------------------|
| Digital<br>Delay | Clean digital delay<br>Use the [DEPTH] knob to adjust the depth and<br>feedback level, and the [TIME] knob to adjust the<br>delay time.                                                                                     |
| Analog<br>Delay  | Delay with warm analog sound<br>Use the [DEPTH] knob to adjust the feedback level<br>and the [TIME] knob to adjust the delay time.                                                                                          |
| Cross<br>Delay   | Delay that crosses the delay sound from left to right<br>and from right to left<br>Use the [DEPTH] knob to adjust the depth and<br>feedback level, and the [TIME] knob to adjust the<br>speed.                              |
| Tempo<br>Delay   | A special delay that syncs to the tempo of the song.<br>The delay is applied by specifying the Tempo ( <i>Tempo Delay Time</i> ) and the note length.<br>The initial value is 1/4 (quarter note).                           |
|                  | Use the [DEPTH] knob to change the delay depth<br>and feedback level, and the [TIME] knob to adjust<br>the delay tempo.<br>Another intuitive way of setting the tempo is to tap<br>the [ENTER] button at least three times. |
|                  | Tempo Delay Time can be set by using the [TIME]<br>knob while holding down the [ENTER] button<br>(page 42), or from the [SETTINGS] button $\rightarrow$ Sound<br>$\rightarrow$ Common $\rightarrow$ Tempo Delay Time.       |

#### REVERB [ON/OFF] button REVERB [TYPE] button REVERB DEPTH knob

Use the [ON/OFF] button to turn the Reverb on or off. Use the [TYPE] button to select a type and the REVERB DEPTH knob to adjust the reverb depth.

| Туре            | Description                            |
|-----------------|----------------------------------------|
| Hall<br>Reverb  | Simulates the sound of a concert hall. |
| Room<br>Reverb  | Simulates the sound of a room.         |
| Plate<br>Reverb | Simulates the sound of a plate reverb. |

#### EQUALIZER slider

For adjusting the Master EQ. The lamp turns on when the slider value is set to a value other than 0.

Set the Frequency for each type from the [MENU] button  $\rightarrow$  General  $\rightarrow$  System  $\rightarrow$  Master EQ (page 36).

| [HIGH] | Gain for the high-frequency band (500 Hz–16 kHz) |
|--------|--------------------------------------------------|
| [MID]  | Gain for the mid-frequency band (100 Hz–10 kHz)  |
| [LOW]  | Gain for the low-frequency band (32 Hz–2 kHz)    |
|        |                                                  |

EQUALIZER settings are stored to a Live Set Sound if *Live Set EQ* is set to *On* (page 30).

The Live Set EQ setting is changed from the [SETTINGS] button  $\rightarrow$  Sound  $\rightarrow$  Common  $\rightarrow$  Live Set EQ (page 30).

# Rear panel

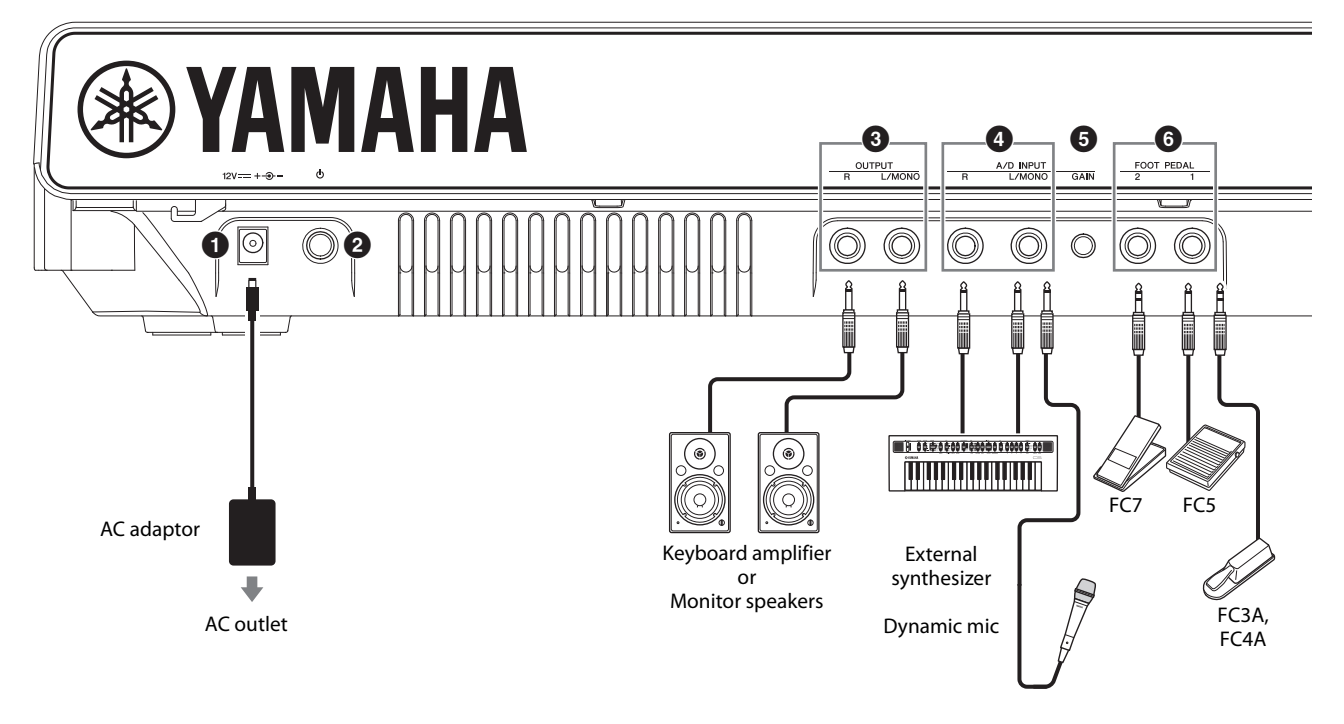

#### IDC IN] jack (page 20)

For connecting the included AC adaptor.

#### ② [<sup>⊕</sup>] (STANDBY/ON) switch (page 22)

For switching the CK to standby  $(\blacksquare)$  or turning it on  $(\blacksquare)$ .

#### **3** OUTPUT jacks

Standard phone (unbalanced) jacks for outputting audio signals. For output in mono, connect only to the [L/MONO] jack.

#### **4** A/D INPUT jacks

Standard phone jacks (1/4" mono phone plug) for receiving audio from the external audio device. Musical instruments such as synthesizers, audio devices, such as portable music players, as well as dynamic microphones can be connected to these jacks, and the audio input signals can be played as an audio Part. In addition, the effects can be applied to external audio signals. The effect type can be set from the [INPUT] button.

To switch the input source (to *Line* or *MIC*), use the [MENU] button  $\rightarrow$  *General*  $\rightarrow$  *Audio*  $\rightarrow$  *A/D Input Type*.

#### NOTE

The CK does not support phantom-powered condenser microphones.

#### A/D INPUT [GAIN] knob

The external audio source input via these jacks is mixed in with the sounds played by the CK. Use this knob to adjust the balance between the external audio and the CK sounds.

#### **6** FOOT PEDAL jacks

For connecting a separately sold sustain pedal. The compatible pedals are Foot Pedal FC3A, Footswitch FC4A, Footswitch FC5, and Foot Controller FC7. Set the pedal type from the [MENU] button  $\rightarrow$  General  $\rightarrow$  Foot Pedal.

#### NOTE

When the pedal connected to the jack and the *Foot Pedal* setting do not match, the pedal may not work properly or may malfunction. Make sure to select the correct pedal type for the pedal connected to the jack.

You can assign functions such as sustain or sostenuto from the [SETTINGS] button  $\rightarrow$  Controllers  $\rightarrow$  Foot Pedal 1 or Foot Pedal 2  $\rightarrow$  Assign (page 31).

#### **⑦** SPEAKERS switch

For tuning the built-in speakers on or off. If this switch is on and the *Speaker Mute* is set to *Auto*, the built-in speakers will automatically be muted when the headphones are connected.

To change the Speaker Mute setting, set from the [MENU] button  $\rightarrow$  General  $\rightarrow$  System  $\rightarrow$  Speaker  $\rightarrow$  Speaker Mute.

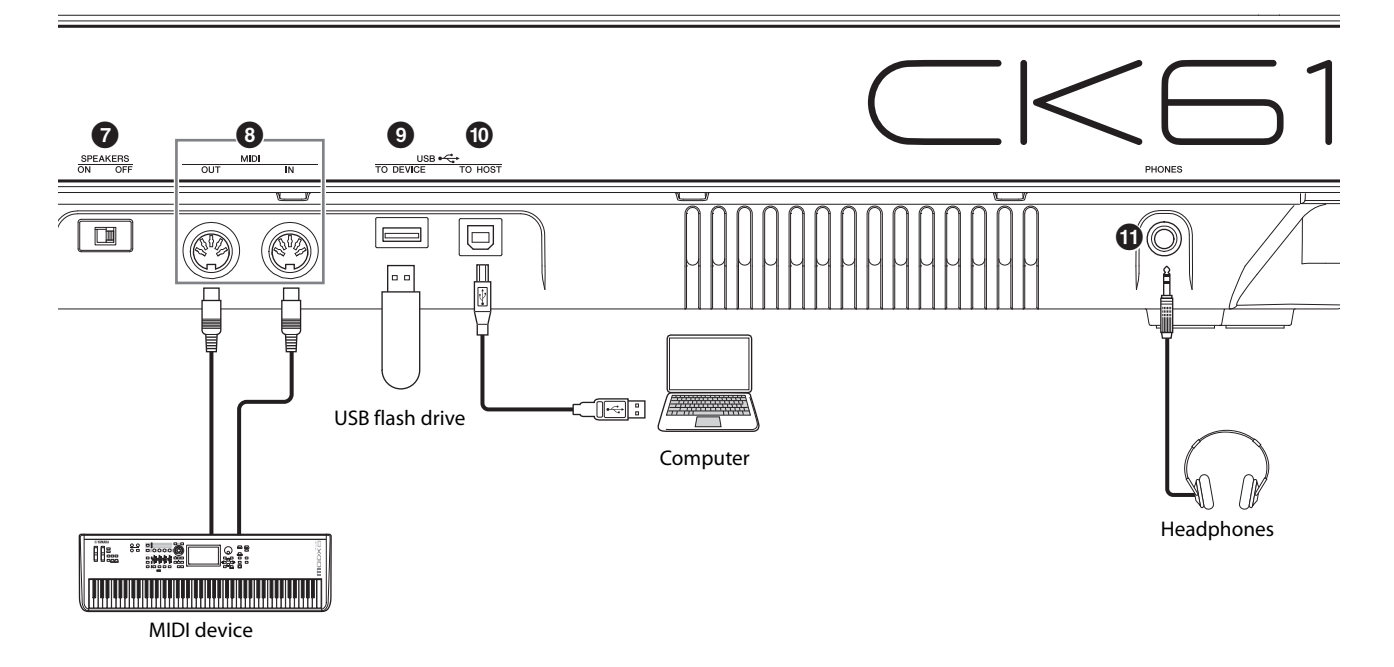

#### **8** MIDI terminals

With a standard MIDI cable (commercially available), you can connect an external MIDI instrument, and control it from the CK. Likewise, you can use an external MIDI device (such as a keyboard or sequencer) to control the internal tone generator on the CK.

#### USB [TO DEVICE] terminal

For connecting a USB flash drive to the CK, allowing you to save a Live Set Sound you have stored, load a Live Set Sound back to the CK, or play audio files.

#### NOTE

- Only a USB flash drive can be connected to the USB [TO DEVICE] jack. No other USB devices such as a hard disk drive, CD-ROM drive, or USB hub can be used.
- You cannot record your performance onto a USB flash drive.

#### USB [TO HOST] terminal

For connecting the CK to a computer, iPhone, or iPad via a USB cable for using the MIDI and audio capability. With the USB [TO HOST] terminal, two MIDI ports (page 48) can be used simultaneously.

#### NOTE

The USB [TO HOST] terminal has the capacity for handing two mono channels (or one stereo channel) of 24-bit audio at a sampling rate of 44.1 kHz.

#### (PHONES) jack

For connecting a 6.3-mm standard stereo phone jack to connect headphones.

When the *Speaker Mute* is set to *Auto*, the built-in speakers will be muted when the headphones are connected.

# 

- To prevent hearing loss, avoid using headphones at high volumes for extended periods of time.
- Whenever connecting external audio devices, ensure that all devices are turned off.

#### NOTE

The sound output via the headphones is identical to that output via the OUTPUT jacks. The sound is output via OUTPUT jacks regardless of whether or not the headphones are connected.

The [PHONES] jack on the CK88 can be found on the front side.

#### For CK88

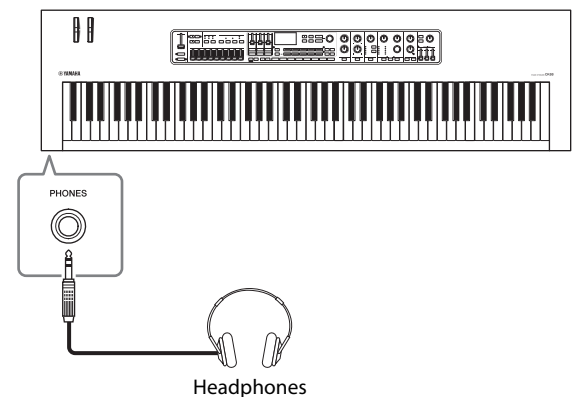

# Setting up

Although the CK will run either from an AC adaptor or batteries, Yamaha recommends the use of an AC adaptor whenever possible. An AC adaptor is more environmentally friendly than batteries and does not deplete resources.

#### NOTICE

It is recommended to use the AC adaptor when executing USB flash drive operations, since battery power may not be reliable enough to last through these crucial operations.

## Using an AC adaptor

Make sure that the  $[\Phi]$  (Standby/On) switch is in a standby position (the switch is up), then connect the AC adaptor in the order shown in the illustration.

1. Wrap the DC output cable of the AC adaptor around the cord hook (as shown below), and then connect the plug of the adaptor to the DC IN jack on the rear panel.

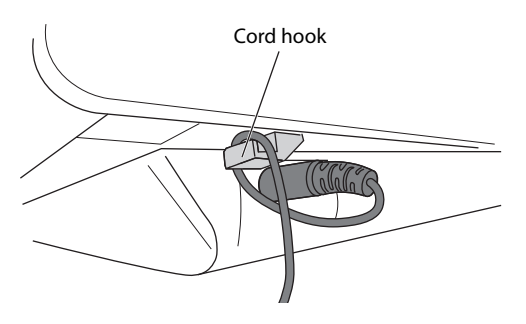

#### NOTICE

Use of the cord hook prevents accidental unplugging of the cable during operation. Make sure to avoid tightening the cord more than necessary or pulling on the cord strongly while it is wrapped around the cord hook, in order to prevent wear on the cord or possible breakage of the hook.

# 2. Connect the other end of the AC adaptor to an AC outlet.

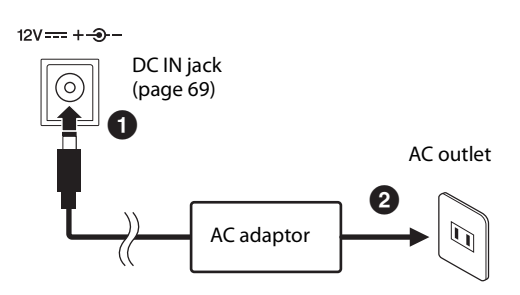

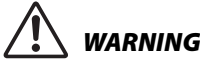

- Use the specified AC adaptor (page 69) only. Using the wrong AC adaptor can result in damage to the instrument or overheating.
- When using the AC adaptor with a removable plug, make sure to keep the plug attached to the AC adaptor. Using the plug alone can cause electric shock or fire.
- If the plug is accidentally removed from the AC adaptor, never touch the metallic section when attaching the plug. To avoid electric shock, short circuit, or damage, also be careful that there is no dust between the AC adaptor and plug.

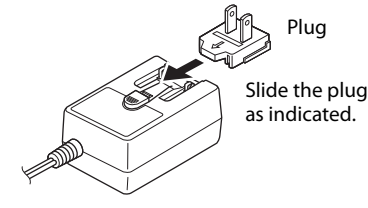

The shape of the plug differs depending on your area.

# 

When setting up the product, make sure that the AC outlet you are using is easily accessible. If some trouble or malfunction occurs, immediately turn the power off and disconnect the plug from the outlet.

#### NOTE

- Follow the order shown above in reverse when disconnecting the AC adaptor.
- When the AC adaptor is connected, the adaptor is used for supplying power to the instrument regardless of whether or not the batteries are installed to the instrument.
- Do not insert or remove the DC plug with the [Φ] (Standby/On) switch set to the On position (—). Failure to observe this precaution can lead to malfunction.

## **Using batteries**

The CK requires eight "AA" size, Alkaline (LR6) or rechargeable nickel-metal hydride batteries (rechargeable Ni-MH batteries). Use of the AC adaptor is recommended when keeping the CK on for an extended time.

#### 1. Make sure that the CK is turned off.

2. Turn the CK over and place the top side on a soft cloth.

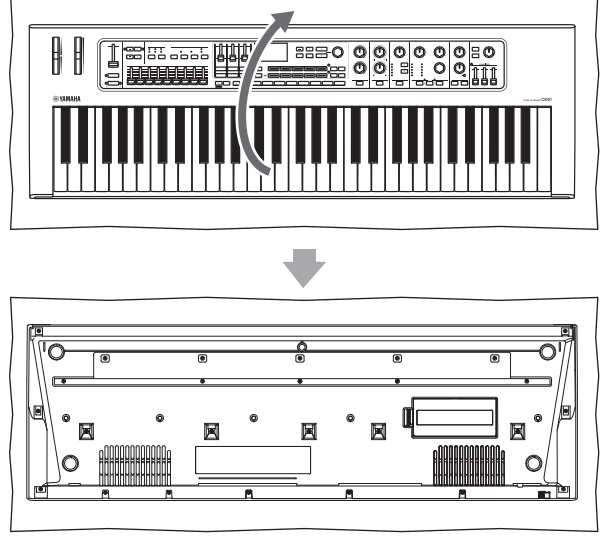

The bottom of the CK

#### 3. Open the battery compartment cover.

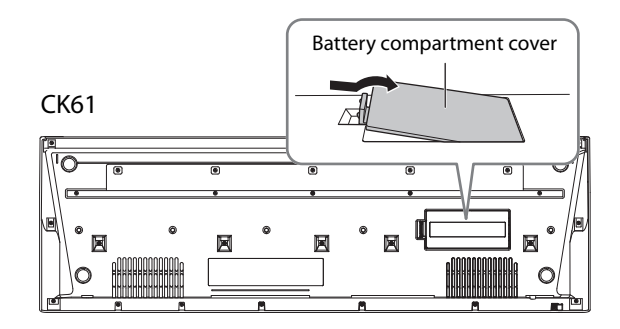

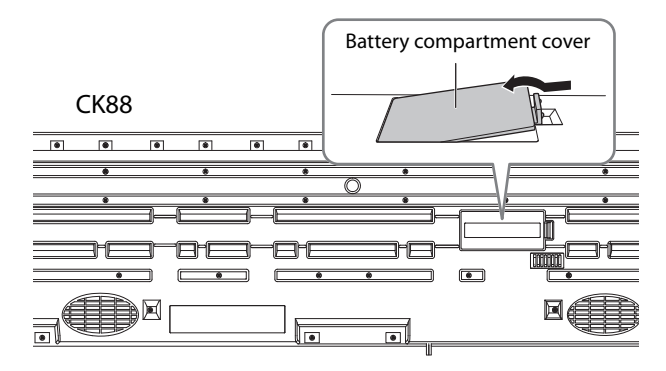

4. Insert the eight new batteries, being careful to follow the polarity markings on the inside (or next to) the compartment.

CK61

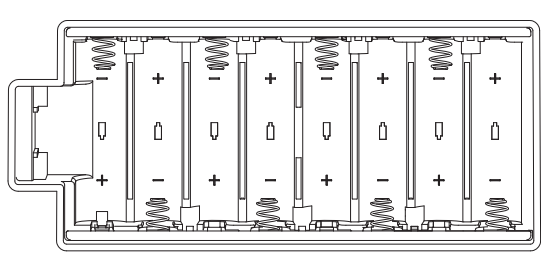

CK88

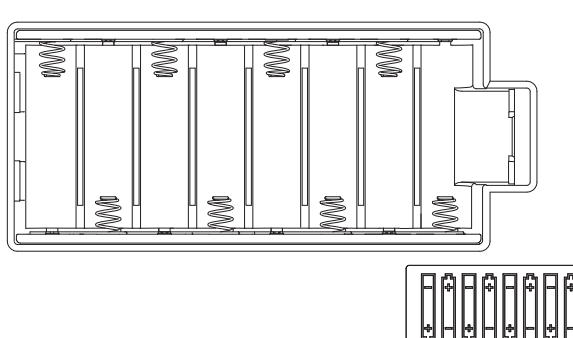

5. Close the compartment cover until it clicks into place.

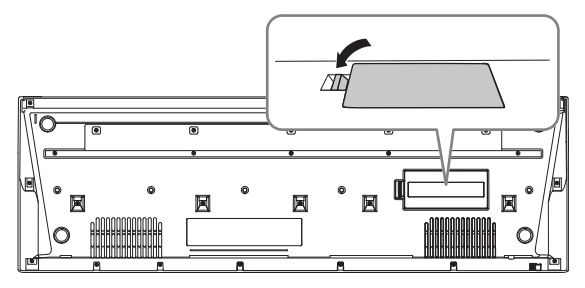

#### 6. Turn the CK face up.

Do not leave the CK with the front panel side down.

#### NOTICE

- Connecting or disconnecting the AC adaptor with batteries installed may turn the power off, resulting in loss of data being edited at the time.
- When battery power becomes too low for proper operation, the volume may be reduced, the sound may be distorted, and other problems may occur. When this happens, make sure to replace all batteries with new ones or already recharged ones.

#### NOTE

- This instrument cannot be used to charge the batteries. Use only the specified charger device when charging.
- Power will be automatically drawn from the AC adaptor if an AC adaptor is connected while batteries are installed in the instrument.

#### Remaining battery power indication

| Indication | Description                                                                                                    |
|------------|----------------------------------------------------------------------------------------------------|
|            | Indicates that the remaining power is sufficient.                                                                                                    |
|            | Indicates that the remaining power is insufficient<br>for operation. The built-in speakers will be turned<br>off after this indication is shown. Save the settings<br>you are editing and replace all the batteries with<br>new ones. |

# Turning the power on Turning the power off

Make sure the volume settings of the CK and external devices such as powered speakers are turned down to the minimum before turning the power on. When connecting the CK to monitor speakers, turn on the power switch on each device in the following order.

#### Turning on

Turn the [MASTER VOLUME] slider of the CK to its minimum  $\rightarrow$  set the [0] (STANDBY/ON) switch to on ( $\_$ ).  $\rightarrow$  turn the amplifier or speaker power on.

#### Turning off

Turn the [MASTER VOLUME] slider of the CK to its minimum  $\rightarrow$  turn the amplifier or speaker power off  $\rightarrow$  set the [ $\mathcal{O}$ ] (STANDBY/ON) switch to standby (**L**).

# Setting the Auto Power Off function

The *Auto Power Off* function automatically turns off the CK after 30 minutes of inactivity. As a factory default, *Auto Power Off* is set to *Auto*.

With the *Auto* setting, the *Auto Power Off* function is disabled while the AC adaptor is being used, and enabled while the batteries are being used.

#### NOTICE

- The setting will revert to its default value if not backed up before the power is turned off. Make sure to store the settings before the *Auto Power Off* function becomes activated (page 24).
- When the instrument is not operated for a specified period of time while connected to an external device such as an amplifier, speaker, or computer, make sure to follow the instructions in the Owner's Manual to turn off the power to the instrument and the connected devices in the proper sequence, in order to protect the devices from damage. If you do not want the power to turn off automatically when a device is connected, disable *Auto Power Off.*

#### Auto Power Off setting

Change the setting from the [MENU] button  $\rightarrow$  General  $\rightarrow$  System  $\rightarrow$  Auto Power Off (page 36).

# **Connecting headphones**

Connect a pair of headphones to the [PHONES] jack.

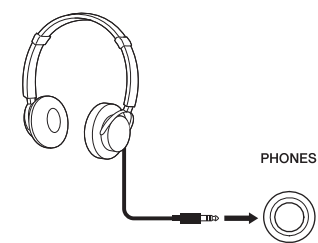

Standard stereo phone plug

When a set of headphones are connected while the *Speaker Mute* is set to *Auto*, the built-in speakers will be muted. When set to *Manual*, the built-in speakers will be muted by setting the SPEAKERS switch on the rear panel to OFF.

The setting can be changed from the [MENU] button  $\rightarrow$  General  $\rightarrow$  System  $\rightarrow$  Speaker.

While the built-in speakers are muted, the output from the [PHONES] jack will also be output from OUTPUT jacks.

# 

- Do not use the headphones for a long period of time at a high volume level, since this can cause permanent hearing loss.
- Before connecting the instrument to other electronic components, turn off the power of all the components. Also, before turning any components on or off, make sure to set all volume levels to a minimum. Otherwise, damage to the components or electrical shock may occur.

#### NOTICE

To avoid possible damage to the external device, first turn on the power to the instrument, and then to the external device. When turning off the power, do so in reverse order: first turn off the power to the external device, and then to the instrument.

## Using a USB flash drive

By connecting a USB flash drive to the USB [TO DEVICE] terminal on the rear panel, you can save the Live Set Sounds as backup files or load settings back from the backup files.

# Precautions when using the USB [TO DEVICE] terminal

When connecting a USB flash drive to the USB [TO DEVICE] terminal, be sure to follow the important precautions shown below.

#### NOTE

For more information on the handling of the USB flash drives, refer to the Owner's Manual of your USB flash drive.

#### Compatible USB devices

• USB flash drives only

Other USB devices such as a USB hub, computer keyboard, or mouse cannot be used.

The instrument does not necessarily support all commercially available USB devices. Yamaha cannot guarantee the operation of USB devices that you purchase. Before purchasing a USB device for use with this instrument, please visit the following web page: <u>https://download.yamaha.com/</u>

Although USB 1.1 and 2.0 devices can be used on the CK, the amount of time for saving to or loading from the USB flash drive may differ depending on the type of data or the status of the instrument.

#### NOTICE

The rating of the USB [TO DEVICE] terminal is a maximum of 5 V / 500 mA. Do not connect USB devices having a rating above this, since this can cause damage to the instrument itself.

#### Connecting a USB flash drive

When connecting a USB flash drive to the USB [TO DEVICE] terminal, make sure that it is connected in the proper direction.

#### NOTICE

- Avoid connecting or disconnecting the USB device during file management operations (such as Save, Copy, Delete, and Format), or when accessing the USB flash drive.
   Failure to observe this may result in "freezing" of the operation of the instrument or corruption of the USB flash drive.
- When connecting then disconnecting the USB flash drive (and vice versa), make sure to wait a few seconds between the two operations.
- Do not use cables for connecting the USB flash drive.

#### Formatting the USB flash drive

Some USB flash drives should be formatted with this instrument before they can be used (page 36). The USB flash drives formatted on other instruments or devices may not work properly.

#### NOTICE

The format operation erases any existing files. Make sure that the USB flash drive you are formatting does not contain any important files.

#### To protect your files (Write Protection)

To prevent important files from being inadvertently erased, write-protect the USB flash drive. When you are saving files to the USB flash drive, make sure you disable the write-protection first.

#### Turning off the instrument

When turning off the instrument, make sure that the instrument is NOT accessing the USB flash drive by file management (such as during Save, Copy, Delete and Format operations). Failure to do so may corrupt the USB flash drive and the files.

# **Basic operations**

## **Top screen configuration**

This section explains the Top screen which appears when the CK is turned on.

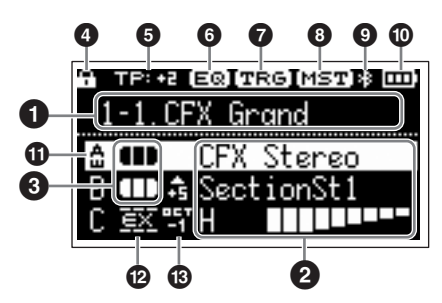

#### Live Set Sound number

Shows the currently selected Live Set Sound number. With the initial setting, number 1-1 will be called up at startup.

To use a different Live Set Sound number for startup, change the setting from the [MENU] button  $\rightarrow$  General  $\rightarrow$  System  $\rightarrow$  Power on Sound (page 36).

#### **2** Voice

Shows the Voice name when the Part is on. With some Organ voices, the Voice name and the Drawbar settings will be shown.

#### **③** Split and Layer

Shows the current split and layer status of each Part. The split point is the lowest key on the right keyboard range.

#### Other icons

| 4 |                               | Panel lock is on.<br>The setting can be changed by<br>simultaneously pressing both the<br>[ENTER] and [MENU] buttons. |
|---|-------------------------------|----------------------------------------------------------------------------------------------------|
| 6 | TP: +2                        | Sound Transpose for the Live Set<br>Sound is set to a value other than $0$<br>(-12 to +12).                           |
| 6 | EQ                            | Live Set EQ is set to on.                                                                                             |
| 0 | Audio Trigger is set to ON.   |                                                                                                    |
| 8 | Master Keyboard is set to ON. |                                                                                                    |
| 9 | *                             | Connected via Bluetooth.                                                                                              |
| 0 |                               | Battery level (shown only during battery operation).                                                                  |
| 0 | (For Part A)                  | <i>Touch Sensitivity</i> for the Part has been changed.                                                               |

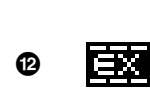

External Keyboard for the Part is set to ExtOnly

Play the external keyboard to sound the internal tone generator.

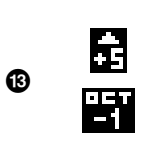

Note Shift for the Part is set to a value other than 0 ( $\pm$ 24) When the note value is -24, -12, +12, and +24, it is shown as OCT-2, OCT-1, OCT+1, and OCT+2

# **Creating a Live Set Sound**

Use the Live Set Sound for sound-making.

Select a voice and combine voices

|  | 00080 |
|--|-------|
|  |       |

Adjust the organ sound

Apply sound effects

Select a Live Set Sound

The basic sound-making procedures are as shown below.

- 1. Select a Live Set Sound.
- 2. Select a Voice for each Part.
- 3. Set a combination of these Voices.
- 4. Creating an Organ voice.
- 5. Modify sounds using EG, Filter, Effects, MONO, and Unison settings.
- 6. Save the Live Set Sound.

# Saving the Live Set Sound

Edited Live Set Sounds are saved to the internal memory of the CK by pressing the [STORE] button.

#### 1. Press the [STORE] button.

A screen for selecting the Live Set Sound to be stored appears.

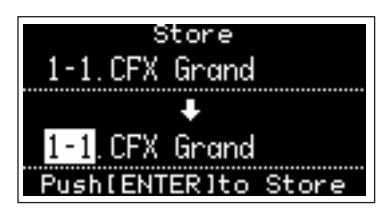

#### 2. Use the Encoder dial to select the desired Live Set Sound number for saving to.

You can audition the Voice already saved to the Live Set Sound number by playing the keyboard before saving the new one.

#### NOTICE

- The settings will be overwritten if you select the same number as an existing Live Set Sound.
- The settings currently editing will be lost if you select a different Live Set Sound or turn off the power before storing the settings.

#### 3. Press the [ENTER] button to store.

When the store operation is complete, the message *"Completed"* will appear and operation returns to the Top screen.

If a different Live Set Sound Number was selected when saving the currently editing Live Set Sound, the Live Set Sound before the edit will be kept unchanged in the original Live Set Sound Number.

#### NOTE

If you have accidentally changed to a different Live Set Sound causing your edits to be lost, you can use the *Edit Recall* function to recall the last edited status (page 40).

# **Other Live Set Sound features**

These powerful and convenient features for Live Set Sound let you apply effects to the audio input via A/D input or play back an audio file while performing on the keyboard.

# Applying effects to audio signals from the A/D INPUT jacks

You can connect another electronic musical instrument, guitar, or a microphone to the A/D INPUT jacks, and apply dedicated effects to those external audio sources.

Here, we'll cover how to use a dynamic microphone.

#### 1. Connect a dynamic mic to the A/D Input [L/ MONO] jack on the rear panel.

Example for a dynamic mic

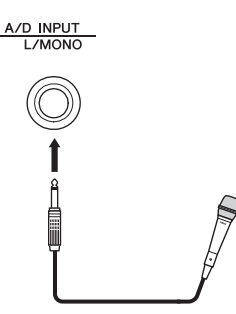

- **2.** Select Mic from the [MENU] button  $\rightarrow$  *General*  $\rightarrow$  *Audio*  $\rightarrow$  *A/D Input Type.*
- **3. Press the [INPUT] button.** The *A/D Input* screen appears.
- **4.** Select an effect type from the Input Effect1 or Input Effect2 TYPE.

This completes the setup. Press the [STORE] button to save the *A/D Input* settings to the Live Set Sound.

# Playing back an audio file

While playing the Live Set Sound, you can play back an audio file saved on a USB flash drive using a single key on the keyboard.

# 1. Save the desired audio file (.wav) to the USB flash drive from a computer.

The supported audio file is in .wav format (44.1 kHz, 16-bit, Stereo). Files of .wav format in 48-kHz or mono cannot be played back on the CK.

# 2. Insert the USB flash drive to the USB [TO DEVICE] terminal on the rear panel.

**3.** Select from the [SETTINGS] button  $\rightarrow$  *Function*  $\rightarrow$  *Audio Trigger*.

#### 4. Change the settings.

- Switch: Set to ON
- File: Select the audio file to play back
- Volume: Set the playback volume
- *Key Assign*: Select the rightmost key or the leftmost key to start or stop playback.
- Play Mode: Sets the mode for playback

# 5. Press the key specified in *Key Assign* to start playback at the desired timing.

Playback then starts.

Set the mode for playing back audio files from *Play Mode*.

The *Play Mode* setting can be changed from the [SETTINGS] button  $\rightarrow$  Function  $\rightarrow$  Audio Trigger  $\rightarrow$  *Play Mode* (page 32).

# **Managing Live Set Sounds**

# **Editing Live Set Sound names**

Select the desired Live Set Sound for which you wish to edit the name  $\rightarrow$  [SETTINGS] button  $\rightarrow$  Name  $\rightarrow$  Edit the name  $\rightarrow$  [ENTER] button  $\rightarrow$  Select Store.

#### NOTE

If "Do not store now" is selected, the Live Set Sound will not be stored, but the edited name will be retained.

#### Operations during name edit

Use the Live Set Sound [1] and [2] buttons to move the cursor to the position of the character you wish to edit. Use the VALUE buttons and Encoder dial to select characters, and then use other buttons as listed below to edit the name.

Cursor

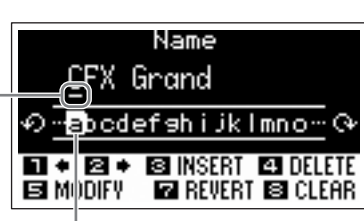

Character selected for entry

| Buttons      | Functions                                                                    |
|--------------|------------------------------------------------------------------------------|
| LIVE SET [1] | Moves the cursor to left.                                                    |
| LIVE SET [2] | Moves the cursor to right.                                                   |
| LIVE SET [3] | Inserts a highlighted character at the cursor position.                      |
| LIVE SET [4] | Deletes the character at the cursor position.                                |
| LIVE SET [5] | Changes the highlighted character at the cursor position to the desired one. |
| LIVE SET [7] | Reverts all characters to the unedited name.                                 |
| LIVE SET [8] | Deletes all characters.                                                      |
| [ENTER]      | Saves the name and ends editing.                                             |
| [EXIT]       | Ends editing without saving the name.                                        |

## Swapping or copying Live Set Sounds

- 1. Call up the Live Set Sound you want to swap from or copy from.
- **2.** Use the [MENU] button  $\rightarrow$  Job  $\rightarrow$  Live Set Manager  $\rightarrow$  Swap or Copy.
- **3.** Use the Encoder dial to select the desired Live Set Sound to swap to or to copy to.

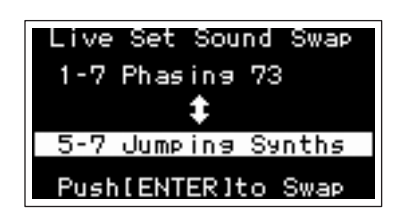

#### 4. Press the [ENTER] button.

When the operation is completed, the message "Completed" appears on the screen, and then operation returns to the Top screen.

# **Initializing a Live Set Sound**

When initializing a Live Set Sound, only Part A is enabled (set to ON), and the first Voice in the Piano category will be selected. All settings for Filters, EG, and effects will be reset to their initial values.

- 1. Call up the Live Set Sound you want to initialize.
- **2.** Select from the [MENU] button  $\rightarrow$  Job  $\rightarrow$  Live Set Manager  $\rightarrow$  Initialize.
- **3.** Use the Encoder dial to select *Live Set Sound Init*.

#### 4. Press the [ENTER] button.

When initialization is complete, the message "Completed" appears on the screen, and then operation returns to the Top screen.

#### NOTE

If you want to reset the Live Set Sound to the default settings, simultaneously press the [EXIT] and [SETTINGS] buttons (page 42). This operation does not overwrite the stored Live Set Sound.

# Saving the Live Set Sound to a USB flash drive

The Live Set Sound stored in the internal memory of the CK can be saved to a USB flash drive as a backup file.

Before using a USB flash drive, be sure to read "Precautions when using the USB [TO DEVICE] terminal" (page 23).

# 1. Connect a USB flash drive to the USB [TO DEVICE] terminal of the CK.

**2.** Select the [MENU] button  $\rightarrow$  *File*.

#### **3.** Select the type of file you wish to save.

| File type           | Description                                                           |
|---------------------|-----------------------------------------------------------------------|
| Back Up File        | All Live Set Sounds including the settings for the entire instrument. |
| Live Set All File   | All Live Set Pages.                                                   |
| Live Set Page File  | Currently selected Live Set Page.                                     |
| Live Set Sound File | Currently selected Live Set Sound.                                    |

# **4.** Select *Save* and press the [ENTER] button to call up the screen for selecting the destination.

- When saving as a new file Select New File.
- When overwriting an existing file Select the desired file from the displayed list.

#### 5. Press the [ENTER] button.

The Save \*\*\* File screen for editing file name appears. For details on name editing operations, see "Operations during name edit" (page 26).

#### **6.** Press the [ENTER] button to save.

When the save operation is complete, a "Completed" message appears in the display, and then operation returns to the Top screen.

# Changing a previously saved file name

[MENU] button  $\rightarrow$  File  $\rightarrow$  File Utility  $\rightarrow$  Rename  $\rightarrow$ Select the desired file for which you wish to edit the name  $\rightarrow$  Edit the name  $\rightarrow$  [ENTER] button to save the file.

# Loading a Live Set Sound from a USB flash drive

For file types other than a *Live Set Sound File*, you can select and load a single desired Live Set Sound included in the file.

To do this, select *Load Live Set Sound* in step 6 to call up the screen for selecting a specific Live Set Sound in the file. Then select the desired Live Set Sound to load. The setting is loaded into the currently selected Live Set Sound number.

#### NOTICE

The Load operation overwrites the Live Set Sounds stored in the CK. Important settings should always be saved to a USB flash drive.

- 1. Connect a USB flash drive to the USB [TO DEVICE] terminal of the CK.
- **2.** Select the [MENU] button  $\rightarrow$  *File*.

# **3.** Select the type of file you wish to load from the USB flash drive.

| File type                                      | Description                                                                                 |
|------------------------------------------------|---------------------------------------------------------------------------------------------|
| Back Up File<br>(Extension .Y1A)               | All Live Set Sounds including the settings for the entire instrument.                       |
| Live Set All File<br>(Extension .Y1L)          | All Live Set Pages.                                                                         |
| <i>Live Set Page File</i><br>(Extension .Y1P)  | One Live Set Page.<br>The file will be loaded to the<br>currently selected Live Set Page.   |
| <i>Live Set Sound File</i><br>(Extension .Y1S) | One Live Set Sound.<br>The file will be loaded to the<br>currently selected Live Set Sound. |

#### 4. Select *Load* and press the [ENTER] button.

#### 5. Select the file in the USB flash drive.

To cancel the load operation, select *Cancel* and press the [ENTER] button.

# **6.** Select *Load All* or *Load to \*\*\** and then press the [ENTER] button.

When the load operation is complete a "*Completed*" message appears in the display, and then operation returns to the Top screen.

# **Advanced settings**

# Live Set (SETTINGS button)

From the [SETTINGS] button, you can configure and store the various settings of the currently selected Live Set Sound. After editing, make sure to save the settings by pressing the [STORE] button. The changes made here will be stored to the Live Set Sound.

#### Operation

#### 1. Press the [SETTINGS] button.

#### 2. Use the VALUE buttons and Encoder dial to select an item, and then press the [ENTER] button.

#### NOTE

You can also use the LIVE SET buttons [1] to [6] to select the item. The LIVE SET buttons [1] to [6] correspond to the items shown on the display in order from the top. The buttons light up when this feature is available.

#### **3.** Use the VALUE buttons or Encoder dial to change the value, and then press the [ENTER] button.

When the setting has been changed, the operation goes back to the previous screen for selecting the settings item.

#### Sound

| Part A<br>Part B<br>Part C         Mono/<br>Portamento<br>Part C         Mono/Poly<br>Portamento<br>Part C         Mono/Poly<br>Portamento<br>Part C         Mono/Poly<br>Portamento<br>Part C         Mono/Poly<br>Portamento<br>Part C         Mono/Poly<br>Portamento<br>Part C         Mono/Poly<br>Portamento<br>Part C         Selects whether to play the Part as monophonic (Mono) or polyphonic (Poly).<br>Determines how the portamento effect is used depending on how you play<br>the keys.         Normal: The normal mono sound is played. Portamento is not used.         Figure 2000<br>Part Part Part Part Part Part Part Part                                                                                                    | Function name              |                     |                      | Description                                                                                                    |  |
|----------------------------------------------------------------------------------------------------|----------------------------|---------------------|----------------------|----------------------------------------------------------------------------------------------------|--|
| Type       Determines how the portamento effect is used depending on how you play the keys.         • Normal: The normal mono sound is played. Portamento is not used.       • inpered: Portamento is used only when you play legato (playing a key while still holding the previous key).         • Full-time: Portamento is used only when you play legato (playing a key while still holding the previous key).       • full-time: Portamento is always used.         Default:       Normal         Portamento Time       Determines the speed or time that takes for the portamento pitch change.         • Rate: The pitch changes at the specified speed.       • Time: The pitch changes over the specified speed.         • Type       Selects a Unison function.         Unison       Switch       Enables or disables the Unison function.         Type       Selects a Unison type.       • Multi Layer: The Part sound played on the keyboard is layered         • Harmonics: The Part sound played on the keyboard is layered at one octave higher       • Sub Harmonics: The Part sound played on the keyboard is layered at one octave higher         • Sub Harmonics: The Part sound played on the keyboard is layered at one octave lower       • Pefault: Multi Layer         Volume       Adjusts the Part volume layered with the Unison function.         Settings: 0-127       Detune         Detune       Sets the amount of detuning between the Parts layered with the Unison function. By layering the detuned sounds, you can achieve a chorus-like effect.                                                                                                    | Part A<br>Part B<br>Part C | Mono/<br>Portamento | Mono/Poly            | Selects whether to play the Part as monophonic ( <i>Mono</i> ) or polyphonic ( <i>Poly</i> ). <b>Default:</b> <i>Poly</i>                                                |  |
| <ul> <li>Normal: The normal mono sound is played. Portamento is not used.</li> <li><i>Fingered:</i> Portamento is used only when you play legato (playing a key while still holding the previous key).</li> <li><i>Full-time:</i> Portamento is always used.</li> <li>Default: Normal</li> </ul> Portamento Time Determines the speed or time that takes for the portamento pitch change. Settings: 0–127 Portamento Time Mode Determines the time standard for portamento pitch change. <ul> <li><i>Rate:</i> The pitch changes at the specified speed.</li> <li><i>Time:</i> The pitch changes over the specified speed.</li> <li><i>Time:</i> The pitch changes over the specified time.</li> <li>Default: Rate</li> </ul> Unison Switch Enables or disables the Unison function. <i>Type</i> <ul> <li>Selects a Unison type.</li> <li><i>Multi Layer:</i> The Part sound played on the keyboard is layered at one octave higher</li> <li><i>Sub Harmonics:</i> The Part sound played on the keyboard is layered at one octave lower Default: Multi Layer Volume Volume Adjusts the Part volume layered with the Unison function. Settings: 0–127 Detune Sets the amount of detuning between the Parts layered with the Unison function. Settings: 0–127 Detune Settings: 0–127 Detune Settings: 0–127 Detune Settings: 0–127 Detune Sets the amount of detuning between the Parts layered with the Unison function. Settings: 0–127 Detune Sets the amount of detuning between the Parts layered with the Unison function. Settings: 0–127 Detune Sets the amount of detuning between the Parts layered with the Unison function. Settings: 0–127 Detune Sets the amount of detuning between the Parts layered with the Unison function. Settings: 0–127 Detune Settings: 0–127 Detune Sets the amount of detuning between the Parts</li></ul> | Purt                       |                     | Туре                 | Determines how the portamento effect is used depending on how you play the keys.                                                                                         |  |
| <ul> <li>Fingered: Portamento is used only when you play legato (playing a key while still holding the previous key).</li> <li>Full-time: Portamento is always used.</li> <li>Default: Normal</li> <li>Portamento Time</li> <li>Determines the speed or time that takes for the portamento pitch change.</li> <li>Settings: 0–127</li> <li>Portamento Time Mode</li> <li>Determines the time standard for portamento pitch change.</li> <li>Rate: The pitch changes at the specified speed.</li> <li>Time: The pitch changes over the specified speed.</li> <li>Time: The pitch changes over the specified time.</li> <li>Default: Rate</li> <li>Unison</li> <li>Switch</li> <li>Enables or disables the Unison function.</li> <li>Type</li> <li>Selects a Unison type.</li> <li>Multi Layer: The Part sound played on the keyboard is layered at one octave higher</li> <li>Sub Harmonics: The Part sound played on the keyboard is layered at one octave lower</li> <li>Default: Multi Layer</li> <li>Volume</li> <li>Adjusts the Part volume layered with the Unison function.</li> <li>Settings: 0–127</li> <li>Detune</li> <li>Sets the amount of detuning between the Parts layered with the Unison function.</li> <li>Settings: 0–127</li> </ul>                                                                                                    |                            |                     |                      | Normal: The normal mono sound is played. Portamento is not used.                                                                                                    |  |
| <ul> <li>Full-time: Portamento is always used.<br/>Default: Normal</li> <li>Portamento Time</li> <li>Determines the speed or time that takes for the portamento pitch change.<br/>Settings: 0-127</li> <li>Portamento Time Mode</li> <li>Determines the time standard for portamento pitch change.         <ul> <li>Rate: The pitch changes at the specified speed.</li> <li>Time: The pitch changes over the specified speed.</li> <li>Time: The pitch changes over the specified time.</li> <li>Default: Rate</li> </ul> </li> <li>Unison</li> <li>Switch</li> <li>Enables or disables the Unison function.</li> <li>Type</li> <li>Selects a Unison type.         <ul> <li>Multi Layer: The Part sound played on the keyboard is layered at one octave higher</li> <li>Sub Harmonics: The Part sound played on the keyboard is layered at one octave lower</li> <li>Default: Multi Layer</li> </ul> </li> <li>Volume</li> <li>Adjusts the Part volume layered with the Unison function.</li> <li>Settings: 0-127</li> <li>Detune</li> <li>Sets the amount of detuning between the Parts layered with the Unison function. By layering the detuned sounds, you can achieve a chorus-like effect. Settings: 0-127</li> </ul>                                                                                                    |                            |                     |                      | <ul> <li>Fingered: Portamento is used only when you play legato (playing a key while<br/>still holding the previous key).</li> </ul>                                     |  |
| Default: Normal         Portamento Time       Determines the speed or time that takes for the portamento pitch change.<br>Settings: 0–127         Portamento Time Mode       Determines the time standard for portamento pitch change.<br>• Rate: The pitch changes at the specified speed.<br>• Time: The pitch changes over the specified time.<br>Default: Rate         Unison       Switch         Enables or disables the Unison function.         Type       Selects a Unison type.<br>• Multi Layer: The Part sound played on the keyboard is layered<br>• Harmonics: The Part sound played on the keyboard is layered at one octave higher<br>• Sub Harmonics: The Part sound played on the keyboard is layered at one octave lower<br>Default: Multi Layer         Volume       Adjusts the Part volume layered with the Unison function.<br>Settings: 0–127         Detune       Sets the amount of detuning between the Parts layered with the Unison function. By layering the detuned sounds, you can achieve a chorus-like effect.<br>Settings: 0–127                                                                                                    |                            |                     |                      | Full-time: Portamento is always used.                                                                                                    |  |
| Portamento Time       Determines the speed or time that takes for the portamento pitch change.         Settings: 0-127       Portamento Time Mode       Determines the time standard for portamento pitch change.         Rate: The pitch changes at the specified speed.       . Time: The pitch changes over the specified speed.         Unison       Switch       Enables or disables the Unison function.         Type       Selects a Unison type.         • Multi Layer: The Part sound played on the keyboard is layered       . Harmonics: The Part sound played on the keyboard is layered at one octave higher         • Sub Harmonics: The Part sound played on the keyboard is layered at one octave lower       Default: Multi Layer         Volume       Adjusts the Part volume layered with the Unison function.         Settings: 0-127       Detune                                                                                                    |                            |                     |                      | Default: Normal                                                                                                    |  |
| Settings: 0–127         Portamento Time Mode       Determines the time standard for portamento pitch change.                                                                                                    |                            |                     | Portamento Time      | Determines the speed or time that takes for the portamento pitch change.                                                                                                 |  |
| Portamento Time Mode       Determines the time standard for portamento pitch change.         • Rate: The pitch changes at the specified speed.       • Time: The pitch changes over the specified time.         Default:       Rate         Unison       Switch         Type       Selects a Unison type.         • Multi Layer: The Part sound played on the keyboard is layered         • Harmonics: The Part sound played on the keyboard is layered at one octave higher         • Sub Harmonics: The Part sound played on the keyboard is layered at one octave lower         Default:       Multi Layer         Volume       Adjusts the Part volume layered with the Unison function.         Settings: 0-127       Detune         Sets the amount of detuning between the Parts layered with the Unison function. By layering the detuned sounds, you can achieve a chorus-like effect. Settings: 0-127                                                                                                    |                            |                     |                      | Settings: 0–127                                                                                                    |  |
| <ul> <li>Rate: The pitch changes at the specified speed.</li> <li>Time: The pitch changes over the specified time.</li> <li>Default: Rate</li> <li>Unison</li> <li>Switch</li> <li>Enables or disables the Unison function.</li> <li>Type</li> <li>Selects a Unison type.</li> <li>Multi Layer: The Part sound played on the keyboard is layered</li> <li>Harmonics: The Part sound played on the keyboard is layered at one octave higher</li> <li>Sub Harmonics: The Part sound played on the keyboard is layered at one octave lower</li> <li>Default: Multi Layer</li> <li>Volume</li> <li>Adjusts the Part volume layered with the Unison function.</li> <li>Settings: 0–127</li> <li>Detune</li> <li>Sets the amount of detuning between the Parts layered with the Unison function. By layering the detuned sounds, you can achieve a chorus-like effect.</li> </ul>                                                                                                    |                            |                     | Portamento Time Mode | Determines the time standard for portamento pitch change.                                                                                                    |  |
| <ul> <li><i>Time</i>: The pitch changes over the specified time.<br/>Default: Rate         <ul> <li><i>Default: Rate</i></li> <li><i>Unison</i></li> <li><i>Switch</i></li> <li>Enables or disables the Unison function.</li> <li><i>Type</i></li> <li>Selects a Unison type.                 <ul></ul></li></ul></li></ul>                                                                                                    |                            |                     |                      | Rate: The pitch changes at the specified speed.                                                                                                    |  |
| Default: Rate         Unison       Switch       Enables or disables the Unison function.         Type       Selects a Unison type.       • Multi Layer: The Part sound played on the keyboard is layered         • Harmonics: The Part sound played on the keyboard is layered at one octave higher       • Sub Harmonics: The Part sound played on the keyboard is layered at one octave lower         • Default: Multi Layer       Volume       Adjusts the Part volume layered with the Unison function.         Settings: 0-127       Detune       Sets the amount of detuning between the Parts layered with the Unison function. By layering the detuned sounds, you can achieve a chorus-like effect.                                                                                                    |                            |                     |                      | Time: The pitch changes over the specified time.                                                                                                    |  |
| Unison       Switch       Enables or disables the Unison function.         Type       Selects a Unison type.       • Multi Layer: The Part sound played on the keyboard is layered         • Harmonics: The Part sound played on the keyboard is layered at one octave higher       • Sub Harmonics: The Part sound played on the keyboard is layered at one octave lower         • Default:       Multi Layer         Volume       Adjusts the Part volume layered with the Unison function.         Settings:       0-127         Detune       Sets the amount of detuning between the Parts layered with the Unison function.         Settings:       0-127                                                                                                    |                            |                     |                      | Default: Rate                                                                                                    |  |
| Type       Selects a Unison type.         • Multi Layer: The Part sound played on the keyboard is layered         • Harmonics: The Part sound played on the keyboard is layered at one octave higher         • Sub Harmonics: The Part sound played on the keyboard is layered at one octave lower         Default:       Multi Layer         Volume       Adjusts the Part volume layered with the Unison function.         Settings:       0-127         Detune       Sets the amount of detuning between the Parts layered with the Unison function. By layering the detuned sounds, you can achieve a chorus-like effect.         Settings:       0-127                                                                                                    |                            | Unison              | Switch               | Enables or disables the Unison function.                                                                                                    |  |
| <ul> <li>Multi Layer: The Part sound played on the keyboard is layered</li> <li>Harmonics: The Part sound played on the keyboard is layered at one octave higher</li> <li>Sub Harmonics: The Part sound played on the keyboard is layered at one octave lower</li> <li>Default: Multi Layer</li> <li>Volume</li> <li>Adjusts the Part volume layered with the Unison function.</li> <li>Settings: 0–127</li> <li>Detune</li> <li>Sets the amount of detuning between the Parts layered with the Unison function. By layering the detuned sounds, you can achieve a chorus-like effect.</li> <li>Settings: 0–127</li> </ul>                                                                                                    |                            |                     | Туре                 | Selects a Unison type.                                                                                                    |  |
| <ul> <li>Harmonics: The Part sound played on the keyboard is layered at one octave higher</li> <li>Sub Harmonics: The Part sound played on the keyboard is layered at one octave lower</li> <li>Default: Multi Layer</li> <li>Volume</li> <li>Adjusts the Part volume layered with the Unison function.</li> <li>Settings: 0–127</li> <li>Detune</li> <li>Sets the amount of detuning between the Parts layered with the Unison function. By layering the detuned sounds, you can achieve a chorus-like effect.</li> <li>Settings: 0–127</li> </ul>                                                                                                    |                            |                     |                      | <ul> <li>Multi Layer: The Part sound played on the keyboard is layered</li> </ul>                                                                                        |  |
| <ul> <li>Sub Harmonics: The Part sound played on the keyboard is layered at one octave lower         Default: Multi Layer         </li> <li>Volume         Adjusts the Part volume layered with the Unison function.         Settings: 0–127         Detune         Sets the amount of detuning between the Parts layered with the Unison function. By layering the detuned sounds, you can achieve a chorus-like effect.         Settings: 0–127     </li> </ul>                                                                                                    |                            |                     |                      | <ul> <li>Harmonics: The Part sound played on the keyboard is layered at one octave<br/>higher</li> </ul>                                                                 |  |
| Default:       Multi Layer         Volume       Adjusts the Part volume layered with the Unison function.         Settings:       0–127         Detune       Sets the amount of detuning between the Parts layered with the Unison function. By layering the detuned sounds, you can achieve a chorus-like effect.         Settings:       0–127                                                                                                    |                            |                     |                      | <ul> <li>Sub Harmonics: The Part sound played on the keyboard is layered at one<br/>octave lower</li> </ul>                                                              |  |
| Volume       Adjusts the Part volume layered with the Unison function.         Settings:       0–127         Detune       Sets the amount of detuning between the Parts layered with the Unison function. By layering the detuned sounds, you can achieve a chorus-like effect.         Settings:       0–127                                                                                                    |                            |                     |                      | Default: Multi Layer                                                                                                    |  |
| Settings: 0-127         Detune       Sets the amount of detuning between the Parts layered with the Unison function. By layering the detuned sounds, you can achieve a chorus-like effect.         Settings: 0-127                                                                                                    |                            |                     | Volume               | Adjusts the Part volume layered with the Unison function.                                                                                                    |  |
| Detune       Sets the amount of detuning between the Parts layered with the Unison         function. By layering the detuned sounds, you can achieve a chorus-like effect.         Settings:       0–127                                                                                                    |                            |                     |                      | Settings: 0–127                                                                                                    |  |
|                                                                                                    |                            |                     | Detune               | Sets the amount of detuning between the Parts layered with the Unison function. By layering the detuned sounds, you can achieve a chorus-like effect.<br>Settings: 0–127 |  |

| Function name              |                      |                  | Description                                                                                                    |  |
|----------------------------|----------------------|------------------|----------------------------------------------------------------------------------------------------|--|
| Part A<br>Part B<br>Part C | Note Shift           |                  | Shifts the keyboard pitch in semitones.<br><b>Settings:</b> –24–+24<br><b>Default:</b> +0<br><b>NOTE</b><br>The value is not transmitted as a MIDI message.                                                           |  |
|                            | Modulation           | P.Mod Depth      | Pitch Modulation cyclically changes the pitch. <i>P.Mod Depth</i> determines the pitch modulation depth. <b>Settings:</b> 0–127                                                                                       |  |
|                            |                      | F.Mod Depth      | Filter Modulation cyclically changes the cutoff frequency. <i>F.Mod Depth</i> determines the filter modulation depth. <b>Settings:</b> 0–127                                                                          |  |
|                            |                      | A.Mod Depth      | Amplitude Modulation cyclically changes the volume. <i>A.Mod Depth</i> determines the amplitude modulation depth.<br>Settings: 0–127                                                                                  |  |
|                            |                      | Modulation Speed | Determines the modulation speed. This setting is applied commonly to <i>P.Mod</i> , <i>F.Mod</i> , and <i>A.Mod</i> .<br>Settings: -64-+0-+63                                                                         |  |
|                            | Touch<br>Sensitivity | Depth            | Determines the degree to which the resulting volume of the tone generator responds to your playing strength. The higher the value, the more the volume changes in response to your playing strength (as shown below). |  |
|                            |                      |                  | When Offset (below) is set to 64<br>127 $127$ $127$ $127$ $127$ $127$ $127$ $127$ $127$ $127$ $127$ $127$ $127$ $127$ $127$ Velocity with which you play a note                                                       |  |
|                            |                      |                  | Settings: 0–127                                                                                                    |  |

Ī

| Function name              |                      |             | Description    |                                                                                                    |
|----------------------------|----------------------|-------------|----------------|----------------------------------------------------------------------------------------------------|
| Part A<br>Part B<br>Part C | Touch<br>Sensitivity | Offset      |                | Determines the amount by which played velocities are adjusted for the actual resulting velocity effect. This lets you raise or lower all velocities based on this setting value—allowing you to automatically compensate for playing too strongly or too softly. However, because of automatic compensation, the value will be set to 1 when the result is smaller than 1, and the value will be set to 127 when the result is larger than 127. |
|                            |                      |             |                | When $Depth = 64$ When $Depth = 64$ and $Offset = 32$ and $Offset = 64$                                                                                                    |
|                            |                      |             |                | 127<br>Actual resulting<br>velocity (affecting<br>the tone generator)                                                                                                    |
|                            |                      |             |                |                                                                                                    |
|                            |                      |             |                | Velocity with which you play a note $Velocity$ with which you play a note $When Depth = 64$                                                                                                    |
|                            |                      |             |                | and Offset = 96                                                                                                    |
|                            |                      |             |                | Actual resulting<br>velocity (affecting<br>the tone generator)                                                                                                    |
|                            |                      |             |                | 0 64 127                                                                                                    |
|                            |                      |             |                | Velocity with which you play a note Settings: 0–127                                                                                                    |
| Common                     | Transpose            |             |                | Changes the pitch up or down in semitones.<br>Settings: -12-+12<br>Default: +0<br>NOTE<br>This setting does not affect MIDI output messages.                                                                                                    |
|                            | Layer/Split          | Mode        |                | Selects the combination of Layer and Split.                                                                                                    |
|                            |                      |             |                | Settings: ABC, A/BC, AB/C, A/B/C<br>Default: ABC                                                                                                    |
|                            |                      | Split Point |                | Sets the Split Point or the lowest note on the right keyboard range using a note name.<br>When using the split mode <i>A/B/C</i> , two Split Points are needed.<br>You can also use the [SPLIT] button to set the split point.<br>Settings: C#-2-G8<br>Default: G2                                                                                                    |
|                            |                      |             |                | C3 is MIDI note number 60.                                                                                                    |
|                            | Live Set EQ          | Mode SW     |                | Turns the Live Set EQ Mode on/off. Default: Off                                                                                                    |
|                            |                      | EQ Setting  | 15             | Sets the EQ for the Live Set Sound.                                                                                                    |
|                            |                      |             | High Gain      | Sets the gain for the high band.<br><b>Settings:</b> -12 dB-0-+12 dB                                                                                                    |
|                            |                      |             | High Frequency | Sets the frequency for the high band.<br><b>Settings:</b> 500 Hz–16 kHz                                                                                                    |
| Function name |               |                            |               | Description                                                                                                    |
|---------------|---------------|----------------------------|---------------|----------------------------------------------------------------------------------------------------|
| Common        | Live Set EQ   | t EQ EQ Mid Go<br>Settings |               | Sets the gain for the mid-band.<br>Settings: –12 dB–0–+12 dB                                                        |
|               | Mid Frequence |                            | Mid Frequency | Sets the frequency for the mid-band.<br>Settings: 100 Hz–10 kHz                                                     |
|               |               |                            | Low Gain      | Sets the gain for the low band.<br>Settings: -12 dB-0-+12 dB                                                        |
|               |               |                            | Low Frequency | Sets the frequency for the low band.<br>Settings: 32 Hz–2.0 kHz                                                     |
|               | Tempo Delay   | Time                       |               | When <i>Tempo Delay</i> is selected for <i>Delay</i> , this sets the delay time in note lengths to match the tempo. |
|               |               |                            |               | Settings: 1/32 Tri.–1/2<br>Default: 1/4                                                                             |
|               |               |                            |               | <b>NOTE</b><br>The tempo should be set with the [TIME] knob or with <i>Tap Tempo</i> using the [ENTER] button.      |

# Controllers

| Function name                |                         |                                               | Description                                                                                                    |  |
|------------------------------|-------------------------|-----------------------------------------------|----------------------------------------------------------------------------------------------------|--|
| Pitch Bend Range             | Pitch Bend Range Part A |                                               | Determines the pitch bend range in semitones.                                                                                                    |  |
|                              | Part B                  |                                               | Settings: -24-+0-+24                                                                                                    |  |
|                              | Part C                  |                                               |                                                                                                    |  |
| Mod Wheel Assign             |                         |                                               | Determines the function to be assigned to the Modulation wheel.<br>You can assign the Modulation wheel to Control Change numbers 1 to 119 or the<br>USB Audio volume.<br>Settings: Off, 1–119, USB Audio Volume<br>Default: 1 (Modulation) |  |
| Foot Pedal 1<br>Foot Pedal 2 | Assign                  |                                               | Determines the Control Change number to be assigned to a pedal connected to<br>the FOOT PEDAL jack.<br>You can assign each Foot Pedal to Control Change numbers 1 to 119, or to control<br>the USB Audio volume.                           |  |
|                              |                         |                                               | Settings: Off, 1–119, USB Audio Volume Default:                                                                                                    |  |
|                              |                         |                                               | Foot Pedal 1: 64 (Sustain)<br>Foot Pedal 2: 11 (Expression)                                                                                                    |  |
|                              | Limit Low               |                                               | Determines the lowest value for the foot controller (FC7) connected to the FOOT PEDAL jack.                                                                                                    |  |
|                              |                         |                                               | Settings: 0–127                                                                                                    |  |
|                              |                         |                                               | Default: 0                                                                                                    |  |
|                              | Limit High              |                                               | Determines the highest value for the foot controller (FC7) connected to the FOOT PEDAL jack.                                                                                                    |  |
|                              |                         |                                               | Settings: 0–127                                                                                                    |  |
|                              |                         |                                               | Default: 127                                                                                                    |  |
| Receive SW                   | Expression              | Part A                                        | Determines whether each Part receives (On) or ignores (Off) the corresponding                                                                                                    |  |
|                              | Sustain                 | Sustain Part B<br>Part C<br>Sostenuto<br>Soft | operating the footswitch or foot controller.                                                                                                    |  |
|                              | Sostenuto               |                                               | Default: On                                                                                                    |  |
|                              | Soft                    |                                               |                                                                                                    |  |

# Function

| Function name |                                                                       | Description                                                                                                    |
|---------------|-----------------------------------------------------------------------|----------------------------------------------------------------------------------------------------|
| Part Color    | Part A                                                                | Sets the LED color for the Part.                                                                                                    |
|               | Part B                                                                | Settings: Red, Orange, Yellow, Lime, Green, Spring, Cyan, Azure, Blue, Violet, Magenta,<br>Rose                                                                                                    |
|               | Part C                                                                |                                                                                                    |
| Audio         | Switch                                                                | Switches the Audio Trigger function.                                                                                                    |
| Trigger       |                                                                       | Default: Off                                                                                                    |
|               | File                                                                  | Selects the audio file to use with the Audio Trigger function.                                                                                                    |
|               | Volume                                                                | Sets the playback volume for the audio file.                                                                                                    |
|               |                                                                       | Settings: 0–127                                                                                                    |
|               | Key Assign                                                            | Selects the key for starting playback of the audio file.                                                                                                    |
|               | , _                                                                   | Settings: Lowest, Highest                                                                                                    |
|               |                                                                       | Default: Highest                                                                                                    |
|               | Play Mode                                                             | Sets the playback mode for the audio file.                                                                                                    |
|               |                                                                       | One Shot: Plays back the audio file from the beginning every time the key is proceed                                                                                                    |
|               |                                                                       | pressed.                                                                                                    |
|               |                                                                       | pressed. The playback starts from the beginning of the file.                                                                                                    |
|               |                                                                       | • <i>Play/Pause</i> : Starts or pauses the playback of the audio file each time the key is                                                                                                    |
|               |                                                                       | pressed. The playback resumes from the paused place.                                                                                                    |
|               |                                                                       |                                                                                                    |
|               | NOTE<br>For Parts that are played only from an external key<br>Part A | <ul> <li>yboard, the Split setting shown on the Top screen changes from to to to to to the screen changes from to the screen changes from the screen changes from the scre</li></ul> |
|               | Part B                                                                | from an external MIDI device and performance on the CK's keyboard.                                                                                                    |
|               | Part C                                                                | <ul> <li>ExtOnly: Internal tone generator plays sounds only for key-on signals received<br/>from an external MIDI device. No sound is played when the keyboard on the CK<br/>is played.</li> </ul>                                                                                                    |
|               |                                                                       | <ul> <li>Off. Internal tone generator does not play sounds for key-on signals received<br/>from an external MIDI device. Sound is played only when the keyboard on the<br/>CK is played</li> </ul>                                                                                                    |
|               |                                                                       | Default: Ext+Int                                                                                                    |
|               |                                                                       | Connection example (for setting up the piano for Part A on the CK61 to be played only on the MX88)                                                                                                    |
|               |                                                                       | Part $A = ExtOnly$ , Part $B = Off$ , Part $C = Off$                                                                                                    |
|               |                                                                       |                                                                                                    |
|               |                                                                       | MX88                                                                                                    |
|               |                                                                       | MIDI [IN] terminal                                                                                                    |
|               |                                                                       |                                                                                                    |
|               |                                                                       |                                                                                                    |

| Function n         | nction name                                                                   |                                                    |                                                                   | Description                                                                                                    |
|--------------------|-------------------------------------------------------------------------------|----------------------------------------------------|-------------------------------------------------------------------|----------------------------------------------------------------------------------------------------|
| Master<br>Keyboard | This function<br>each of which<br>the CK and the generators.                  | n is for using t<br>ch can contro<br>the connected | he CK as a master l<br>l a separate tone g<br>d external tone ger | keyboard. It allows you to assign different areas of the keyboard to up to four zones,<br>enerator. For example, you can make a Live Set Sound combining Voices from both<br>nerators, or a Live Set Sound composed entirely with Voices of external tone |
|                    | Example f                                                                     | or combiniı                                        | ng the internal t                                                 | tone generator and Zones 1 to 3                                                                                                    |
|                    | Internal<br>tone<br>generator<br>+<br>External<br>tone<br>generator<br>(Zone) |                                                    |                                                                   | Zone 1                                                                                                    |
|                    | Mode SW                                                                       |                                                    |                                                                   | Zone 3       Switches the Master Keyboard mode. When On is selected, the Master Keyboard                                                                                                    |
|                    |                                                                               |                                                    |                                                                   | mode is enabled, and the indication [MST] appears on the Top screen.<br>Default: Off                                                                                                    |
|                    | Advanced Zone SW                                                              |                                                    |                                                                   | Changes the settings shown for <i>Master Keyboard</i> mode. When <i>On</i> is selected, the items with an asterisk (*) will be shown on the display. <b>Default:</b> <i>Off</i>                                                                           |
|                    | Zone<br>Settings                                                              | Zone1<br>Zone2<br>Zone3                            | Zone Switch                                                       | Determines whether to enable ( <i>On</i> ) or disable ( <i>Off</i> ) the zone.<br><b>Default:</b> Zone $1 = On$ , Zone $2-4 = Off$                                                                                                    |
|                    |                                                                               | Zone3<br>Zone4                                     | Tx Channel                                                        | Determines the MIDI transmit channel for the zone.<br>Settings: 1–16<br>Default: Zone 1 = 1, Zone 2 = 2, Zone 3 = 3, Zone 4 = 4                                                                                                    |
|                    |                                                                               |                                                    | Octave Shift                                                      | Shifts the pitch of the zone in octaves.<br>Settings: -3-+3<br>Default: +0                                                                                                    |
|                    |                                                                               |                                                    | Transpose                                                         | Changes the pitch of the zone in semitones.<br>Settings: -11-+11<br>Default: +0                                                                                                    |
|                    |                                                                               |                                                    | Note Limit<br>Low                                                 | Sets the lowest key in the zone.<br><b>Default:</b> C–2                                                                                                    |
|                    |                                                                               |                                                    | Note Limit<br>High                                                | Sets the highest key in the zone.<br>Default: G8                                                                                                    |
|                    |                                                                               |                                                    | Bank MSB *                                                        | Determines the Bank Select MSB sent as a MIDI message to the external tone generator played by the zone.<br>Default: 0                                                                                                    |
|                    |                                                                               |                                                    | Bank LSB *                                                        | Determines the Bank Select LSB sent as a MIDI message to the external tone generator played by the zone.<br>Default: 0                                                                                                    |

| Function name      |                  |                         |                         | Description                                                                                                    |
|--------------------|------------------|-------------------------|-------------------------|----------------------------------------------------------------------------------------------------|
| Master<br>Keyboard | Zone<br>Settings | Zone1<br>Zone2<br>Zone3 | Program<br>Change *     | Determines the Program Change Number sent as a MIDI message to the external tone generator played by the zone.<br>Default: 1                                                                 |
|                    |                  | Zone4                   | Volume *                | Determines the volume sent as a MIDI message to the external tone generator played by the zone.<br>Default: 100                                                                              |
|                    |                  |                         | Pan *                   | Determines the panning sent as a MIDI message to the external tone generator played by the zone.<br>Default: C                                                                               |
|                    |                  |                         | Tx SW Note *            | Determines whether to transmit ( <i>On</i> ) or not transmit ( <i>Off</i> ) MIDI note messages to the external tone generator played by the zone.<br><b>Default:</b> <i>On</i>               |
|                    |                  |                         | Tx SW Bank *            | Determines whether to transmit ( <i>On</i> ) or not transmit ( <i>Off</i> ) MIDI Bank Select messages to the external tone generator played by the zone.<br><b>Default:</b> <i>On</i>        |
|                    |                  |                         | Tx SW<br>Program *      | Determines whether to transmit ( <i>On</i> ) or not transmit ( <i>Off</i> ) MIDI Program Change messages to the external tone generator played by the zone.<br><b>Default:</b> <i>On</i>     |
|                    |                  |                         | Tx SW<br>Volume *       | Determines whether to transmit ( <i>On</i> ) or not transmit ( <i>Off</i> ) MIDI volume messages to the external tone generator played by the zone.<br><b>Default:</b> <i>On</i>             |
|                    |                  |                         | Tx SW Pan *             | Determines whether to transmit ( <i>On</i> ) or not transmit ( <i>Off</i> ) MIDI Pan messages to the external tone generator played by the zone.<br><b>Default:</b> <i>On</i>                |
|                    |                  |                         | Tx SW PB *              | Determines whether to transmit ( <i>On</i> ) or not transmit ( <i>Off</i> ) MIDI Pitch Bend messages to the external tone generator played by the zone.<br><b>Default:</b> <i>On</i>         |
|                    |                  |                         | Tx SW Mod *             | Determines whether to transmit ( <i>On</i> ) or not transmit ( <i>Off</i> ) MIDI Modulation messages to the external tone generator played by the zone.<br><b>Default:</b> <i>On</i>         |
|                    |                  |                         | Tx SW Foot<br>Pedal 1 * | Determines whether to transmit ( <i>On</i> ) or not transmit ( <i>Off</i> ) MIDI messages for FOOT PEDAL [1] to the external tone generator played by the zone.<br><b>Default:</b> <i>On</i> |
|                    |                  |                         | Tx SW Foot<br>Pedal 2 * | Determines whether to transmit ( <i>On</i> ) or not transmit ( <i>Off</i> ) MIDI messages for FOOT PEDAL [2] to the external tone generator played by the zone.<br><b>Default:</b> <i>On</i> |

# A/D Input

| Function name                    |                | Description                                                                                                    |
|----------------------------------|----------------|----------------------------------------------------------------------------------------------------|
| Volume                           |                | Adjusts the volume of the audio signal input from the A/D INPUT jack for the Live Set<br>Sound.<br><b>NOTE</b><br>Adjust the overall volume with the A/D INPUT [GAIN] knob.<br><b>Settings:</b> 0–127 |
| Input Effect 1<br>Input Effect 2 | Туре           | Selects the type of Effect applied to the audio.<br><b>Settings:</b> <i>Thru</i> , Effect type (see "Effect list" on page 43)<br><b>Default:</b> <i>Thru</i>                                          |
|                                  | Depth          | Adjusts the depth of the Effect applied to the audio.<br><b>Settings:</b> 0–127                                                                                                    |
|                                  | Rate           | Adjusts the rate of Effect applied to the audio.<br><b>Settings:</b> 0–127                                                                                                    |
| Input EQ                         |                | Sets the 3-band EQ for the audio.                                                                                                    |
|                                  | High Gain      | Sets the signal level for the high band.<br><b>Settings:</b> –12 dB–0–+12 dB                                                                                                    |
|                                  | High Frequency | Sets the frequency for the high band.<br><b>Settings:</b> 500 Hz–16 kHz                                                                                                    |
|                                  | Mid Gain       | Sets the signal level for the mid-band.<br><b>Settings:</b> –12dB–0–+12dB                                                                                                    |
|                                  | Mid Frequency  | Sets the frequency for the mid-band.<br><b>Settings:</b> 100 Hz–10 kHz                                                                                                    |
|                                  | Low Gain       | Sets the signal level for the low band.<br><b>Settings:</b> –12 dB–0–+12 dB                                                                                                    |
|                                  | Low Frequency  | Sets the frequency for the low band.<br><b>Settings:</b> 32 Hz–2.0 kHz                                                                                                    |
| Noise Gate                       | Switch         | Turns the noise gate for the audio on/off.<br>Settings: <i>Off, On</i><br>Default: <i>Off</i>                                                                                                    |
|                                  | Threshold      | Sets the threshold for the noise gate for the audio.<br>Settings: -73 dB30 dB<br>Default: -45 dB                                                                                                    |

## Name

Determines the name of a Live Set Sound. For details on editing Live Set Sound names, see Editing Live Set Sound names (page 26).

To store the edited Live Set Sound names, you'll need to use the Store operation (page 10).

# **Entire instrument (MENU button)**

From the [MENU] button, you can configure various parameters and functions that affect the entire instrument. The changes made here will be stored in the CK.

#### NOTICE

After the value has been changed, the setting will be saved when the operation goes back to the Top screen. Changes will not be saved if the CK has been turned off before the operation has gone back to the Top screen.

#### Operation

#### **1.** Press the [MENU] button.

### 2. Use the VALUE buttons and Encoder dial to select an item, and then press the [ENTER] button.

#### NOTE

You can also use the LIVE SET buttons [1] to [6] to select the item. The LIVE SET buttons [1] to [6] correspond to the items shown on the display in order from the top. The buttons light up when this feature is available.

#### 3. Use the VALUE buttons and Encoder dial to change the value, and then press the [ENTER] button.

When the setting has been changed, the operation goes back to the previous screen for selecting the menu item.

| Function name |              |                | Description                                                                                                    |
|---------------|--------------|----------------|----------------------------------------------------------------------------------------------------|
| System        | Master Tune  |                | Determines the tuning for the entire instrument.<br>Settings: 414.72 Hz-466.78 Hz<br>Default: 440.00 Hz                                                                                                    |
|               | Master EQ    |                | Sets the Master EQ.                                                                                                    |
|               |              | High Frequency | Sets the frequency for the high band.<br><b>Settings:</b> 500 Hz–16 kHz                                                                                                    |
|               |              | Mid Frequency  | Sets the frequency for the mid-band.<br>Settings: 100 Hz–10 kHz                                                                                                    |
|               |              | Low Frequency  | Sets the frequency for the low band.<br>Settings: 32 Hz–2.0 kHz                                                                                                    |
|               | Speaker      | Speaker EQ     | Selects the optimal sound quality of the built-in speakers for setting the CK on a keyboard stand where the bottom of the CK is open ( <i>Normal</i> ) or for setting on the table where the bottom of the CK is covered ( <i>Table</i> ).<br>Settings: <i>Normal</i> , <i>Table</i>                                                                                               |
|               |              | Speaker Mute   | Selects to mute the built-in speakers automatically ( <i>Auto</i> ) or to mute the built-in                                                                                                    |
|               |              | Speaker mate   | speakers manually using the SPEAKERS switch ( <i>Manual</i> ) when the headphones are connected. Settings: Auto, Manual                                                                                                    |
|               |              |                | Default: Auto                                                                                                    |
|               | Auto Power C | Dff            | <ul> <li>Switches the Auto Power Off function setting.</li> <li>Disable: The CK is not automatically turned off.</li> <li>Enable: The CK is turned off automatically after being inactive for 30 minutes.</li> <li>Auto: The Auto Power Off function is disabled while the AC adaptor is being used, and enabled while batteries are being used.</li> <li>Default: Auto</li> </ul> |
|               | Power On Sou | und            | Selects which Live Set Sound is automatically called up when the CK is turned on. Default: 1-1                                                                                                    |

# General

| Function nar | Function name   |          | Description                                                                                                    |
|--------------|-----------------|----------|----------------------------------------------------------------------------------------------------|
| MIDI         | MIDI Port       | MIDI     | <ul> <li>Determines whether to use the MIDI terminals for transmitting or receiving MIDI messages with the internal tone generator.</li> <li>On: Used as Port 1 (transmit or receive MIDI messages with the internal tone generator).</li> <li>Off: Used as Port 2 (USB-MIDI interface).<br/>In this case, MIDI messages received by the MIDI [IN] terminal are sent to USB Port 2 (MIDI OUT 2). MIDI messages received by the USB Port 2 (MIDI IN 2) are sent to the MIDI [OUT] terminal.</li> <li>Default: On</li> </ul>                                                                                                    |
|              |                 | USB      | Determines whether to use ( <i>On</i> ) the USB [TO HOST] terminal for transmission/<br>reception of MIDI messages, or not ( <i>Off</i> ).<br><b>Default:</b> <i>On</i>                                                                                                    |
|              | MIDI<br>Channel | Transmit | Determines the MIDI transmit channel. When this is set to Off, MIDI messages are not transmitted.<br>Settings: 1–16, Off<br>Default: 1                                                                                                    |
|              |                 | Receive  | Determines the MIDI receive channel. When this is set to <i>All</i> , MIDI messages will be received over all channels.<br>Settings: 1–16, <i>All</i><br>Default: 1                                                                                                    |
|              | MIDI Control    |          | <ul> <li>Sets the MIDI control message to be sent out when using knobs and sliders on the front panel. For <i>MIDI Control</i>, the keyboard, Pitch Bend, Modulation, and pedals are excluded.</li> <li>On: MIDI messages are transmitted when the corresponding controllers such as knobs and sliders are used, allowing you to use a DAW and external MIDI devices to receive and record the operation information.</li> <li>Off: MIDI messages are not transmitted when the corresponding controllers are used.</li> <li>Default: Off</li> <li>NOTE</li> <li>When MIDI messages corresponding to knobs and sliders are received from the DAW, the settings for those knobs and sliders are changed.</li> <li>The MIDI message assignment for each knob or the slider is fixed. If you want to control the parameters in the DAW from the knobs and sliders on the CK, set up the computer to receive messages from the knobs and sliders. For details on MIDI messages, see page 54.</li> </ul> |
|              | Local Control   |          | Determines whether <i>Local Control</i> is on or off.<br>When this is set to <i>Off</i> , the CK's tone generator is disconnected from the keyboard, and<br>no sound will be produced when the keyboard is played. However, regardless of the<br>setting here, performance information from the CK's keyboard is transmitted as MIDI<br>messages, and the CK's tone generator will continue to produce sound in response to<br>the MIDI messages received from MIDI input, depending on the MIDI settings.<br><b>Default:</b> <i>On</i>                                                                                                    |
|              | Controller Res  | et       | Determines whether to keep ( <i>Hold</i> ) or initialize ( <i>Reset</i> ) the values of controllers (such as<br>Modulation wheel and Foot Controller) when switching to a different Live Set Sound.<br>When this is set to <i>Reset</i> , the controllers are reset to the default as shown below when<br>switching to a different Live Set Sound.<br>• Pitch Bend: Center<br>• Modulation: Minimum<br>• Expression: Maximum<br>• Pedal Wah: Minimum<br><b>Default:</b> <i>Reset</i>                                                                                                    |

#### Advanced settings

| Function na | me                     |                      | Description                                                                                                    |
|-------------|------------------------|----------------------|----------------------------------------------------------------------------------------------------|
| MIDI        | AIDI Advanced          |                      | Determines the MIDI device number. The device number of the CK must match the device number of the external MIDI device when transmitting or receiving Bulk Dump, Parameter Changes, or other System Exclusive messages.<br>Settings: 1–16, <i>All</i> , <i>Off</i><br>Default: <i>All</i> |
|             |                        | Control Delay        | Adjusts the transmission timing for MIDI control messages transmitted when switching<br>to a different Live Set Sound. Adjust the setting when the application on your<br>computer does not receive messages correctly.<br>Settings: 0–1500 msec<br>Default: 0 msec                        |
|             |                        | Tx/Rx Pgm<br>Change  | Determines whether transmission/reception of Program Change messages between the CK and external MIDI devices is enabled ( <i>On</i> ) or disabled ( <i>Off</i> ). <b>Default:</b> <i>On</i>                                                                                               |
|             |                        | Tx/Rx Bank<br>Select | Determines whether transmission/reception of Bank Select messages between the CK and external MIDI devices is enabled ( <i>On</i> ) or disabled ( <i>Off</i> ). <b>Default:</b> <i>On</i>                                                                                                  |
| Audio       | Output Gain            |                      | Adjusts the overall final output level of the CK.<br>Settings: -24 dB-+0 dB-+24 dB<br>Default: +0 dB                                                                                                    |
|             | A/D Input Type         | 2                    | Selects a line input ( <i>Line</i> ) or a dynamic mic ( <i>Mic</i> ) for use as the input source from the A/D INPUT jack.<br>Default: Line                                                                                                    |
|             | USB Audio Vol          | ume                  | Determines the volume of the USB Audio input.<br>Settings: 0–127<br>Default: 64                                                                                                    |
|             | USB Audio Loc          | ppback               | Determines whether to mix the USB Audio input to the USB Audio Output ( <i>On</i> ) or not ( <i>Off</i> ).<br>Default: Off                                                                                                    |
| Control     | Panel Lock<br>Settings | Live Set             | Determines whether to enable (On) or disable (Off) the panel lock for each item.                                                                                                    |
| Panel       |                        | Organ                | Default: On                                                                                                    |
|             |                        | Filter/EG            |                                                                                                    |
|             |                        | Drive/Effect         |                                                                                                    |
|             |                        | Delay/Reverb         |                                                                                                    |
|             |                        | Equalizer            |                                                                                                    |
|             | Display                | Value Indication     | Determines whether to show ( <i>On</i> ) or not show ( <i>Off</i> ) the values on the display (LCD) when the values for the controllers of each Part are changed.<br><b>Default:</b> <i>On</i>                                                                                             |
|             |                        | LCD Switch           | Determines whether to show ( <i>On</i> ) or not show ( <i>Off</i> ) the Top screen on the display (LCD).<br>The MENU and SETTINGS screens are always shown on the display regardless of the settings selected here.<br><b>Default:</b> <i>On</i>                                           |
|             |                        | LCD Contrast         | Adjusts the contrast of the Display (LCD).<br>Settings: -10-+10<br>Default: +0                                                                                                    |

| Function name    |                                       |                                | Description                                                                                                    |
|------------------|---------------------------------------|--------------------------------|----------------------------------------------------------------------------------------------------|
| Control<br>Panel | Controller Mode                       |                                | <ul> <li>Sets the conditions for a controller position to be reflected when the controllers' actual position and values called up with the LIVE SET [1] to [8] buttons do not match.</li> <li>Jump: The position of a controller is reflected immediately when that controller is moved.</li> <li>Catch: The current setting will be held until the controller's position matches (catches) values called up with the LIVE SET [1] to [8] buttons. Once the values have matched, the controller's position will be reflected.</li> <li>Default: Jump</li> </ul>                                                                                                    |
|                  | Filter/EG Rese                        | et                             | Determines whether to reset ( <i>On</i> ) or maintain without resetting ( <i>Off</i> ) the EG and FILTER parameters when a Voice for the Part has been changed. <b>Default:</b> <i>On</i>                                                                                                    |
|                  | Effect On/Off                         | Reset                          | Determines whether to reset ( <i>On</i> ) or maintain without resetting ( <i>Off</i> ) the Effect parameters when a Voice for the Part has been changed. <b>Default:</b> <i>On</i>                                                                                                    |
| Keyboard         | eyboard Touch Curve<br>Fixed Velocity |                                | <ul> <li>Determines how actual velocities will be generated according to the strength with which you play notes on the keyboard.</li> <li><i>Normal</i>: This linear "curve" produces one-to-one correspondence between the strength of your keyboard playing (velocity) and the actual sound change.</li> <li><i>Soft</i>: This curve provides an increased response, especially for lower velocities.</li> <li><i>Hard</i>: This curve provides an overall decreased response, especially for higher velocities, meaning that greater strength is needed to produce louder sound.</li> <li><i>Wide</i>: This curve accentuates your playing strength by producing lower velocities in response to softer playing and louder velocities in response to harder playing. As such, you can use this setting to expand your dynamic range.</li> <li><i>Fixed</i>: This setting produces the same amount of sound change, no matter what your playing strength. The velocity of the notes you play is fixed at the value set here.</li> <li>Default: <i>Normal</i></li> <li>When <i>Touch Curve</i> above is set to <i>Fixed</i>, this lets you set the desired fixed velocity, letting you keep the same, regardless of how hard or soft you play the keyboard.</li> <li>Settings: 1–127</li> <li>Default: 64</li> </ul> |
| Foot Pedal       | Pedal 1<br>Pedal 2                    | Pedal Type<br>Live Set Inc/Dec | Sets the type of pedal connected to the FOOT PEDAL [1] jack or the FOOT PEDAL [2]<br>jack. Select <i>FC3A</i> ( <i>HalfOn</i> ) when using a Half Damper pedal.<br>Settings: <i>FC3A</i> ( <i>HalfOn</i> ), <i>FC3A</i> ( <i>HalfOff</i> ), <i>FC4A/FC5</i> , <i>FC7</i><br>Default:<br>Pedal 1: FC3A (HalfOn)<br>Pedal 2: FC7<br>Sets the type of operation for using the pedals connected to the FOOT PEDAL [1] jack or<br>the FOOT PEDAL [2] jack.<br>• Off: Operates the control change assigned to the Live Set Sound.<br>• Live Set Inc: Selects the next Live Set Sound when operating the pedal.<br>• Live Set Dec: Select the previous Live Set Sound when operating the pedal.<br>Default: Off                                                                                                    |

## Job

| Function name       |            |            | Description                                                                                                    |
|---------------------|------------|------------|----------------------------------------------------------------------------------------------------|
| Live Set<br>Manager | Swap       |            | Swaps the currently selected Live Set Sound with another user-specified Live Set Sound.                                                                                                    |
|                     | Сору       |            | Copies the currently selected Live Set Sound to another user-specified Live Set Sound.                                                                                                    |
|                     | Initialize |            | Resets all parameters of the currently selected Live Set Sound to their defaults.                                                                                                    |
| Part/Effect         | Сору       | Part A     | Copies the Part A settings of the Live Set Sound.                                                                                                    |
| Manager             |            | Part B     | Copies the Part B settings of the Live Set Sound.                                                                                                    |
|                     |            | Part C     | Copies the Part C settings of the Live Set Sound.                                                                                                    |
|                     |            | Delay      | Copies the Delay settings of the Live Set Sound.                                                                                                    |
|                     |            | Reverb     | Copies the Reverb settings of the Live Set Sound.                                                                                                    |
|                     | Paste      | Part A     | Pastes the copied settings. The paste function cannot be used when nothing has been                                                                                                    |
|                     |            | Part B     |                                                                                                    |
|                     |            | Part C     | _                                                                                                    |
|                     |            | Delay      |                                                                                                    |
|                     | _          | Reverb     |                                                                                                    |
|                     | Swap Part  | Part A ↔B  | Swaps the Part A settings and the Part B settings of the Live Set Sound.                                                                                                    |
|                     |            | Part B ↔ C | Swaps the Part B settings and the Part C settings of the Live Set Sound.                                                                                                    |
|                     |            | Part C ↔ A | Swaps the Part C settings and the Part A settings of the Live Set Sound.                                                                                                    |
|                     | Swap       | Part A     | Swaps the EFFECT 1 settings and the EFFECT 2 settings of a specified Part in the Live Set                                                                                                    |
|                     | EFFECT 1/2 | Part B     | Sound.                                                                                                    |
|                     |            | Part C     |                                                                                                    |
| Edit Recall         |            |            | Recalls the last edited but not yet stored Live Set Sound settings. If, while editing a Live Set Sound, you select a different Live Set Sound and then return to the one currently being edited, the latest stored version will be called up instead of the current one. If this occurs, use this function to restore the Live Set Sound setting you are currently editing. |
|                     |            |            | <i>NOTICE</i><br>The latest edited Live Set Sound will be lost when the CK is turned off.                                                                                                    |
| Menu Initialize     |            |            | Resets the settings of MENU screens to the default values.                                                                                                    |
| Factory Reset       |            |            | Restores the CK including all Live Set Sounds to its factory default.                                                                                                    |

## File

| Function name       |          | Description                                                                                                    |
|---------------------|----------|----------------------------------------------------------------------------------------------------|
| Back Up File Save   |          | Saves all the Live Set settings and other settings for the entire instrument stored in the CK to a USB flash drive as a backup file (with the extension .Y1A).                    |
|                     | Load (*) | Loads the settings to the CK from a backup file saved on a USB flash drive.                                                                                                    |
| Live Set All File   | Save     | Saves all the Live Set settings stored in the CK to a USB flash drive as a <i>Live Set All File</i> (with the extension .Y1L).                                                    |
|                     | Load (*) | Loads the settings to the CK from a <i>Live Set All File</i> saved on a USB flash drive.                                                                                          |
| Live Set Page File  | Save     | Saves the currently selected Live Set Page stored in the CK to a USB flash drive as a <i>Live Set Page File</i> (with the extension .Y1P).                                        |
|                     | Load (*) | Loads the settings to the CK from a <i>Live Set Page File</i> saved on a USB flash drive.                                                                                         |
| Live Set Sound File | Save     | Saves the currently selected Live Set Sound stored in the CK to a USB flash drive as a <i>Live Set Sound File</i> (with the extension .Y1S).                                      |
|                     | Load     | Loads the settings to the CK from a Live Set Sound File saved on a USB flash drive.                                                                                               |
| File Utility        | Rename   | Changes the name of a file in a USB flash drive.                                                                                                    |
|                     | Delete   | Deletes a file in a USB flash drive.                                                                                                    |
|                     | Format   | Formats (initializes) a USB flash drive. Formatting is required when using a new USB flash drive.                                                                                 |
|                     |          | <b>NOTICE</b><br>When a USB flash drive is formatted, all of its content will be deleted. Make sure before formatting<br>that the USB flash drive contains no irreplaceable data. |

\* You can load a single Live Set Sound you choose from a file containing multiple Live Set Sounds such as *Backup file, Live Set All file*, and *Live Set Page file*.

# Bluetooth

| Function name         | Description                                       |
|-----------------------|---------------------------------------------------|
| Switch                | Switches the <i>Bluetooth</i> function on/off.    |
|                       | Default: Off                                      |
| Volume *1             | Adjusts the <i>Bluetooth</i> audio volume.        |
|                       | Settings: 0–127                                   |
|                       | Default: 64                                       |
| Pairing <sup>*1</sup> | Pairs with the <i>Bluetooth</i> -equipped device. |

\*1 When the Switch is set to Off, Volume and Pairing will be hidden.

# Version Info

Shows the version of the CK's firmware.

# **Shortcut operations**

By using the buttons or knob, while holding down the [ENTER] button, you can use the shortcut operations to access the functions in the Live Set Sound SETTINGS.

| Locations                                                | Operations                                                     | Descriptions                                                                                                    |  |  |  |  |
|----------------------------------------------------------|----------------------------------------------------------------|----------------------------------------------------------------------------------------------------|--|--|--|--|
| Transpose &                                              | [ENTER] button + TRANSPOSE [-] button                          | Transposes the pitch of the keyboard up or down in semitones.                                                                                                    |  |  |  |  |
| Octave                                                   | [ENTER] button + TRANSPOSE [+] button                          | This operation is the same as <i>sound transpose</i> .<br><b>NOTE</b><br>The value is not transmitted as a MIDI message.                                                                                                    |  |  |  |  |
| Locations<br>Transpose &<br>Octave Organ Live Set Effect | TRANSPOSE buttons [–] + [+] (together)                         | Keyboard Transpose is set to "0."                                                                                                    |  |  |  |  |
|                                                          | Part select button ([A]–[C]) + OCTAVE [–]<br>button            | Shifts the octave range of the specified Part up or down.<br>This operation is the same as setting the Note Shift to "+12" or "-12." The Note                                                                                                    |  |  |  |  |
|                                                          | Part select button ([A]–[C]) + OCTAVE [+]<br>button            | <ul> <li>Shift range is from -12 to +12.</li> <li>NOTE</li> <li>The value is not transmitted as a MIDI message.</li> </ul>                                                                                                    |  |  |  |  |
|                                                          | OCTAVE buttons [-] + [+]                                       | Keyboard Octave is set to "0."                                                                                                    |  |  |  |  |
| Organ                                                    | [ENTER] button + VIBRATO/CHORUS<br>[TYPE] button               | Switches the Vibrato/Chorus type in reverse order. This is useful when you want to return to the previous type.                                                                                                    |  |  |  |  |
| Live Set                                                 | Pressing two or three Part select buttons<br>([A]–[C]) at once | Selects multiple Parts at once. Useful for selecting the same settings for Filte EG, and Insertion Effects.                                                                                                    |  |  |  |  |
|                                                          | Holding down two of the Part select buttons ([A]–[C]) at once  | Swaps the settings of the selected Parts.<br>This operation is the same as [MENU] button $\rightarrow$ Job $\rightarrow$ Part/Effect Manager -<br>Swap Part.                                                                                                    |  |  |  |  |
|                                                          | [ENTER] button + [SETTINGS] button                             | Resets the Live Set Sound currently being edited to its default state. This operation does not overwrite the stored Live Set Sound. This operation is useful when you want to reset all values to start over.<br>NOTE                                                                                              |  |  |  |  |
|                                                          |                                                                | To reset both the Live Set Sound currently being edited as well as the stored Live Set Sound, use the [MENU] button $\rightarrow$ Job $\rightarrow$ Live Set Manager $\rightarrow$ Initialize (page 40).                                                                                                    |  |  |  |  |
|                                                          | [ENTER] button + [MENU] button                                 | Determines whether the panel lock function is enabled (On) or disabled (Off).                                                                                                    |  |  |  |  |
|                                                          | [ENTER] button + MONO [TYPE] button                            | Opens the Portamento Time setting screen.                                                                                                    |  |  |  |  |
|                                                          | [ENTER] button + UNISON [TYPE] button                          | Opens the Unison Detune setting screen.                                                                                                    |  |  |  |  |
|                                                          | PAGE buttons [<] + [>]                                         | Shows the Live Set View.<br>To close the Live Set View, press the [EXIT] button.                                                                                                    |  |  |  |  |
| Effect                                                   | [ENTER] button + EFFECT1–EFFECT2<br>select button              | Swaps the settings of EFFECT 1 and EFFECT 2 in the selected Part. This operation is useful when you want to change the order in which the two Insertion Effects are applied.<br>This operation is the same as the [MENU] button $\rightarrow$ Job $\rightarrow$ Part/Effect Manager $\rightarrow$ Swap EFFECT 1/2. |  |  |  |  |
|                                                          | [ENTER] button + Effect [TYPE] knob                            | Moves to the beginning of the next or previous category. This operation is useful when you want to quickly switch to the desired type. For more information on Insertion Effect Types, see the "Effect list" (page 43).                                                                                            |  |  |  |  |

# When using Tempo Delay for DELAY

| Operations                         | Descriptions                                                                                    |
|------------------------------------|-------------------------------------------------------------------------------------------------|
| [ENTER] button                     | Use the [ENTER] button as a Tap button. Press the button at least three times to set the tempo. |
| [ENTER] button + DELAY [TIME] knob | Changes the Tempo Delay Time.                                                                   |

# **Effect list**

## Effect diagram

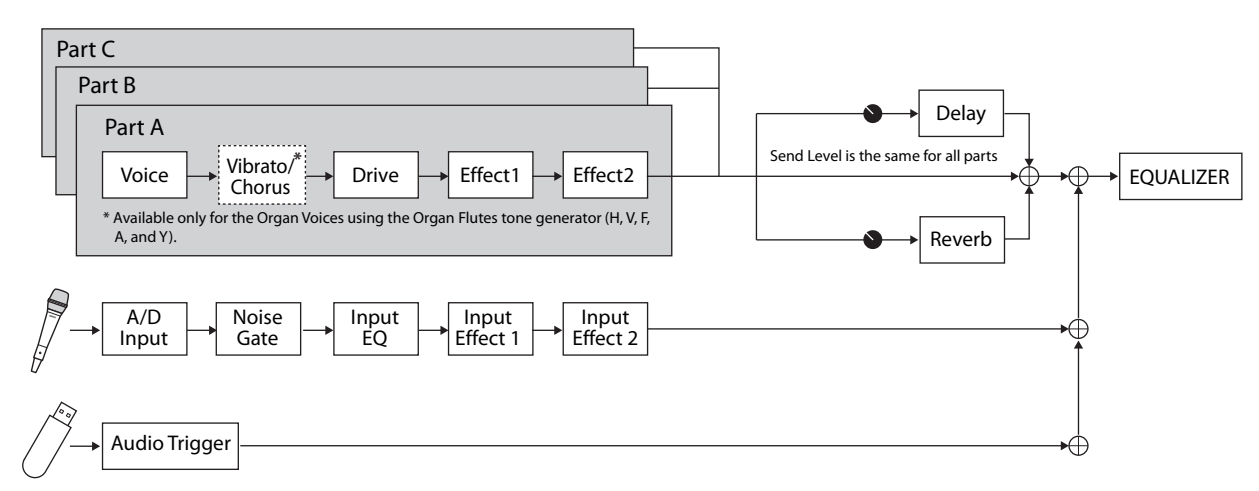

| Category | Туре                 | Description                                                                                                    | Stereo/<br>Mono |
|----------|----------------------|----------------------------------------------------------------------------------------------------|-----------------|
| Chorus   | G Chorus             | Chorus effect that produces a deep sound with complex modulation. Turn the [DEPTH] knob to adjust the depth, and the [RATE] knob to adjust the speed.                                                                                                    | Stereo          |
|          | SPX Chorus           | Chorus effect that uses a three-phase LFO to create a richer and warmer sound, with a wider stereo spread. Turn the [DEPTH] knob to adjust the depth, and the [RATE] knob to adjust the speed.                                                               | Stereo          |
|          | Symphonic            | Chorus effect that features multiple sound modulations to give a greater sense of spaciousness. Turn the [DEPTH] knob to adjust the depth, and the [RATE] knob to adjust the speed.                                                                          | Stereo          |
|          | 816 Chorus           | Chorus effect that simulates the detuned FM chorus of the TX816. Turn the [DEPTH] knob to adjust the modulation depth, and the [RATE] knob to adjust the speed.                                                                                              | Stereo          |
| Flanger  | VCM Flanger          | Vintage flanger effect featuring a warm analog sound. Turn the [DEPTH] knob to adjust the depth and feedback level, and the [RATE] knob to adjust the speed.                                                                                                 | Stereo          |
|          | Cross FB Flanger     | Vintage flanger effect featuring a complex sound by cross feedback. Turn the [DEPTH] knob to adjust the depth and feedback level, and the [RATE] knob to adjust the speed.                                                                                   | Stereo          |
| Phaser   | VCM Stereo<br>Phaser | Vintage phaser effect featuring a warm analog sound. Turn the [DEPTH] knob to adjust the depth and feedback level, and the [RATE] knob to adjust the speed.                                                                                                  | Stereo          |
| Phaser   | Small Phaser         | Vintage phaser effect that features a smooth and unique sweeping effect. Turn the<br>[DEPTH] knob to switch the modulation type—which differs depending on whether<br>the knob is set to the left or the right—and turn the [RATE] knob to adjust the speed. | Mono            |
|          | Max90                | Classic vintage phaser effect. Turn the [DEPTH] knob to switch the feedback level type—which differs depending on whether the knob is set to the left or the right—and turn the [RATE] knob to adjust the speed.                                             | Mono            |
|          | Dual Phaser          | Vintage phaser effect that features two phasers with different characteristics. Turn the [DEPTH] knob to adjust the speed of the phaser 1, and the [RATE] knob to adjust the speed of the phaser 2.                                                          | Mono            |
| Trm/Rtr  | Tremolo              | A modulation effect that changes the volume cyclically. Turn the [DEPTH] knob to adjust the depth, and the [RATE] knob to adjust the speed.                                                                                                    | Stereo          |
|          | Auto Pan             | A modulation effect that moves the sound in the stereo field cyclically left and right.<br>Turn the [DEPTH] knob to adjust the width for the stereo field, and the [RATE] knob to<br>adjust the speed.                                                       | Stereo          |
|          | Simple Rotary        | Simple rotary speaker effect. Turn the [DEPTH] knob to adjust the volume and distortion level, and the [RATE] knob to adjust the rotation speed.                                                                                                    | Mono            |

| Category | Туре                | Description                                                                                                    | Stereo/<br>Mono |
|----------|---------------------|----------------------------------------------------------------------------------------------------|-----------------|
| Dist     | British Combo       | Warm distortion effect (overdrive). Turn the [DEPTH] knob to adjust the distortion level, and the [RATE] knob to adjust the brilliance (brightness of the sound).                                                                                             | Mono            |
|          | British Lead        | Hard rock type distortion effect. Turn the [DEPTH] knob to adjust the distortion level, and the [RATE] knob to adjust the treble (attack for the high band).                                                                                                  | Mono            |
|          | Small Stereo        | Stereo distortion effect. Turn the [DEPTH] knob to adjust the distortion level, and the [RATE] knob to adjust the presence (clearness of sound).                                                                                                    | Stereo          |
| Comp/EQ  | Compressor          | Stereo compressor. Turn the [DEPTH] knob to adjust the threshold, and the [RATE] knob to adjust the output volume.                                                                                                    | Stereo          |
|          | Tone Control        | Shelving equalizer.<br>Use the [DEPTH] knob to adjust the low band, and the [RATE] knob to adjust the high<br>band.                                                                                                    | Stereo          |
|          | 1 Band EQ<br>Narrow | Peaking equalizer with narrow Q (bandwidth).<br>Use the [DEPTH] knob to adjust the gain, and the [RATE] knob to adjust the center<br>frequency.                                                                                                    | Stereo          |
|          | 1 Band EQ Wide      | Peaking equalizer with wide Q (bandwidth).<br>Use the [DEPTH] knob to adjust the gain, and the [RATE] knob to adjust the center<br>frequency.                                                                                                    | Stereo          |
| Wah      | Auto Wah            | Wah modulation effect that changes cyclically. Turn the [DEPTH] knob to adjust the resonance level, and the [RATE] knob to adjust the speed.                                                                                                    | Stereo          |
|          | Touch Wah           | Wah effect that responds to volume changes by keyboard touch.<br>Turn the [DEPTH] knob to adjust the sensitivity, and the [RATE] knob to adjust the<br>resonance level.                                                                                       | Stereo          |
|          | Pedal Wah           | Wah effect that is pedal-controlled. Turn the [DEPTH] knob to adjust the distortion level, and the [RATE] knob to adjust the resonance level. The <i>pedal wah</i> effect can be controlled with a pedal if <i>Foot Pedal Assign</i> is set to 4 (Pedal Wah). | Stereo          |
| Delay    | Digital Delay       | Clean digital delay. Turn the [DEPTH] knob to adjust the depth and feedback level, and the [RATE] knob to adjust the delay time.                                                                                                    | Stereo          |
|          | Analog Delay        | Delay featuring a warm analog sound. Turn the [DEPTH] knob to adjust the feedback<br>level, and the [RATE] knob to adjust the delay time.                                                                                                    | Stereo          |
|          | Cross Delay         | Delay that alternates between the left and right. Turn the [DEPTH] knob to adjust the depth and feedback level, and the [RATE] knob to adjust the delay time.                                                                                                 | Stereo          |
| Reverb   | Hall Reverb         | Simulates the reverberation of a hall. Turn the [DEPTH] knob to adjust the depth, and the [RATE] knob to adjust the reverb time (reverberation length).                                                                                                    | Stereo          |
|          | Room Reverb         | Simulates the reverberation of a room. Turn the [DEPTH] knob to adjust the depth, and the [RATE] knob to adjust the reverb time (reverberation length).                                                                                                    | Stereo          |
|          | Reverse Reverb      | The effect that simulates reverse playback Gated Reverb. Turn the [DEPTH] knob to adjust the depth, and the [RATE] knob to adjust the reverb time (reverberation length).                                                                                     | Stereo          |
| Others   | Ring Modulator      | An effect that changes the sound in metallic and wildly distorting synth ways. Turn the [DEPTH] knob to adjust the depth, and the [RATE] knob to adjust the frequency.                                                                                        | Stereo          |
|          | Slicer              | An effect that slices the input sound into rhythmically interrupted segments. Turn the [DEPTH] knob to adjust the gate time (length for the sliced note), and the [RATE] knob to adjust the fineness of slicing.                                              | Stereo          |
|          | LP Filter           | Filter that cuts sounds at frequencies higher than the cutoff frequency. Turn the [DEPTH] knob to adjust the cutoff frequency, and the [RATE] knob to adjust the resonance.                                                                                   | Stereo          |
|          | HP Filter           | Filter that cuts sounds at frequencies lower than the cutoff frequency. Turn the [DEPTH] knob to adjust the cutoff frequency, and the [RATE] knob to adjust the resonance.                                                                                    | Stereo          |

| Category | Туре                 | Description                                                                                                    | Stereo/<br>Mono |
|----------|----------------------|----------------------------------------------------------------------------------------------------|-----------------|
| Others   | Lo-Fi                | An effect that re-samples and degrades the input sound.Turn the [DEPTH] knob to<br>adjust the coarseness of the sound, and the [RATE] knob to adjust the sampling<br>frequency. Turn each knob clockwise to make them sound more degraded and less<br>clear. | Mono            |
|          | Damper<br>Resonance  | An effect that reproduces the sound produced by open strings of a piano while the damper pedal is pressed. Turn the [DEPTH] knob to adjust the depth, and the [RATE] knob to adjust the damper openness.                                                     | Stereo          |
|          | Harmonic<br>Enhancer | An effect that adds harmonic overtones to the input sound to makes the sound stand out. Turn the [DEPTH] knob to adjust the cutoff frequency of the high-pass filter, and the [RATE] knob to adjust the effect level.                                        | Stereo          |

# **Using with External Devices**

By connecting external devices, you can take advantage of various convenient and powerful features of the CK.

For example, you can:

- Play the CK along with the songs played on your smartphone or a portable music player.
- Use smart device apps to manage the Live Set Sounds, create videos, and post videos on social media.
- Play the CK using sounds on external sound modules or other synthesizers.
- Play the CK sounds from an external keyboard.

# Precautions when using the USB [TO HOST] terminal

When connecting the computer to the USB [TO HOST] terminal, make sure to observe the following points to avoid freezing the computer/ instrument and corrupting or losing the edited settings in SETTINGS.

#### NOTICE

- Use an AB type USB cable of less than 3 meters. USB 3.0 cables cannot be used.
- Perform the following before turning the power to the instrument on/off or plugging/unplugging the USB cable to/from the USB [TO HOST] terminal.
  - Quit any open application software on the computer.
  - Make sure that MIDI data is not being transmitted from the instrument. (MIDI data is transmitted when the notes on the keyboard are played.)
- While the computer is connected to the instrument, you should wait for six seconds or more between these operations: (1) when turning the power of the instrument off then on again, or (2) when alternately connecting/disconnecting the USB cable.

If the computer or the instrument freezes, restart the application software or the computer OS or turn the power to the instrument off then on again.

# **Using Smart Devices**

There are two ways of connecting a smart device: wireless connection via Bluetooth Audio and wired connection using a USB cable.

For more information on smart device applications that you can use with the CK, refer to the following website.

https://www.yamaha.com/kbdapps/

#### NOTICE

Be sure to place your smart device on a stable surface to prevent it from falling over and being damaged.

#### NOTE

To eliminate the risk of interference due to noise by your smart device when used in combination with the CK, turn on the Airplane Mode and then turn on Wi-Fi.

# **Connecting via Bluetooth audio**

## Bluetooth capability

Depending on the country in which you purchased the product, the CK may not have Bluetooth capability.

By using the Bluetooth audio function, you can connect a Bluetooth-equipped device such as a smartphone and portable audio player wirelessly to the CK and use the speakers on the CK to play back the audio from the Bluetooth device.

#### NOTE

- Bluetooth headphones or speakers cannot be connected.
- There is no Bluetooth MIDI capability on the CK.

## Pairing with a Bluetooth-equipped device

"Pairing" means registering Bluetooth-equipped smart devices on the CK and establish mutual recognition for wireless communication between the two. Once the device is paired with the CK, it is not necessary to pair the two again (unless you've disabled pairing.)

# **1.** Select the setting from the [MENU] button $\rightarrow$ Bluetooth $\rightarrow$ Switch to On.

The CK will be paired, and the "Bluetooth pairing..." message will appear on the display.

To cancel the pairing, press the [EXIT] button.

#### 2. Turn the Bluetooth setting ON on the Bluetooth-equipped device and select CK61 or CK88 from the list.

- Make sure to complete the settings on the smart device within a minute. After that, the pairing mode ends automatically.
- If you are required to enter a passkey, enter the numerals "0000."

When the pairing is completed, the B (Bluetooth) mark appears on the top screen.

Use the Bluetooth-equipped device to adjust the volume of the sound input via Bluetooth. To adjust the volume balance between the sound input via

Bluetooth and your performance on the CK, you can also use the [MENU] button  $\rightarrow$  Bluetooth  $\rightarrow$  Volume.

# **3.** Playback audio on the Bluetooth-equipped device to confirm that the built-in speakers or the headphones connected to the CK can output the audio sound.

When you turn on the CK the next time, the last connected smart device will be connected to the CK automatically if the Bluetooth function of the smart device and the CK are set to on. If it is not connected automatically, select the model name of the CK from the connection list on the smart device.

## Switching the Bluetooth off

Select the setting from the [MENU] button  $\rightarrow$  Bluetooth  $\rightarrow$  Switch to Off.

# Connecting using the USB [TO HOST] terminal

For more information on how to connect a device to the USB [TO HOST] terminal, refer to the "Smart Device Connection Manual."

## Smart Device Connection Manual

Access the website below and then open "Manual Library." Select your language, and then enter "smart device" in the "Model Name or Keyword" field and finally click "Search." https://download.yamaha.com/

For setting the sound input from the USB audio to output to the computer or smart device connected to the USB [TO HOST] jack of the CK, set from the [MENU] button  $\rightarrow$  General  $\rightarrow$  Audio  $\rightarrow$  USB Audio Loopback (page 38).

# **Connecting to a computer**

By connecting the CK to your computer, you can expand your musical possibilities by using music production software or DAWs. Here are some of the creative options you can explore.

- Recording your performance to a DAW
- Playing the software synthesizer from the CK
- Playing the internal sound generator of the CK from a DAW

A USB cable and the Yamaha Steinberg USB Driver are necessary to connect the CK to the computer. Follow the instructions below to make the connection. Before connecting the USB [TO HOST] terminal to a computer, be sure to read "Precautions when using the USB [TO HOST] terminal" on page 46.

## Download the latest Yamaha Steinberg USB Driver from the URL below. https://download.yamaha.com/

#### NOTE

- For more information on the system requirements for the Yamaha Steinberg USB Driver, refer to the URL above.
- The Yamaha Steinberg USB Driver may be revised and updated without prior notice. For details and the latest information, refer to the URL above.
- **2.** Install the Yamaha Steinberg USB Driver on your computer.

Refer to the Installation Guide included in the downloaded file.

**3.** Change the settings from the [MENU] button  $\rightarrow$  *General*  $\rightarrow$  *MIDI*  $\rightarrow$  *MIDI Port*  $\rightarrow$ *USB* to *On* to set the CK to send and receive MIDI through the USB [TO HOST] terminal.

# Controlling a synthesizer or tone generator module from the CK

You can play the sounds of an external MIDI tone generator by playing on the CK's keyboard. By setting the [MENU] button  $\rightarrow$  General  $\rightarrow$  MIDI  $\rightarrow$ MIDI Control to On (page 37), you can use the ORGAN FOOTAGE sliders and knobs for Filter and EG, for example, for controlling an external device.

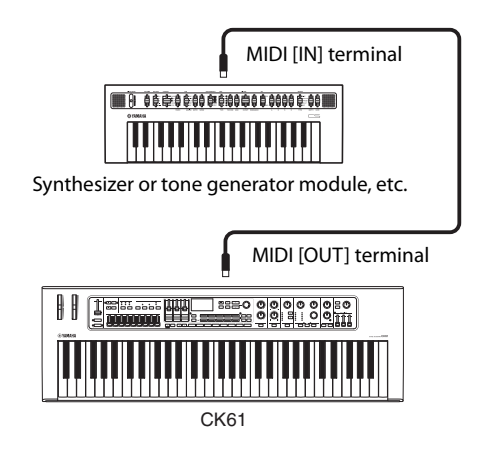

# Controlling the CK from an external keyboard

By combining with another keyboard, you can have the two connected instruments function like a twomanual organ. For example, if you wish to play both the CK and the other instrument by setting the [SETTINGS] button  $\rightarrow$  Function  $\rightarrow$  External Keyboard (page 32) to Ext+Int, or to play only the other instrument by setting to ExtOnly.

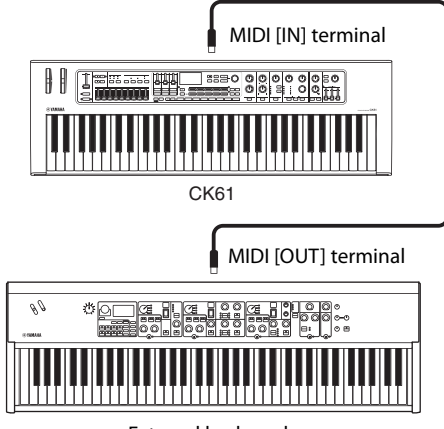

External keyboard

# Setting the MIDI transmit and receive channels

To control a device using MIDI, you must set the transmit channel on the controlling device and the receive channel on the controlled device to match. You can change the transmit channel (Tx) and receive channel (Rx) on the CK from the [MENU] button  $\rightarrow$  General  $\rightarrow$  MIDI  $\rightarrow$  MIDI Channel.

#### NOTE

For details on setting the transmit channel of an external MIDI keyboard or the receive channel of an external MIDI tone generator, refer to the owner's manual of that device.

# Disabling the internal tone generator sound when the built-in keyboard is played

If you want only the external tone generator connected to the MIDI [OUT] terminal or USB [TO HOST] terminal to produce sound when the keyboard of the CK is played, you can lower the CK's volume, or turn off all Parts, or set the value for *Local Control* under the [MENU] button  $\rightarrow$  *General*  $\rightarrow$  *MIDI*  $\rightarrow$  *Local Control* to *Off* (page 37). The last method is especially convenient when recording with a DAW.

# Setting how the MIDI terminals are used (MIDI Port settings)

The CK provides two MIDI ports, each with different purposes.

- Port 1: For communication between the CK and a computer.
- Port 2: For communication between a computer and an external MIDI device by using the CK.

You can set whether to use the MIDI terminals as Port 1 or Port 2, from the [MENU] button  $\rightarrow$  General  $\rightarrow$  MIDI  $\rightarrow$  MIDI Port  $\rightarrow$  MIDI (page 37). Initially, it is set to Port 1.

## Port 1

Use this Port to control the tone generator of the CK from an external device, or to control an external tone generator from the CK.

Set the value under the [MENU] button  $\rightarrow$  General  $\rightarrow$  MIDI  $\rightarrow$  MIDI Port  $\rightarrow$  MIDI to On.

# Port 2

Use this port when you want to connect an external MIDI device to a computer via the CK. Set the values under the [MENU] button  $\rightarrow$  General  $\rightarrow$  MIDI  $\rightarrow$  MIDI Port as follows.

- MIDI: Off
- USB: On

## Example

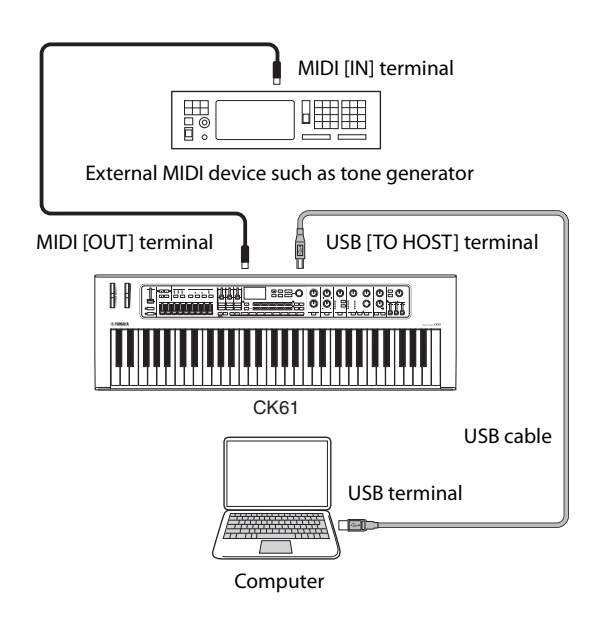

# Data List

# Live Set Sound List

## CK88

| Page | No. | Name            | Split<br>Point | Part | Voice Name    | MSB | LSB | PC |
|------|-----|-----------------|----------------|------|---------------|-----|-----|----|
| 1    | 1   | CFX Grand       | G2             | Α    | CFX Stereo    | 63  | 0   | 1  |
|      |     |                 |                | В    | -             | 1   |     |    |
|      |     |                 |                | С    | -             | 1   |     |    |
| 1    | 2   | Mono U1         | G2             | Α    | U1            | 63  | 0   | 2  |
|      |     |                 |                | В    | -             |     |     |    |
|      |     |                 |                | С    | -             |     |     |    |
| 1    | 3   | CF3 Pad         | G2             | Α    | Live CF3      | 63  | 0   | 3  |
|      |     |                 |                | В    | Back Pad      |     |     |    |
|      |     |                 |                | С    | -             |     |     |    |
| 1    | 4   | Acoustic Split  | G2             | Α    | Acoustic Bass | 63  | 0   | 4  |
|      |     |                 |                | В    | U1            |     |     |    |
|      |     |                 |                | С    | Н             |     |     |    |
| 1    | 5   | Panning Tines   | G2             | Α    | 78Rd          | 63  | 0   | 5  |
|      |     |                 |                | В    | -             |     |     |    |
|      |     |                 |                | С    | -             |     |     |    |
| 1    | 6   | Warm Reeds      | G2             | Α    | Wr Warm       | 63  | 0   | 6  |
|      |     |                 |                | В    | -             |     |     |    |
|      |     |                 |                | С    | -             |     |     |    |
| 1    | 7   | Jazz Split      | C3             | Α    | Н             | 63  | 0   | 7  |
|      |     |                 |                | В    | Н             |     |     |    |
|      |     |                 |                | С    | -             |     |     |    |
| 1    | 8   | Orchestra       | G2             | Α    | Orchestra 2   | 63  | 0   | 8  |
|      |     |                 |                | В    | Concert Str   |     |     |    |
|      |     |                 |                | С    | Horn Section  |     |     |    |
| 2    | 1   | S700 Grand      | G2             | Α    | S700          | 63  | 1   | 1  |
|      |     |                 |                | В    | -             |     |     |    |
|      |     |                 |                | С    | -             |     |     |    |
| 2    | 2   | Rock Piano      | G2             | Α    | Live CF3      | 63  | 1   | 2  |
|      |     |                 |                | В    | -             |     |     |    |
|      |     |                 |                | С    | -             |     |     |    |
| 2    | 3   | 80's Layer      | G2             | Α    | CFX St Bright | 63  | 1   | 3  |
|      |     |                 |                | В    | 73Rd Studio   |     |     |    |
|      |     |                 |                | С    | -             |     |     |    |
| 2    | 4   | DX/Minilead     | G2             | Α    | DX 7 II       | 63  | 1   | 4  |
|      |     |                 |                | В    | Classic Mini  |     |     |    |
|      |     |                 |                | С    | -             |     |     |    |
| 2    | 5   | 78Rd Chorus     | G2             | Α    | 78Rd          | 63  | 1   | 5  |
|      |     |                 |                | В    | -             |     |     |    |
|      |     |                 |                | C    | -             |     |     |    |
| 2    | 6   | Funky Land Clav | G2             | Α    | Clavi S       | 63  | 1   | 6  |
|      | 1   |                 |                | В    | -             |     |     |    |
|      |     |                 |                | C    | -             |     |     |    |
| 2    | 7   | Rock Rotary     | G2             | Α    | Н             | 63  | 1   | 7  |
|      |     |                 |                | В    | -             |     |     |    |
|      |     |                 |                | C    | -             |     |     |    |
| 2    | 8   | Brass Section   | G2             | Α    | BrassSection5 | 63  | 1   | 8  |
|      |     |                 |                | В    | -             |     |     |    |
|      |     |                 |                | С    | -             |     |     |    |

| Page | No. | Name            | Split<br>Point | Part | Voice Name   | MSB | LSB | PC |
|------|-----|-----------------|----------------|------|--------------|-----|-----|----|
| 3    | 1   | CP80 Dirty Funk | G2             | Α    | CP80 1       | 63  | 2   | 1  |
|      |     |                 |                | В    | -            |     |     |    |
|      |     |                 |                | С    | -            |     |     |    |
| 3    | 2   | Phasing 73      | G2             | Α    | 73Rd Studio  | 63  | 2   | 2  |
|      |     |                 |                | В    | -            |     |     |    |
|      |     |                 |                | С    | -            |     |     |    |
| 3    | 3   | Fusion Layer    | G2             | Α    | 73Rd Studio  | 63  | 2   | 3  |
|      |     |                 |                | В    | OB Brass 1   |     |     |    |
|      |     |                 |                | С    | -            |     |     |    |
| 3    | 4   | EDM Pluck Split | G2             | Α    | Synth Bass 2 | 63  | 2   | 4  |
|      |     |                 |                | В    | Popcorn      | 1   |     |    |
|      |     |                 |                | С    | Sky Walk     |     |     |    |
| 3    | 5   | Amped Tines     | G2             | Α    | 73Rd Studio  | 63  | 2   | 5  |
|      |     |                 |                | В    | -            | 1   |     |    |
|      |     |                 |                | С    | -            |     |     |    |
| 3    | 6   | The Red Organ   | G2             | Α    | V            | 63  | 2   | 6  |
|      |     |                 |                | В    | -            | 1   |     |    |
|      |     |                 |                | С    | -            |     |     |    |
| 3    | 7   | JP Strings      | G2             | Α    | JP Strings   | 63  | 2   | 7  |
|      |     |                 |                | В    | -            |     |     |    |
|      |     |                 |                | С    | -            |     |     |    |
| 3    | 8   | Soft Synth Lead | G2             | Α    | Wire Lead    | 63  | 2   | 8  |
|      |     |                 |                | В    | -            |     |     |    |
|      |     |                 |                | С    | -            | 1   |     |    |

## CK61

| Page | No. | Name                                                                                                    | Split<br>Point | Part   | Voice Name         | MSB     | LSB | PC |
|------|-----|----------------------------------------------------------------------------------------------------|----------------|--------|--------------------|---------|-----|----|
| 1    | 1   | CFX Grand                                                                                                    | G2             | A      | CFX Stereo         | 63      | 0   | 1  |
|      |     |                                                                                                    |                | B      | -                  |         |     |    |
| 1    | 2   | Panning Tines                                                                                                   | 62             | C<br>A | -<br>78Bd          | 63      | 0   | 2  |
| '    | 2   | r anning rines                                                                                                  | uz             | B      | -                  | 03      | 0   | 2  |
|      |     |                                                                                                    |                | С      | -                  |         |     |    |
| 1    | 3   | Warm Reeds                                                                                                    | G2             | Α      | Wr Warm            | 63      | 0   | 3  |
|      |     |                                                                                                    |                | B      | -                  |         |     |    |
| 1    | 4   | 80's Laver                                                                                                    | G2             | A      | -<br>CFX St Bright | 63      | 0   | 4  |
| -    | -   |                                                                                                    | <b>.</b>       | В      | 73Rd Studio        |         | -   |    |
|      |     |                                                                                                    |                | С      | -                  |         |     |    |
| 1    | 5   | Funky Land Clav                                                                                                 | G2             | A      | Clavi S            | 63      | 0   | 5  |
|      |     |                                                                                                    |                | B      | -                  |         |     |    |
| 1    | 6   | Brass Section                                                                                                   | G2             | A      | BrassSection5      | 63      | 0   | 6  |
|      |     |                                                                                                    |                | В      | -                  |         |     |    |
|      | _   |                                                                                                    |                | C      | -                  |         |     |    |
| 1    | 1   | Jazz Split                                                                                                    | C3             | A      | H                  | 63      | 0   | 1  |
|      |     |                                                                                                    |                | C      | -                  |         |     |    |
| 1    | 8   | Soft Synth Lead                                                                                                 | G2             | Α      | Wire Lead          | 63      | 0   | 8  |
|      |     |                                                                                                    |                | В      | -                  |         |     |    |
| 0    | -   | 0700 Oraș d                                                                                                    | 00             | C      | -                  | <u></u> |     |    |
| 2    | 1   | S700 Grand                                                                                                    | 62             | A<br>B | 5700               | 63      | I   | I  |
|      |     |                                                                                                    |                | C      | -                  |         |     |    |
| 2    | 2   | 78Rd Chorus                                                                                                    | G2             | Α      | 78Rd               | 63      | 1   | 2  |
|      |     |                                                                                                    |                | В      | -                  |         |     |    |
| 0    | 2   | CD80 Disty Funk                                                                                                 | 00             | C      | -                  | 60      | 1   | 0  |
| 2    | 3   | GPOU DITLY FULK                                                                                                 | 62             | B      | -                  | 03      | '   | 3  |
|      |     |                                                                                                    |                | C      | -                  |         |     |    |
| 2    | 4   | CF3 Pad                                                                                                    | G2             | Α      | Live CF3           | 63      | 1   | 4  |
|      |     |                                                                                                    |                | В      | Back Pad           |         |     |    |
| 2    | 5   | Amped Tines                                                                                                    | 62             | C      | -<br>73Pd Studio   | 63      | 1   | 5  |
| 2    | J   | Amped Thes                                                                                                    | uz             | B      | -                  | 03      | '   | 5  |
|      |     |                                                                                                    |                | С      | -                  |         |     |    |
| 2    | 6   | JP Strings                                                                                                    | G2             | Α      | JP Strings         | 63      | 1   | 6  |
|      |     |                                                                                                    |                | B      | -                  |         |     |    |
| 2    | 7   | Bock Botary                                                                                                    | G2             | A      | -                  | 63      | 1   | 7  |
| -    |     | The second second second second second second second second second second second second second second second se | 02             | B      | -                  |         |     | •  |
|      |     |                                                                                                    |                | С      | -                  |         |     |    |
| 2    | 8   | Orchestra                                                                                                    | G2             | A      | Orchestra 2        | 63      | 1   | 8  |
|      |     |                                                                                                    |                | B      | Horn Section       |         |     |    |
| 3    | 1   | Mono U1                                                                                                    | G2             | A      | U1                 | 63      | 2   | 1  |
|      |     |                                                                                                    |                | В      | -                  |         |     |    |
|      |     | D 1 D                                                                                                    |                | C      | -                  |         |     |    |
| 3    | 2   | Rock Plano                                                                                                    | G2             | A      | Live CF3           | 63      | 2   | 2  |
|      |     |                                                                                                    |                | C      | -                  |         |     |    |
| 3    | 3   | Phasing 73                                                                                                    | G2             | Α      | 73Rd Studio        | 63      | 2   | 3  |
|      |     |                                                                                                    |                | В      | -                  |         |     |    |
| 2    | 4   | DY/Miniload                                                                                                    | 60             | C      |                    | 62      | 0   | 4  |
| 3    | 4   | DA/IVIIIIieau                                                                                                   | 62             | B      | Classic Mini       | 03      | 2   | 4  |
|      |     |                                                                                                    |                | С      | -                  |         |     |    |
| 3    | 5   | Acoustic Split                                                                                                  | G2             | Α      | Acoustic Bass      | 63      | 2   | 5  |
|      |     |                                                                                                    |                | B      | U1                 |         |     |    |
| 3    | 6   | Fusion Laver                                                                                                    | 62             | C<br>A | T<br>73Bd Studio   | 63      | 2   | 6  |
| 5    | 5   | . asion Layor                                                                                                   | 92             | B      | OB Brass 1         | 00      | -   | 5  |
|      |     |                                                                                                    |                | С      | -                  |         |     |    |
| 3    | 7   | The Red Organ                                                                                                   | G2             | Α      | V                  | 63      | 2   | 7  |
|      |     |                                                                                                    |                | B      | -                  |         |     |    |
| 3    | 8   | EDM Pluck Split                                                                                                 | G2             | A      | Synth Bass 2       | 63      | 2   | 8  |
|      | -   |                                                                                                    |                | В      | Popcorn            |         |     |    |
|      |     |                                                                                                    |                | С      | Sky Walk           |         |     |    |

## CK88 CK61

| Page | No. | Name            | Split<br>Point | Part   | Voice Name        | MSB | LSB | PC |
|------|-----|-----------------|----------------|--------|-------------------|-----|-----|----|
| 4    | 1   | Live CF3 Grand  | G2             | Α      | Live CF3          | 63  | 3   | 1  |
|      |     |                 |                | В      |                   |     |     |    |
| 4    | 2   | Pretty Upright  | 62             | C      | -                 | 63  | 3   | 2  |
| 4    | 2   |                 | 62             | B      | -                 | 03  | 3   | 2  |
|      |     |                 |                | С      | -                 |     |     |    |
| 4    | 3   | Honky Dogs      | G2             | Α      | S700              | 63  | 3   | 3  |
|      |     |                 |                | B      | U1                |     |     |    |
| 4    | 4   | House Piano     | G2             | A      | –<br>Digi Piano 2 | 63  | 3   | 4  |
|      |     |                 |                | В      | -                 |     |     |    |
|      |     |                 | -              | С      | -                 |     |     |    |
| 4    | 5   | Bubble Rds      | C4             | A      | 78Rd              | 63  | 3   | 5  |
|      |     |                 |                | C      | -                 |     |     |    |
| 4    | 6   | Bright Reeds    | G2             | A      | Wr Bright         | 63  | 3   | 6  |
|      |     |                 |                | В      | -                 |     |     |    |
| 4    | 7   | Clavi C         | 00             | C      | -                 | 60  | 0   | 7  |
| 4    | 1   | Clavi S         | 62             | B      | -                 | 63  | 3   | 1  |
|      |     |                 |                | C      | -                 |     |     |    |
| 4    | 8   | Trippy DX       | G2             | Α      | DX Legend         | 63  | 3   | 8  |
|      |     |                 |                | В      | -                 |     |     |    |
| 5    | 1   | Comping Drawbar | 62             | C<br>A | -<br>Н            | 63  | 4   | 1  |
| 5    |     | Comping Diawbai | 02             | B      | -                 | 00  | -   |    |
|      |     |                 |                | С      | -                 |     |     |    |
| 5    | 2   | Jazz Swish      | G2             | Α      | Н                 | 63  | 4   | 2  |
|      |     |                 |                | B      | -                 |     |     |    |
| 5    | 3   | Gospel Lavers   | G2             | A      | -                 | 63  | 4   | 3  |
| -    | -   |                 |                | В      | Н                 |     | -   | -  |
|      |     |                 |                | С      | -                 |     |     |    |
| 5    | 4   | Lead Organ      | G2             | A      | Н                 | 63  | 4   | 4  |
|      |     |                 |                | C B    | -                 |     |     |    |
| 5    | 5   | British Organ   | G2             | A      | V                 | 63  | 4   | 5  |
|      |     |                 |                | В      | -                 |     |     |    |
|      |     |                 |                | C      | -                 |     |     |    |
| 5    | 6   | Aged Tone Organ | G2             | A      | A                 | 63  | 4   | 6  |
|      |     |                 |                | C      | -                 |     |     |    |
| 5    | 7   | Concert Organ   | G2             | Α      | Concert Organ     | 63  | 4   | 7  |
|      |     |                 |                | В      | Church Organ1     |     |     |    |
| 5    | Q   | Rig Pinec       | 62             | C      | Church Organ1     | 63  | 4   | 8  |
| 5    | 0   | big i ipes      | uz             | B      | Concert Organ     | 05  | 7   | 0  |
|      |     |                 |                | С      | -                 |     |     |    |
| 6    | 1   | Echo Guitar     | G2             | Α      | Nylon Guitar1     | 63  | 5   | 1  |
|      |     |                 |                | B      | -                 |     |     |    |
| 6    | 2   | Acoustic Steel  | G2             | A      | -<br>Steel Gt 2   | 63  | 5   | 2  |
| Ū    | -   |                 | 62             | B      | -                 |     | 0   | -  |
|      |     |                 |                | С      | -                 |     |     |    |
| 6    | 3   | Clean El-Gtr    | G2             | A      | Clean Gt 1        | 63  | 5   | 3  |
|      |     |                 |                | C<br>B | -                 |     |     |    |
| 6    | 4   | Overdrive Gtr   | G2             | A      | Clean Gt 3        | 63  | 5   | 4  |
|      |     |                 |                | В      | -                 |     |     |    |
|      | _   |                 |                | С      | -                 |     | _   |    |
| 6    | 5   | Slap Bass       | G2             | A      | Slap Bass         | 63  | 5   | 5  |
|      |     |                 |                | C      | -                 |     |     |    |
| 6    | 6   | 101 Bass        | G2             | A      | Synth Bass 3      | 63  | 5   | 6  |
|      |     |                 |                | В      | Fundamental       |     |     |    |
|      | -   | Mini Dana       | 00             | C      | -                 |     | ~   | -  |
| b    | 1   | WINI Bass       | 62             | A      | Unison Bass       | 63  | 5   | 1  |
|      |     |                 |                | C      | -                 |     |     |    |
| 6    | 8   | Click Syn Bass  | G2             | Α      | Click SynBass     | 63  | 5   | 8  |
|      |     |                 |                | В      | -                 |     |     |    |
|      |     |                 | [              | С      | -                 | 1   |     |    |

| 7       1       Duartet Strings       62       A       Duartet       63       6       1         7       2       Ancient Sampler       62       A       Tron Strings       63       6       2         7       3       On top       62       A       Ton Strings       63       6       2         7       4       2310 Orchestra       62       A       Orchestra 1       63       6       4         7       5       Party Brass       62       A       Alto Flute       63       6       5         7       5       Party Brass       62       A       Sack Section 2       63       6       7         7       6       Sax Section       62       A       Sack Section 2       63       6       7         7       7       Flute       62       A       Sack Section 2       63       6       8         8       1       Comp and Solo       62       A       Sack Section 2       63       7       1         8       1       Comp and Solo       62       A       Sack Section 2       63       7       3         8       1       Comp and Solo       <                                                                                                    | Page | No. | Name              | Split<br>Point | Part    | Voice Name                  | MSB      | LSB | PC |
|----------------------------------------------------------------------------------------------------|------|-----|-------------------|----------------|---------|-----------------------------|----------|-----|----|
| B         -         -         -         -         -         -         -         -         -         -         -         -         -         -         -         -         -         -         -         -         -         -         -         -         -         -         -         -         -         -         -         -         -         -         -         -         -         -         -         -         -         -         -         -         -         -         -         -         -         -         -         -         -         -         -         -         -         -         -         -         -         -         -         -         -         -         -         -         -         -         -         -         -         -         -         -         -         -         -         -         -         -         -         -         -         -         -         -         -         -         -         -         -         -         -         -         -         -         -         -         -         -         -         -         -         -                                                                                                    | 7    | 1   | Quartet Strings   | G2             | Α       | Quartet                     | 63       | 6   | 1  |
| 7         2         Ancient Sampler         C         C         -         -         -         -         -         -         -         -         -         -         -         -         -         -         -         -         -         -         -         -         -         -         -         -         -         -         -         -         -         -         -         -         -         -         -         -         -         -         -         -         -         -         -         -         -         -         -         -         -         -         -         -         -         -         -         -         -         -         -         -         -         -         -         -         -         -         -         -         -         -         -         -         -         -         -         -         -         -         -         -         -         -         -         -         -         -         -         -         -         -         -         -         -         -         -         -         -         -         -         -         -                                                                                                    |      |     |                   |                | B       | -                           |          |     |    |
| 1         1         1         1         1         1         1         1         1         1         1         1         1         1         1         1         1         1         1         1         1         1         1         1         1         1         1         1         1         1         1         1         1         1         1         1         1         1         1         1         1         1         1         1         1         1         1         1         1         1         1         1         1         1         1         1         1         1         1         1         1         1         1         1         1         1         1         1         1         1         1         1         1         1         1         1         1         1         1         1         1         1         1         1         1         1         1         1         1         1         1         1         1         1         1         1         1         1         1         1         1         1         1         1         1         1         1                                                                                                            | 7    | 2   | Ancient Sampler   | 62             | C<br>A  | -<br>Tron Strings           | 63       | 6   | 2  |
| Image: constraint of the sector of the sector of                                                                                                    |      | -   | Anoione oumpion   | GL             | B       | -                           |          | Ū   | -  |
| 7         3         0n top         62         A         0rchestra 1<br>(C         63         6         3           7         4         2310 Orchestra<br>(C         62         A         Ato Futue<br>(C         63         6         4           7         5         Party Brass         62         A         BrassSection 3tr 2         6         6         5           7         6         Sax Section         62         A         BrassSection 3         6         6           7         7         Flute         62         A         Forte Brass<br>(C         6         8         6         6           8         5         Sax Section         62         A         Fulte 1         63         6         8           7         7         Fulte         62         A         Fulte 1         63         6         8           8         1         Comp and Solo         62         A         Callope Ld 1         63         7         1           8         1         Comp and Solo         62         A         Dancy Hook         63         7         2           8         1         Comp and Solo         62         A         Dancy Ho                                                                                                    |      |     |                   |                | С       | -                           |          |     |    |
| Image: bit of the section of the section of                                                                                                    | 7    | 3   | On top            | G2             | A       | Orchestra 1                 | 63       | 6   | 3  |
| 7       4       2310 Orchestra<br>B       62       A       Alto Future<br>B       63       6       4         7       5       Party Brass       62       A       BrassSection2<br>B       63       6       5         7       5       Party Brass       62       A       BrassSection3<br>B       6       6       5         7       6       Sax Section       62       A       Sax Section 2<br>B       6       6       7         7       6       Sax Section       62       A       Fulte 1       63       6       7         7       7       Flute       62       A       Fulte 1       63       6       8         7       8       Epic Calliope       62       A       Callope 1       63       7       1         8       1       Comp and Solo       62       A       73Rd Studio       63       7       2         8       1       Comp and Solo       62       A       A acallope 1       63       7       2         8       1       Comp and Solo       62       A       Darny Hock       63       7       2         8       2       Nu Sav Lead       G2 <td></td> <td></td> <td></td> <td></td> <td>C</td> <td>French Horn</td> <td>-</td> <td></td> <td></td>                                                                                                    |      |     |                   |                | C       | French Horn                 | -        |     |    |
| B         Orchestra 2         Orchestra 2 <thorchestra 2<="" th=""> <thorche< td=""><td>7</td><td>4</td><td>2310 Orchestra</td><td>G2</td><td>A</td><td>Alto Flute</td><td>63</td><td>6</td><td>4</td></thorche<></thorchestra>                                                                                                    | 7    | 4   | 2310 Orchestra    | G2             | A       | Alto Flute                  | 63       | 6   | 4  |
| C         Section Sr 2         C         Section Sr 2         C         C         Section Sr 2         Section Sr 2         <                                                                                                    |      |     |                   |                | В       | Orchestra 2                 | 1        |     |    |
| 1         3         Fairy Drass         G2         A         bitssection2         C         5         6           7         6         Sax Section         G2         A         Sax Section3         6         6           7         6         Sax Section         G2         A         Sax Section3         6         7           7         7         Flute         G2         A         Flute 1         63         6         7           7         7         Flute         G2         A         Callop Ld 1         63         8         8           7         7         Flute         G2         A         Callop Ld 1         63         8         8           7         8         Epic Calliope         G2         A         73Rd Studio         63         7         1           8         1         Comp and Solo         G2         A         73Rd Studio         63         7         2           8         1         Comp and Solo         G2         A         Dancy Hook         63         7         3           8         A         Arena Lead         G2         A         Dancy Hook         63         7 <t< td=""><td>7</td><td>5</td><td>Darty Prace</td><td>60</td><td>C</td><td>Section Str 2</td><td>62</td><td>6</td><td>5</td></t<>                                                                                                    | 7    | 5   | Darty Prace       | 60             | C       | Section Str 2               | 62       | 6   | 5  |
| Image: constraint of the section of the section of the se                                                                                                    | '    | 5   | Faily Diass       | 92             | B       | Forte Brass                 | 03       | 0   | 5  |
| 7         6         Sax Section         6         A         Sax Section 2         6         6         6           8                                                                                                    |      |     |                   |                | С       | BrassSection3               | 1        |     |    |
| Image: book of the section of the section o                                                                                                    | 7    | 6   | Sax Section       | G2             | Α       | Sax Section 2               | 63       | 6   | 6  |
| 7         7         Flute         62         A         Flute 1         63         6         7           7         8         Epic Calliope         62         A         Calliope Ld 1         63         6         8           7         8         Epic Calliope         62         A         Calliope Ld 1         63         6         8           8         1         Comp and Solo         62         A         73M Studio         63         7         1           8         1         Comp and Solo         62         A         73M Studio         63         7         2           8         2         Nu Saw Lead         C3         A         -         63         7         3           8         3         Arena Lead         62         A         Dancy Hook         63         7         4           8         5         Analog Pad         62         A         Soft Pad 2         63         7         5           8         6         Zen Pad         C4         A         Atmosphere         63         7         7           8         6         Zen Pad         C4         A         Bel Pad 1         63 <td></td> <td></td> <td></td> <td></td> <td>B</td> <td>-</td> <td>-</td> <td></td> <td></td>                                                                                                    |      |     |                   |                | B       | -                           | -        |     |    |
| $ \begin{array}{ c c c c c } \hline  c c c c c c c c c c c c c c c c c c $                                                                                                    | 7    | 7   | Flute             | G2             | A       | Flute 1                     | 63       | 6   | 7  |
| $ \begin{array}{ c c c c } \hline \begin{tabular}{ c c c } \hline  c c  \\ \hline \begin{tabular}{ c c c } \hline  c c c c c } \hline \begin{tabular}{ c c c } \hline  c c c c c c c c c c c c c c c c c c $                                                                                                    |      |     |                   |                | В       | -                           | 1        |     |    |
| 7         8         Epic Calliope         G2         A         Calliope Ld 1         63         6         8           8         1         Comp and Solo         G2         A         73Rd Studio         63         7         1           8         1         Comp and Solo         G2         A         73Rd Studio         63         7         2           8         2         Nu Saw Lead         C3         A                                                                                                    |      | -   |                   |                | С       | -                           |          | _   |    |
| $ \begin{array}{ c c c c c c } &  c c c c c c c c c c c c c c c c c c $                                                                                                    | 7    | 8   | Epic Calliope     | G2             | A       | Calliope Ld 1               | 63       | 6   | 8  |
| 8         1         Comp and Solo         62         A         73Rd Studio         63         7         1           8         2         Nu Saw Lead         C3         A         -         63         7         2           8         2         Nu Saw Lead         C3         A         -         63         7         2           8         3         Arena Lead         C2         A         Dancy Hook         63         7         3           8         3         Arena Lead         C2         A         Dancy Hook         63         7         4           8         6         Analog Pad         C4         A         -         63         7         5           8         5         Analog Pad         C4         A         Soft Pad 2         63         7         6           8         6         Zen Pad         C4         A         Atmosphere         63         7         7           8         6         Zen Pad         C4         A         Bell Pad 1         63         7         7           8         Slow Choir         C2         A         Slow Choir         63         7         8                                                                                                    |      |     |                   |                | C       | -                           | -        |     |    |
| $ \begin{array}{ c c c c c c } \hline  c c c c c c c c c c c c c c c c c c $                                                                                                    | 8    | 1   | Comp and Solo     | G2             | A       | 73Rd Studio                 | 63       | 7   | 1  |
| $ \begin{array}{ c c c c c } \hline \begin{tabular}{ c c c } \hline \begin{tabular}{ c c c } \hline \ \ \ \ \ \ \ \ \ \ \ \ \ \ \ \ \ \ $                                                                                                    |      |     |                   |                | В       | Dynmic Mini                 |          |     |    |
| $ \begin{array}{c c c c c c c c c c c c c c c c c c c $                                                                                                    | 0    | 2   | Nu Saw Load       | 02             | C       | -                           | 62       | 7   | 2  |
| $ \begin{array}{c c c c c c c c c c c c c c c c c c c $                                                                                                    | 0    | 2   | NU Saw Leau       | 03             | B       | -<br>Saw Lead 1             | 03       | 1   | 2  |
| $ \begin{array}{c c c c c c c c c c c c c c c c c c c $                                                                                                    |      |     |                   |                | C       | -                           | 1        |     |    |
| $ \begin{array}{ c c c c c c c } &  c c c c c c c c c c c c c c c c c c $                                                                                                    | 8    | 3   | Arena Lead        | G2             | Α       | Dancy Hook                  | 63       | 7   | 3  |
| $ \begin{array}{ c c c c c c c } \hline \begin{tabular}{ c c c c } \hline \begin{tabular}{ c c c c c } \hline \begin{tabular}{ c c c c c } \hline \begin{tabular}{ c c c c c c } \hline \begin{tabular}{ c c c c c c } \hline \begin{tabular}{ c c c c c c c } \hline \begin{tabular}{ c c c c c c c } \hline \begin{tabular}{ c c c c c c c } \hline \begin{tabular}{ c c c c c c c } \hline \begin{tabular}{ c c c c c c c c } \hline \begin{tabular}{ c c c c c c c c c c c c c c c c c c c$                                                                                                    |      |     |                   |                | B       | -                           | -        |     |    |
| $ \begin{array}{c c c c c c c c c c c c c c c c c c c $                                                                                                    | 8    | 4   | Vx Based Polyl d  | C4             | C<br>A  | -                           | 63       | 7   | 4  |
| $ \begin{array}{c c c c c c c c c c c c c c c c c c c $                                                                                                    | Ũ    |     | th Bassa FolyEa   | 0.             | B       | -                           |          | •   |    |
| 8         5         Analog Pad         62         A         Soft Pad 2         63         7         5           8         6         Zen Pad         C4         A         Atmosphere         63         7         6           8         6         Zen Pad         C4         A         Atmosphere         63         7         7           8         7         Magic Bells Pad         G2         A         Bell Pad 1         63         7         7           8         7         Magic Bells Pad         G2         A         Bell Pad 1         63         7         7           8         7         Magic Bells Pad         G2         A         Slow Choir         63         7         8           8         Slow Choir         C1         C         -         -         -         7         8           9         1         OB Brass         G2         A         OB Brass 1         63         8         1           9         1         OB Brass         G2         A         Analog Brass 1         63         8         3           9         3         Jumping Synths         G2         A         Analog Str         <                                                                                                    |      |     |                   |                | С       | V                           |          |     |    |
| $ \begin{array}{ c c c c c c } \hline & & & & & & & & & & & & & & & & & & $                                                                                                    | 8    | 5   | Analog Pad        | G2             | A       | Soft Pad 2                  | 63       | 7   | 5  |
| $ \begin{array}{c c c c c c c c c c c c c c c c c c c $                                                                                                    |      |     |                   |                | B<br>C  | -                           | -        |     |    |
| $ \begin{array}{ c c c c c c } \hline B & ZEN & & & & & & & & & & & & & & & & & & &$                                                                                                    | 8    | 6   | Zen Pad           | C4             | A       | Atmosphere                  | 63       | 7   | 6  |
| $ \begin{array}{ c c c c c } \hline \begin{tabular}{ c c c c } \hline \begin{tabular}{ c c c c c c } \hline \begin{tabular}{ c c c c c } \hline \begin{tabular}{ c c c c c c } \hline \begin{tabular}{ c c c c c } \hline \begin{tabular}{ c c c c c c } \hline \begin{tabular}{ c c c c c c c } \hline \begin{tabular}{ c c c c c c c } \hline \begin{tabular}{ c c c c c c c c } \hline \begin{tabular}{ c c c c c c c c c c c c c c c c c c c$                                                                                                    |      |     |                   |                | В       | ZEN                         |          |     |    |
| 8         7         Magic Beils Pad         G2         A         Beil Pad 1         63         7         7           8         8         Slow Choir         G2         A         Slow Choir         G3         7         8           8         8         Slow Choir         G2         A         Slow Choir         63         7         8           9         1         0B Brass         G2         A         OB Brass 1         63         8         1           9         1         0B Brass         G2         A         OB Brass 1         63         8         1           9         2         Synth F.Horns         G2         A         Analog Brass 1         63         8         2           9         3         Jumping Synths         G2         A         Jump Brass         63         8         3           9         3         Jumping Synths         G2         A         Jump Brass         63         8         4           9         4         Synth Strings         G2         A         Analog Str         63         8         5           9         5         Warm Analog Str         G2         A         Mar                                                                                                    | 0    | 7   | Mania Dalla Dad   | 00             | C       | -                           | <u> </u> | 7   | 7  |
| $ \begin{array}{c c c c c c c c } \hline & & & & & & & & & & & & & & & & & & $                                                                                                    | ð    | 1   | Magic Bells Pad   | 62             | B       | Slow Choir                  | 63       | 1   | 1  |
| $ \begin{array}{c c c c c c c c c c c c c c c c c c c $                                                                                                    |      |     |                   |                | C       | Glocken 1                   | 1        |     |    |
| $ \begin{array}{ c c c c c c } \hline \begin{tabular}{ c c c c } \hline \begin{tabular}{ c c c c c } \hline \begin{tabular}{ c c c c c } \hline \begin{tabular}{ c c c c c } \hline \begin{tabular}{ c c c c c } \hline \begin{tabular}{ c c c c c c } \hline \begin{tabular}{ c c c c c c c } \hline \begin{tabular}{ c c c c c c c } \hline \begin{tabular}{ c c c c c c c c c c c c c c c c c c c$                                                                                                    | 8    | 8   | Slow Choir        | G2             | Α       | Slow Choir                  | 63       | 7   | 8  |
| $ \begin{array}{c c c c c c c c c } \hline \begin{tabular}{ c c c c c } \hline \end{tabular} & \begin{tabular}{ c c c c c } \hline \end{tabular} & \begin{tabular}{ c c c c c c c } \hline \end{tabular} & \begin{tabular}{ c c c c c c c c c c c c c c c c c c c$                                                                                                    |      |     |                   |                | B       | -                           | -        |     |    |
| $ \begin{array}{c c c c c c c c c } \hline \end{tabular} & \begin{tabular}{ c c c c c } \hline \end{tabular} & \end{tabular} & \end$                                                                                                    | 9    | 1   | OB Brass          | 62             | C<br>A  | -<br>OB Brass 1             | 63       | 8   | 1  |
| $ \begin{array}{c c c c c c c } \hline \begin{tabular}{ c c c c } \hline \end{tabular} & \hline \end{tabular} & \hline \end{tabular} $ | 5    |     | 00 01033          | ωz             | B       | -                           | 00       | 0   |    |
| $ \begin{array}{c c c c c c c } 9 & 2 & \text{Synth F.Horns} & G2 & A & \text{Analog Brass1} & G3 & 8 & 2 \\ \hline B & - & & & & & & & & & & & & & & & & &$                                                                                                    |      |     |                   |                | С       | -                           |          |     |    |
| $ \begin{array}{c c c c c c c c c } \hline B & - & & & \\ \hline C & - & & \\ \hline C & - & & \\ \hline \end{array} \right) $                                                                                                    | 9    | 2   | Synth F.Horns     | G2             | A       | Analog Brass1               | 63       | 8   | 2  |
| $ \begin{array}{c c c c c c c c } 9 & 3 & Jumping Synths \\ \hline 9 & 3 & Jumping Synths \\ \hline 9 & 4 & Synth Strings \\ \hline 0 & - \\ \hline \hline 0 & - \\ \hline \hline 0 & - \\ \hline \hline 0 & - \\ \hline \hline 0 & - \\ \hline \hline \hline 0 & - \\ \hline \hline \hline 0 & - \\ \hline \hline \hline 0 & - \\ \hline \hline \hline \hline 0 & - \\ \hline \hline \hline \hline 0 & - \\ \hline \hline \hline \hline 0 & - \\ \hline \hline \hline \hline 0 & - \\ \hline \hline \hline \hline 0 & - \\ \hline \hline \hline \hline 0 & - \\ \hline \hline \hline \hline 0 & - \\ \hline \hline \hline \hline \hline 0 & - \\ \hline \hline \hline \hline \hline 0 & - \\ \hline \hline \hline \hline \hline 0 & - \\ \hline \hline \hline \hline \hline \hline 0 & - \\ \hline \hline \hline \hline \hline 0 & - \\ \hline \hline \hline \hline \hline 0 & - \\ \hline \hline \hline \hline \hline \hline \hline \hline \hline 0 & - \\ \hline \hline \hline \hline \hline \hline \hline \hline \hline \hline \hline \hline \hline \hline \hline 0 & - \\ \hline \hline \hline \hline \hline \hline \hline \hline \hline \hline \hline \hline \hline \hline \hline \hline \hline \hline$                                                                                                    |      |     |                   |                | C.<br>B | -                           | -        |     |    |
| $ \begin{array}{c c c c c c c } \hline B & - & & \\ \hline C & - & \\ \hline C & - & \\ \hline C & - & \\ \hline C & - & \\ \hline C & - & \\ \hline \hline C & - & \\ \hline \hline C & - & \\ \hline \hline C & - & \\ \hline \hline C & - & \\ \hline \hline C & - & \\ \hline \hline \hline C & - & \\ \hline \hline \hline \hline C & - & \\ \hline \hline \hline \hline \hline \hline \hline \hline \hline \hline \hline \hline \hline \hline \hline \hline \hline \hline$                                                                                                    | 9    | 3   | Jumping Synths    | G2             | A       | Jump Brass                  | 63       | 8   | 3  |
| $ \begin{array}{c c c c c c c } \hline & & & & & & & & & & & & & & & & & & $                                                                                                    |      |     |                   |                | В       | -                           | 1        |     |    |
| $ \begin{array}{c ccccccccccccccccccccccccccccccccccc$                                                                                                    |      |     | Currente Children | 00             | C       | -                           |          | ^   |    |
| $ \begin{array}{c c c c c c c c c c c c c c c c c c c $                                                                                                    | 9    | 4   | Synth Strings     | G2             | A       | Analog Str<br>Syn Strings 1 | 63       | 8   | 4  |
| $ \begin{array}{c c c c c c c c c c c c c c c c c c c $                                                                                                    |      |     |                   |                | C       | -                           | -        |     |    |
| $ \begin{array}{c c c c c c c c c c c c c c c c c c c $                                                                                                    | 9    | 5   | Warm Analog Str   | G2             | Α       | Lite Strings2               | 63       | 8   | 5  |
| $ \begin{array}{c c c c c c c c c c c c c c c c c c c $                                                                                                    |      |     |                   |                | В       | Back Pad                    | ]        |     |    |
| $\begin{array}{c c c c c c c c c c c c c c c c c c c $                                                                                                    | ٥    | 6   | Mallet Lead       | 60             | C<br>A  | -<br>Marimba 1              | 62       | Q   | 6  |
| 9         7         Dream Vibes         G2         A         Vibraphone         63         8         7           9         7         Dream Vibes         G2         A         Vibraphone         63         8         7           8         -         -         C         -         -         -         -         -         -         -         -         -         -         -         -         -         -         -         -         -         -         -         -         -         -         -         -         -         -         -         -         -         -         -         -         -         -         -         -         -         -         -         -         -         -         -         -         -         -         -         -         -         -         -         -         -         -         -         -         -         -         -         -         -         -         -         -         -         -         -         -         -         -         -         -         -         -         -         -         -         -         -         -         - <td>ฮ</td> <td>0</td> <td>WINITEL LEAU</td> <td>92</td> <td>B</td> <td>-</td> <td>03</td> <td>0</td> <td>U</td>                                                                                                    | ฮ    | 0   | WINITEL LEAU      | 92             | B       | -                           | 03       | 0   | U  |
| $ \begin{array}{c ccccccccccccccccccccccccccccccccccc$                                                                                                    |      |     |                   |                | C       | -                           | 1        |     |    |
| B         -         -         -         -         -         -         -         -         -         -         -         -         -         -         -         -         -         -         -         -         -         -         -         -         -         -         -         -         -         -         -         -         -         -         -         -         -         -         -         -         -         -         -         -         -         -         -         -         -         -         -         -         -         -         -         -         -         -         -         -         -         -         -         -         -         -         -         -         -         -         -         -         -         -         -         -         -         -         -         -         -         -         -         -         -         -         -         -         -         -         -         -         -         -         -         -         -         -         -         -         -         -         -         -         -         -                                                                                                    | 9    | 7   | Dream Vibes       | G2             | Α       | Vibraphone                  | 63       | 8   | 7  |
| 9         8         Enchantment         G2         A         Glocken 1         63         8         8           0         0         0         0         0         0         0         0         0         0         0         0         0         0         0         0         0         0         0         0         0         0         0         0         0         0         0         0         0         0         0         0         0         0         0         0         0         0         0         0         0         0         0         0         0         0         0         0         0         0         0         0         0         0         0         0         0         0         0         0         0         0         0         0         0         0         0         0         0         0         0         0         0         0         0         0         0         0         0         0         0         0         0         0         0         0         0         0         0         0         0         0         0         0         0         0                                                                                                    |      |     |                   |                | B       | -                           | 4        |     |    |
|                                                                                                    | 9    | 8   | Enchantment       | G2             | C<br>A  | -<br>Glocken 1              | 63       | 8   | 8  |
| C –                                                                                                    | 5    | 5   |                   | 92             | B       | -                           |          | 5   | J  |
|                                                                                                    |      |     |                   |                | С       | -                           | 1        |     |    |

| Page | No. | Name            | Split<br>Point | Part | Voice Name    | MSB | LSB | PC |
|------|-----|-----------------|----------------|------|---------------|-----|-----|----|
| 10   | 1   | Sweet Piano     | G2             | Α    | S700          | 63  | 9   | 1  |
|      |     |                 |                | В    | Warm Strings  | 1   |     |    |
|      |     |                 |                | С    | -             | 1   |     |    |
| 10   | 2   | BrghtPianoLayer | G2             | Α    | CFX Stereo    | 63  | 9   | 2  |
|      |     |                 |                | В    | CP80 1        | 1   |     |    |
|      |     |                 |                | С    | DX Woody      | 1   |     |    |
| 10   | 3   | 80's CP Brassy  | G2             | Α    | CP80 1        | 63  | 9   | 3  |
|      |     |                 |                | В    | Synth Brass 2 | 1   |     |    |
|      |     |                 |                | С    | -             | 1   |     |    |
| 10   | 4   | Gtr Pad Strings | G2             | Α    | Classic Gt    | 63  | 9   | 4  |
|      |     |                 |                | В    | Soft Pad 2    | 1   |     |    |
|      |     |                 |                | С    | Warm Strings  | 1   |     |    |
| 10   | 5   | Slow Piano Pad  | G2             | Α    | Live CF3      | 63  | 9   | 5  |
|      |     |                 |                | В    | V             | 1   |     |    |
|      |     |                 |                | С    | Ring Pad      | 1   |     |    |
| 10   | 6   | Cinematic       | G2             | Α    | High Brass    | 63  | 9   | 6  |
|      |     |                 |                | В    | Orchestra 1   | 1   |     |    |
|      |     |                 |                | С    | -             | 1   |     |    |
| 10   | 7   | Ambient Piano   | G2             | Α    | CFX St Warm   | 63  | 9   | 7  |
|      |     |                 |                | В    | CFX St Warm   | 1   |     |    |
|      |     |                 |                | С    | Balimba       | 1   |     |    |
| 10   | 8   | Tricky Piano    | G2             | Α    | CFX Stereo    | 63  | 9   | 8  |
|      |     |                 |                | В    | -             | 1   |     |    |
|      |     |                 |                | С    | -             | 1   |     |    |

# Voice List

| Category  | Sub<br>Category | No | Name          | Value |
|-----------|-----------------|----|---------------|-------|
| Piano     | Grand           | 1  | CFX Stereo    | 0     |
|           |                 | 2  | CFX St Bright | 1     |
|           |                 | 3  | CFX St Warm   | 2     |
|           |                 | 4  | CFX Mono      | 3     |
|           |                 | 5  | CFX Mn Bright | 4     |
|           |                 | 6  | CFX Mn Warm   | 5     |
|           |                 | 7  | S700          | 6     |
|           |                 | 8  | Live CF3      | 7     |
|           |                 | 9  | Digi Piano 1  | 8     |
|           |                 | 10 | Digi Piano 2  | 9     |
|           | Upright         | 11 | U1            | 10    |
|           | CP              | 12 | CP80 1        | 11    |
|           |                 | 13 | CP80 2        | 12    |
| E.Piano   | Rd              | 1  | 78Rd          | 13    |
|           |                 | 2  | 73Rd Studio   | 14    |
|           | Wr              | 3  | Wr Warm       | 15    |
|           |                 | 4  | Wr Bright     | 16    |
|           | Clavi           | 5  | Clavi B       | 17    |
|           |                 | 6  | Clavi S       | 18    |
|           |                 | 7  | Harpsi 1      | 19    |
|           |                 | 8  | Harpsi 2      | 20    |
|           | FM              | 9  | DX Legend     | 21    |
|           |                 | 10 | DX Woody      | 22    |
|           |                 | 11 | DX FTine      | 23    |
|           |                 | 12 | DX 7 II       | 24    |
|           |                 | 13 | DX Mellow     | 25    |
|           |                 | 14 | DX Crisp      | 26    |
| Organ     | Tone Wheel      | 1  | Н             | 27    |
|           | Combo           | 2  | V             | 28    |
|           |                 | 3  | F             | 29    |
|           |                 | 4  | Α             | 30    |
|           |                 | 5  | Y             | 31    |
|           | Pipe            | 6  | Pipe Organ 1  | 32    |
|           |                 | 7  | Pipe Organ 2  | 33    |
|           |                 | 8  | Concert Organ | 34    |
|           |                 | 9  | Grand Jeu     | 35    |
|           |                 | 10 | FondsEtAnches | 36    |
|           |                 | 11 | Organo Pleno  | 37    |
|           |                 | 12 | Diapason      | 38    |
|           |                 | 13 | Claribel&Flut | 39    |
|           |                 | 14 | Son Reeds     | 40    |
|           |                 | 10 | Church Organ? | 41    |
|           |                 | 17 | Church Organ2 | 42    |
|           |                 | 1/ | Church Organ4 | 43    |
|           | Accordion       | 10 |               | 44    |
|           | Accordion       | 20 | Musette       | 46    |
| Brs/Wind  | Ensemble        | 1  | BrassSection1 | 40    |
| (Brass/   | Ensonibio       | 2  | BrassSection? | 48    |
| Woodwind) |                 | 3  | BrassSection3 | 49    |
|           |                 | 4  | BrassSection4 | 50    |
|           |                 | 5  | BrassSection5 | 51    |
|           |                 | 6  | Sfz Brass     | 52    |
|           |                 | 7  | Forte Brass   | 53    |
|           |                 | 8  | SforzandoFall | 54    |
|           |                 | 9  | High Brass    | 55    |
|           |                 | 10 | Mellow Brass1 | 56    |
|           |                 | 11 | Mellow Brass2 | 57    |
|           |                 | 12 | Soft Brass    | 58    |
|           |                 | 13 | Tp&Tb Section | 59    |
|           |                 | 14 | Trb. Section  | 60    |
|           |                 | 15 | Horn Section  | 61    |
|           |                 | 16 | Horn Strings  | 62    |
|           |                 | 17 | Brass Strings | 63    |
|           |                 |    |               |       |

| Category   | Sub<br>Category | No      | Name          | Parameter<br>Value |
|------------|-----------------|---------|---------------|--------------------|
| Brs/Wind   | Solo            | 18      | Sweet Trumpet | 64                 |
| (Brass/    |                 | 19      | Trumpet       | 65                 |
| woodwilld) |                 | 20      | Trombone      | 66                 |
|            |                 | 21      | French Horn   | 67                 |
|            |                 | 22      | Horn          | 68                 |
|            | Saxophone       | 23      | Sax Section 1 | 69                 |
|            |                 | 24      | Sax Section 2 | 70                 |
|            |                 | 25      | Sax Section 3 | 71                 |
|            |                 | 26      | Sweet Alto    | 72                 |
|            |                 | 27      | Alto Sax      | 73                 |
|            |                 | 28      | Tenor Sax 1   | 74                 |
|            |                 | 29      | Tenor Sax 2   | 75                 |
|            |                 | 30      | Soprano Sax   | 76                 |
|            |                 | 31      | Baritone Sax  | 77                 |
|            | Woodwind        | 32      | Oboe          | /8                 |
|            |                 | 33      | Bassoon       | /9                 |
|            |                 | 34      | Clarinet      | 08                 |
|            |                 | 30      | Flute 1       | 81                 |
|            |                 | 27      | Alto Eluto    | 02                 |
|            |                 | 32      | Tane Flute    | 84                 |
|            |                 | 30      | Recorder      | 04<br>85           |
|            |                 | 40      | Pan Flute 1   | 86                 |
|            |                 | 41      | Pan Flute 2   | 87                 |
|            |                 | 42      | Bottle        | 88                 |
|            |                 | 43      | Shakuhachi    | 89                 |
|            |                 | 44      | Ocarina       | 90                 |
|            |                 | 45      | Harmonica 1   | 91                 |
|            |                 | 46      | Harmonica 2   | 92                 |
|            |                 | 47      | Bagpipe       | 93                 |
|            | Synth           | 48      | Synth Brass 1 | 94                 |
|            | -               | 49      | Synth Brass 2 | 95                 |
|            |                 | 50      | Synth Brass 3 | 96                 |
|            |                 | 51      | Synth Brass 4 | 97                 |
|            |                 | 52      | Jump Brass    | 98                 |
|            |                 | 53      | OB Brass 1    | 99                 |
|            |                 | 54      | OB Brass 2    | 100                |
|            |                 | 55      | OB Brass 3    | 101                |
|            |                 | 56      | OB Brass 4    | 102                |
|            |                 | 57      | OB Brass 5    | 103                |
|            |                 | 58      | SoftSynBrs 1  | 104                |
|            |                 | 59      | SoftSynBrs 2  | 105                |
|            |                 | 60      | Big Squish    | 106                |
|            |                 | 61      | Analog Brass1 | 107                |
|            |                 | 62      | Analog Brass2 | 108                |
| Gtr/Bass   | Guitar          | 1       | Classic Gt    | 109                |
| Bass)      |                 | 2       | Nylon Guitar1 | 110                |
|            |                 | 3       | Nylon Gt Harm | 111                |
|            |                 | 4       | Nylon Guitar2 | 112                |
|            |                 | 5       | Steel Gt 1    | 113                |
|            |                 | 6<br>7  | Steel Gt 2    | 114                |
|            |                 | 1       | SIEEL GI 3    | 115                |
|            |                 | ŏ       | 12 311 61 1   | 110                |
|            |                 | 9<br>10 | Clean Gt 1    | 110                |
|            |                 | 11      | Clean Gt 2    | 110                |
|            |                 | 12      | Clean Gt 3    | 120                |
|            |                 | 13      | 60's Clean Gt | 121                |
|            |                 | 14      | Funk Guitar   | 122                |
|            |                 | 15      | 12 Str Clean  | 123                |
|            |                 | 16      | Dist Guitar 1 | 124                |
|            |                 | 17      | Dist Guitar 2 | 125                |
|            |                 | 18      | Over The Top  | 126                |
|            |                 | 19      | Crunch Guitar | 127                |
|            |                 | 20      | Crunch Oct    | 128                |
|            |                 | 21      | Mute Dist     | 129                |
|            |                 | 22      | Jazz Guitar   | 130                |
|            |                 | 23      | Hawaiian Gt   | 131                |
|            |                 |         |               |                    |

| Category          | Sub<br>Category | No       | Name                 | Parameter<br>Value |
|-------------------|-----------------|----------|----------------------|--------------------|
| Gtr/Bass          | Bass            | 24       | Acoustic Bass        | 132                |
| (Guitar/<br>Bass) |                 | 25       | Upright Bass         | 133                |
|                   |                 | 26       | Finger Bass 1        | 134                |
|                   |                 | 27       | Finger Bass 2        | 135                |
|                   |                 | 28       | Finger Bass 3        | 136                |
|                   |                 | 29       | Finger Bass 4        | 137                |
|                   |                 | 30       | Pick Bass 10M        | 138                |
|                   |                 | 31       | Pick Bass 1 M        | 139                |
|                   |                 | 32       | Pick Bass 1 0        | 140                |
|                   |                 | 33       | Pick Bass 2          | 141                |
|                   |                 | 34       | Slap Bass            | 142                |
|                   |                 | 35       | Fretless Ba 1        | 143                |
|                   | -               | 36       | Fretless Ba 2        | 144                |
|                   | Bass<br>+Drum   | 37       | A.Bass + Cym         | 145                |
|                   | 0               | 38       | E.Bass + Cym         | 146                |
|                   | Synth           | 39       | Synth Bass 1         | 147                |
|                   |                 | 40       | Synth Bass 2         | 148                |
|                   |                 | 41       | Synth Base 4         | 149                |
|                   |                 | 42       | Synth Base 5         | 150                |
|                   |                 | 40       | Rin Rass             | 152                |
|                   |                 | 44<br>45 | 101 Bass             | 152                |
|                   |                 | 40       | Competitor           | 153                |
|                   |                 | 40<br>47 | Perc Punch           | 154                |
|                   |                 | 48       | Trance Rase          | 156                |
|                   |                 | 40       | Dark Bass            | 150                |
|                   |                 | 50       | Click SynBass        | 158                |
|                   |                 | 51       | Acid Bass            | 159                |
|                   |                 | 52       | Square Bass          | 160                |
|                   |                 | 53       | Long Spit            | 161                |
|                   |                 | 54       | Fundamental          | 162                |
|                   |                 | 55       | One Voice            | 163                |
|                   |                 | 56       | Fat Sine             | 164                |
|                   |                 | 57       | Fat Sine Res         | 165                |
|                   |                 | 58       | Unison Bass          | 166                |
| Strings           | Ensemble        | 1        | Section Str 1        | 167                |
|                   |                 | 2        | Section Str 2        | 168                |
|                   |                 | 3        | Section Str 3        | 169                |
|                   |                 | 4        | Strings 1            | 170                |
|                   |                 | 5        | Strings 2            | 171                |
|                   |                 | 6        | Orchestra 1          | 172                |
|                   |                 | 7        | Orchestra 2          | 173                |
|                   |                 | 8        | Arco String          | 174                |
|                   |                 | 9        | Fast Strings         | 175                |
|                   |                 | 10       | Marcato Str          | 176                |
|                   |                 | 11       | Concert Str          | 177                |
|                   |                 | 12       | Legato Str           | 178                |
|                   |                 | 13       | Warm Strings         | 179                |
|                   |                 | 14       | Slow Str 1           | 180                |
|                   |                 | 15       | Slow Str 2           | 181                |
|                   |                 | 16       | Slow Str 3           | 182                |
|                   |                 | 17       | 60's Strings         | 183                |
|                   |                 | 18       | 70's Strings1        | 184                |
|                   |                 | 19       | 70's Strings2        | 185                |
|                   |                 | 20       | SIWAtkTremolo        | 186                |
|                   |                 | 21       | Iremolo Str          | 187                |
|                   |                 | 22       | velo Strings         | 188                |
|                   |                 | 23       | uuartet              | 189                |
|                   |                 | 24       | Topo Strings         | 190                |
|                   |                 | 25       | The Strings          | 191                |
|                   | Cala            | 20       | FILLE STRINGS        | 192                |
|                   | 3010            | 2/       | Jweet VIOIIN         | 193                |
|                   |                 | 20<br>20 | Cello                | 194                |
|                   | Dizzioato       | 29       | Dizzicato 1          | 100                |
|                   | ιιζεισάιυ       | 3U<br>21 | Pizzicato 2          | 100                |
|                   |                 | 31<br>32 | i izziodlu z<br>Harn | 19/                |
|                   |                 | 52       | naip                 | 130                |

| Category | Sub<br>Category | No       | Name                  | Parameter<br>Value |
|----------|-----------------|----------|-----------------------|--------------------|
| Strings  | Synth           | 33       | Syn Strings 1         | 199                |
|          |                 | 34       | Syn Strings 2         | 200                |
|          |                 | 35       | Syn Strings 3         | 201                |
|          |                 | 36       | Analog Str            | 202                |
|          |                 | 37       | Lite Strings1         | 203                |
|          |                 | 38       | Lite Strings2         | 204                |
|          |                 | 39       | JP Strings            | 205                |
|          |                 | 40       | Pop Syn Str           | 206                |
|          |                 | 41       | Unison Str            | 207                |
|          |                 | 42       | Oct Syn Str           | 208                |
| Pad      | Pad             | 1        | Bell Pad 1            | 209                |
|          |                 | 2        | Bell Pad 2            | 210                |
|          |                 | 3        | BrightPadBell         | 211                |
|          |                 | 4        | Sharp Teeth           | 212                |
|          |                 | 5        | Ring Pad              | 213                |
|          |                 | 6        | Anlg Rez Pad          | 214                |
|          |                 | 7        | LFO Pad               | 215                |
|          |                 | 8        | Chill Scap            | 216                |
|          |                 | 9        | Strings Pad           | 217                |
|          |                 | 10       | Back Pad              | 218                |
|          |                 | 11       | Planet                | 219                |
|          |                 | 12       | Atmosphere            | 220                |
|          |                 | 13       | Click Pad             | 221                |
|          |                 | 14       | Pad 80                | 222                |
|          |                 | 15       | Poly Pad              | 223                |
|          |                 | 16       | Glass Harn            | 223                |
|          |                 | 17       | Digi Stuff            | 224                |
|          |                 | 18       | New Age Pad           | 225                |
|          |                 | 10       | New Age I au          | 220                |
|          |                 | 20       | Neo Crystal           | 221                |
|          |                 | 20       | Vapor                 | 220                |
|          |                 | 21       | Soft Pad 1            | 229                |
|          |                 | 22       | Soft Pad 2            | 230                |
|          |                 | 20       | VD Coff               | 201                |
|          |                 | 24       | Class Red             | 232                |
|          |                 | 20       | Giass Fau<br>Sino Dod | 200                |
|          |                 | 20       | Sille Pau             | 204                |
|          |                 | 27       | Echiest Ded           | 230                |
|          |                 | 28       | Amplent Pad           | 230                |
|          |                 | 29       | r dii Pau<br>Soi Ei   | 231                |
|          |                 | 3U<br>21 | JUI-FI                | 230                |
|          |                 | 31<br>20 | DIG Pall<br>Cobline   | 239                |
|          |                 | 32<br>22 |                       | 240                |
|          |                 | 33       | Sweep Pad 1           | 241                |
|          |                 | 34       | oweep Pad 2           | 242                |
|          |                 | 35       | NOWNERE               | 243                |
|          |                 | 30       | Gourne Synth          | 244                |
|          |                 | 3/       | Celestial             | 245                |
|          |                 | 38       | Converge              | 246                |
|          |                 | 39       | Greation              | 247                |
|          |                 | 40       | Ancestral             | 248                |
|          |                 | 41       | Soundtrack            | 249                |
|          |                 | 42       | Echo Pad              | 250                |
|          |                 | 43       | Kain                  | 251                |
|          |                 | 44       | Analog Pad            | 252                |
|          |                 | 45       | Dark Light            | 253                |
|          |                 | 46       | Digi Pad              | 254                |
|          |                 | 47       | Noble Pad             | 255                |
|          |                 | 48       | Pop Pad               | 256                |
|          |                 | 49       | Fat Saw               | 257                |
|          | 1               |          | 1                     |                    |

| Category | Sub<br>Category | No        | Name          | Parameter<br>Value |
|----------|-----------------|-----------|---------------|--------------------|
| Pad      | Choir           | 51        | Choir 1       | 259                |
|          |                 | 52        | Choir 2       | 260                |
|          |                 | 53        | Choir 3       | 261                |
|          |                 | 54        | Air Choir     | 262                |
|          |                 | 55        | Choir Aah     | 263                |
|          |                 | 56        | Voice Oohs    | 264                |
|          |                 | 57        | Slow Vox      | 265                |
|          |                 | 58        | Slow Choir    | 266                |
|          |                 | 59        | Itopia        | 267                |
|          | -               | 60        | Mystic Pad    | 268                |
|          | Sound FX        | 61        | Twist         | 269                |
|          |                 | 62        | Da Pad        | 2/0                |
|          |                 | 63        | Dark Star     | 2/1                |
|          |                 | 65        |               | 272                |
| head     | Analog          | 1         | Dancy Hook    | 273                |
| Leau     | Analog          | 2         | Faaat Dance   | 274                |
|          |                 | 3         | Techno Brass  | 276                |
|          |                 | 4         | After 1984    | 277                |
|          |                 | 5         | Analog Lead 1 | 278                |
|          |                 | 6         | Analog Lead 2 | 279                |
|          |                 | 7         | Analog Lead 3 | 280                |
|          |                 | 8         | Analog Lead 4 | 281                |
|          |                 | 9         | Saw Lead 1    | 282                |
|          |                 | 10        | Saw Lead 2    | 283                |
|          |                 | 11        | Saw Lead 3    | 284                |
|          |                 | 12        | Wire Lead     | 285                |
|          |                 | 13        | Classic Mini  | 286                |
|          |                 | 14        | Big Lead 1    | 287                |
|          |                 | 15        | Big Lead 2    | 288                |
|          |                 | 16        | Early Lead    | 289                |
|          |                 | 17        | Troy          | 290                |
|          |                 | 18        | Sync Saw Lead | 291                |
|          |                 | 19        | Punch Lead    | 292                |
|          |                 | 20        | Solt Rilb     | 293                |
|          |                 | 21        | Synth Trumpet | 294                |
|          |                 | 22        | Dynmic Mini   | 296                |
|          |                 | 20        | Crving        | 297                |
|          |                 | 25        | Funky Mini    | 298                |
|          |                 | 26        | Funky Poly    | 299                |
|          |                 | 27        | Mini Three    | 300                |
|          |                 | 28        | Nu Mini       | 301                |
|          |                 | 29        | Sky Walk      | 302                |
|          |                 | 30        | Mini Soft     | 303                |
|          |                 | 31        | Mini Lead     | 304                |
|          |                 | 32        | Inda Night    | 305                |
|          |                 | 33        | Sine Lead     | 306                |
|          |                 | 34        | Tiny Lead     | 307                |
|          |                 | 35        | Synth Whistle | 308                |
|          |                 | 36        | Raplead       | 309                |
|          |                 | 37        | Funk Lead 1   | 310                |
|          |                 | 38        | FURK Lead 2   | 311                |
|          |                 | 39<br>40  | Rezz PUNCN    | 312                |
|          |                 | 40<br>//1 | Square Lead 2 | 313                |
|          |                 | 42        | Square Lead 2 | 315                |
|          |                 | 43        | Soft Soliare  | 316                |
|          |                 | 44        | 5th Lead      | 317                |
|          | Digital         | 45        | Digital Lead  | 318                |
|          |                 | 46        | Voice Lead    | 319                |
|          |                 | 47        | Wind Lead     | 320                |
|          |                 | 48        | Calliope Ld 1 | 321                |
|          |                 | 49        | Calliope Ld 2 | 322                |
|          |                 | 50        | Orchestra Hit | 323                |
|          |                 | 51        | Impact        | 324                |

| Category                  | Sub<br>Category | No | Name         | Parameter<br>Value |
|---------------------------|-----------------|----|--------------|--------------------|
| Chr.Perc                  | Mallet          | 1  | Marimba 1    | 325                |
| (Chromatic<br>Percussion) |                 | 2  | Marimba 2    | 326                |
| 1 0100001011)             |                 | 3  | Xylophone 1  | 327                |
|                           |                 | 4  | Xylophone 2  | 328                |
|                           |                 | 5  | Balimba      | 329                |
|                           |                 | 6  | Vib ST       | 330                |
|                           |                 | 7  | Vibraphone   | 331                |
|                           |                 | 8  | Hard Vibes   | 332                |
|                           |                 | 9  | Glocken 1    | 333                |
|                           |                 | 10 | Glocken 2    | 334                |
|                           |                 | 11 | Music Box    | 335                |
|                           | Bell            | 12 | Soft Crystal | 336                |
|                           |                 | 13 | Tinkle Bell  | 337                |
|                           |                 | 14 | Tubular Bell | 338                |
|                           |                 | 15 | Carillon     | 339                |
|                           | Synth Bell      | 16 | Digi Bell 1  | 340                |
|                           |                 | 17 | Digi Bell 2  | 341                |
|                           |                 | 18 | Digi Bell 3  | 342                |
|                           |                 | 19 | Nice Bell    | 343                |
|                           |                 | 20 | Stack Bell   | 344                |
|                           |                 | 21 | Bell Harp    | 345                |
|                           |                 | 22 | Harp Vox     | 346                |
|                           |                 | 23 | Round Glock  | 347                |
|                           |                 | 24 | Air Bells    | 348                |
|                           |                 | 25 | Star Dust    | 349                |
|                           |                 | 26 | Heaven Bell  | 350                |
| Others                    | Ethnic          | 1  | Kalimba      | 351                |
|                           |                 | 2  | Kanoon       | 352                |
|                           |                 | 3  | Shamisen     | 353                |
|                           |                 | 4  | Sitar 1      | 354                |
|                           |                 | 5  | Sitar 2      | 355                |
|                           |                 | 6  | Banjo        | 356                |
|                           |                 | 7  | Mandolin     | 357                |
|                           |                 | 8  | Dulcimer     | 358                |
|                           |                 | 9  | Koto         | 359                |
|                           | Percussion      | 10 | Timpani      | 360                |
|                           |                 | 11 | Steel Drums  | 361                |
|                           |                 | 12 | Agogo        | 362                |

# **Control Change Number**

\* CC numbers A, B, and C correspond to each of Part A, B, and C. The parameters shown in parenthesis will not affect the internal tone generator. For parameter values, see tables A to C on the next page.

|           | (  | CC No | ).  | Disular        | O antro llana                 |                               | Tabla |
|-----------|----|-------|-----|----------------|-------------------------------|-------------------------------|-------|
|           | A  | В     | C   | Display        |                               | Controllers                   | lable |
| Rotary    |    | 9     |     |                | Ø                             | ROTARY [STOP] button          | С     |
|           |    | 9     |     |                | ROTARY [SPEED] button         |                               | С     |
| Organ     | 18 | 77    | 111 |                | 0                             | ORGAN FOOTAGE slider [16']    | D     |
|           | 19 | 78    | 112 |                | ORGAN FOOTAGE slider [5 1/3'] |                               | D     |
|           | 20 | 79    | 113 |                | ORGAN FOOTAGE slider [8']     |                               | D     |
|           | 21 | 80    | 114 |                | 0                             | ORGAN FOOTAGE slider [4']     | D     |
|           | 22 | 81    | 115 |                | 0                             | ORGAN FOOTAGE slider [2 2/3'] | D     |
|           | 23 | 82    | 116 |                | 0                             | ORGAN FOOTAGE slider [2']     | D     |
|           | 24 | 83    | 117 |                | 0                             | ORGAN FOOTAGE slider [1 3/5'] | D     |
|           | 25 | 85    | 118 |                | 0                             | ORGAN FOOTAGE slider [1 1/3'] | D     |
|           | 26 | 86    | 119 |                | 0                             | ORGAN FOOTAGE slider [1']     | D     |
| Volume    |    | 12    |     | Volume         | Part Volume slider [A]        |                               | Α     |
|           |    | 27    |     |                | Part Volume slider [E         |                               | А     |
|           |    | 87    |     |                | 0                             | Part Volume slider [C]        | Α     |
| Filter    | 74 | 30    | 104 | Cutoff         | 3                             | FILTER [CUTOFF] knob          | А     |
|           | 71 | 31    | 105 | Resonance      | 3                             | FILTER [RESONANCE] knob       | А     |
| EG        | 73 | 28    | 102 | Attack         | 0                             | EG [ATTACK] knob              | А     |
|           | 72 | 29    | 103 | Release        | 0                             | EG [RELEASE] knob             | А     |
| Drive     | 13 | 68    | 106 | Depth          | 6                             | DRIVE [DEPTH] knob            | А     |
| Effect1   | 14 | 69    | 107 | Depth          | 62                            | EFFECT [DEPTH] knob           | А     |
|           | 15 | 70    | 108 | Rate           | •                             | EFFECT [RATE] knob            | А     |
| Effect2   | 16 | 75    | 109 | Depth          | Ø                             | EFFECT [DEPTH] knob           | А     |
|           | 17 | 76    | 110 | Rate           | 62                            | EFFECT [RATE] knob            | А     |
| Delay     |    | 93    |     | Depth          | 3                             | DELAY [DEPTH] knob            | А     |
|           |    | 92    |     | Time           | 3                             | DELAY [TIME] knob             | А     |
| Reverb    |    | 91    |     | Depth          | 3                             | REVERB DEPTH knob             | А     |
| Equalizer |    | 90    |     | Equalizer Gain | ☺                             | EQUALIZER slider [LOW]        | В     |
|           |    | 89    |     |                | ☺                             | EQUALIZER slider [MID]        | В     |
|           |    | 88    |     | 1              | 69                            | EQUALIZER slider [HIGH]       | В     |

|               | CC<br>No. | Display*          | Controllers                   | Table |
|---------------|-----------|-------------------|-------------------------------|-------|
| Foot Pedal 1, | 1         | Modulation        |                               |       |
| Foot Pedal 2, | 4         | Pedal Wah         |                               |       |
| Wheel         | 5         | (Portamento Time) |                               |       |
|               | 6         | (Data Entry MSB)  |                               |       |
|               | 7         | All Volume        |                               |       |
|               | 9         | Rotary Slow/Fast  | A ROTARY [STOP] button        | С     |
|               |           |                   | BOTARY [SPEED] button         | С     |
|               | 10        | (Pan)             |                               |       |
|               | 11        | Expression        |                               |       |
|               | 12        | A: Volume         | Part Volume slider [A]        | А     |
|               | 13        | A: Drive Depth    | ORIVE [DEPTH] knob            | А     |
|               | 14        | A: Effect1 Depth  | EFFECT [DEPTH] knob           | А     |
|               | 15        | A: Effect1 Rate   | EFFECT [RATE] knob            | А     |
|               | 16        | A: Effect2 Depth  | EFFECT [DEPTH] knob           | А     |
|               | 17        | A: Effect2 Rate   | EFFECT [RATE] knob            | А     |
|               | 18        | A: Drawbar 16'    | ORGAN FOOTAGE slider [16']    | А     |
|               | 19        | A: Drawbar 5 1/3  | ORGAN FOOTAGE slider [5 1/3'] | А     |
|               | 20        | A: Drawbar 8'     | ORGAN FOOTAGE slider [8']     | А     |
|               | 21        | A: Drawbar 4'     | ORGAN FOOTAGE slider [4']     | А     |
|               | 22        | A: Drawbar 2 2/3  | ORGAN FOOTAGE slider [2 2/3'] | А     |
|               | 23        | A: Drawbar 2'     | ORGAN FOOTAGE slider [2']     | А     |
|               | 24        | A: Drawbar 1 3/5' | ORGAN FOOTAGE slider [1 3/5'] | А     |
|               | 25        | A: Drawbar 1 1/3' | ORGAN FOOTAGE slider [1 1/3'] | А     |
|               | 26        | A: Drawbar 1'     | ORGAN FOOTAGE slider [1']     | А     |

|               | CC<br>No. | Display*          |    | Controllers                   | Table |
|---------------|-----------|-------------------|----|-------------------------------|-------|
| Foot Pedal 1, | 27        | B: Volume         | 0  | Part Volume slider [B]        | Α     |
| Foot Pedal 2, | 28        | B: Attack         | 0  | EG [ATTACK] knob              | Α     |
| Wheel         | 29        | B: Release        | 0  | EG [RELEASE] knob             | Α     |
|               | 30        | B: Cutoff         | 29 | FILTER [CUTOFF] knob          | Α     |
|               | 31        | B: Resonance      | 29 | FILTER [RESONANCE] knob       | Α     |
|               | 32        | (Bank LSB)        |    |                               |       |
|               | 38        | (Data Entry LSB)  |    |                               |       |
|               | 64        | Sustain           |    |                               |       |
|               | 65        | (Portamento)      |    |                               |       |
|               | 66        | Sostenuto         |    |                               |       |
|               | 67        | Soft              |    |                               |       |
|               | 68        | B: Drive Depth    | 6  | DRIVE [DEPTH] knob            | Α     |
|               | 69        | B: Effect1 Depth  | ø  | EFFECT [DEPTH] knob           | Α     |
|               | 70        | B: Effect1 Rate   | ø  | EFFECT [RATE] knob            | Α     |
|               | 71        | A: Resonance      | 29 | FILTER [RESONANCE] knob       | Α     |
|               | 72        | A: Release        | 0  | EG [RELEASE] knob             | Α     |
|               | 73        | A: Attack         | 0  | EG [ATTACK] knob              | Α     |
|               | 74        | A: Cutoff         | ø  | FILTER [CUTOFF] knob          | Α     |
|               | 75        | B: Effect2 Depth  | Ø  | EFFECT [DEPTH] knob           | Α     |
|               | 76        | B: Effect2 Rate   | Ø  | EFFECT [RATE] knob            | Α     |
|               | 77        | B: Drawbar 16'    | Ō  | ORGAN FOOTAGE slider [16']    | Α     |
|               | 78        | B: Drawbar 5 1/3  | Ō  | ORGAN FOOTAGE slider [5 1/3'] | Α     |
|               | 79        | B: Drawbar 8'     | Ō  | ORGAN FOOTAGE slider [8']     | Α     |
|               | 80        | B: Drawbar 4'     | Ō  | ORGAN FOOTAGE slider [4']     | Α     |
|               | 81        | B: Drawbar 2 2/3  | Ō  | ORGAN FOOTAGE slider [2 2/3'] | Α     |
|               | 82        | B: Drawbar 2'     | 0  | ORGAN FOOTAGE slider [2']     | Α     |
|               | 83        | B: Drawbar 1 3/5' | Ō  | ORGAN FOOTAGE slider [1 3/5'] | А     |
|               | 84        | (Portamento Ctrl) | •  |                               |       |
|               | 85        | B: Drawbar 1 1/3  | Ð  | ORGAN FOOTAGE slider [1 1/3'] | А     |
|               | 86        | B: Drawbar 1'     | Ō  | ORGAN FOOTAGE slider [1']     | А     |
|               | 87        | C: Volume         | Đ  | Part Volume slider [C]        | Α     |
|               | 88        | Equalizer High    | 69 | EQUALIZER slider [LOW]        | В     |
|               | 89        | Equalizer Mid     | 69 | EQUALIZER slider [MID]        | В     |
|               | 90        | Equalizer Low     | 69 | EQUALIZER slider [HIGH]       | В     |
|               | 91        | Reverb Depth      |    | REVERB DEPTH knob             | А     |
|               | 92        | Delay Time        | 69 | DELAY (DEPTH) knob            | А     |
|               | 93        | Delay Depth       | 63 | DELAY [TIME] knob             | Α     |
|               | 95        | (Effect5 Depth)   | -  |                               |       |
|               | 96        | (Data Increment)  |    |                               |       |
|               | 97        | (Data Decrement)  |    |                               |       |
|               | 98        | (NRPN LSB)        |    |                               |       |
|               | 99        | (NRPN MSB)        |    |                               |       |
|               | 100       | (RPN LSB)         |    |                               |       |
|               | 101       | (RPN MSB)         |    |                               |       |
|               | 102       | C: Attack         | 0  | EG [ATTACK] knob              | Α     |
|               | 103       | C: Release        | Ø  | EG [RELEASE] knob             | Α     |
|               | 104       | C: Cutoff         | ø  | FILTER [CUTOFF] knob          | Α     |
|               | 105       | C: Resonance      | 29 | FILTER [RESONANCE] knob       | Α     |
|               | 106       | C: Drive Depth    | 6  | DRIVE [DEPTH] knob            | Α     |
|               | 107       | C: Effect1 Depth  | ø  | EFFECT [DEPTH] knob           | Α     |
|               | 108       | C: Effect1 Rate   | ø  | EFFECT [RATE] knob            | Α     |
|               | 109       | C: Effect2 Depth  | ø  | EFFECT [DEPTH] knob           | Α     |
|               | 110       | C: Effect2 Rate   | ø  | EFFECT [RATE] knob            | Α     |
|               | 111       | C: Drawbar 16'    | 0  | ORGAN FOOTAGE slider [16']    | Α     |
|               | 112       | C: Drawbar 5 1/3  | 0  | ORGAN FOOTAGE slider [5 1/3'] | Α     |
|               | 113       | C: Drawbar 8'     | 0  | ORGAN FOOTAGE slider [8']     | Α     |
|               | 114       | C: Drawbar 4'     | 0  | ORGAN FOOTAGE slider [4']     | Α     |
|               | 115       | C: Drawbar 2 2/3  | 0  | ORGAN FOOTAGE slider [2 2/3'] | Α     |
|               | 116       | C: Drawbar 2'     | 0  | ORGAN FOOTAGE slider [2']     | Α     |
|               | 117       | C: Drawbar 1 3/5' | 0  | ORGAN FOOTAGE slider [1 3/5'] | Α     |
|               | 118       | C: Drawbar 1 1/3' | 0  | ORGAN FOOTAGE slider [1 1/3'] | Α     |
|               | 119       | C: Drawbar 1'     | 0  | ORGAN FOOTAGE slider [1']     | Α     |
| 1             | 1         | LISB Audio Volume |    |                               |       |

## Table A

| Paramotore | Controller Value |            |
|------------|------------------|------------|
| rarameters | Transmitted      | Recognized |
| 0-127      | 0-127            | 0-127      |

### Table B

| Parameters   |    | Controller Value |            |  |
|--------------|----|------------------|------------|--|
| i didinetera | •  | Transmitted      | Recognized |  |
| -12dB        | 52 | 0-5              | 0-5        |  |
| -11dB        | 53 | 6-10             | 6-10       |  |
| -10dB        | 54 | 11-15            | 11-15      |  |
| -9dB         | 55 | 16-20            | 16-20      |  |
| -8dB         | 56 | 21-25            | 21-25      |  |
| -7dB         | 57 | 26-30            | 26-30      |  |
| -6dB         | 58 | 31-35            | 31-35      |  |
| -5dB         | 59 | 36-40            | 36-40      |  |
| -4dB         | 60 | 41-46            | 41-46      |  |
| -3dB         | 61 | 47-51            | 47-51      |  |
| -2dB         | 62 | 52-56            | 52-56      |  |
| -1dB         | 63 | 57-61            | 57-61      |  |
| 0dB          | 64 | 62-66            | 62-66      |  |
| 1dB          | 65 | 67-71            | 67-71      |  |
| 2dB          | 66 | 72-76            | 72-76      |  |
| 3dB          | 67 | 77-81            | 77-81      |  |
| 4dB          | 68 | 82-87            | 82-87      |  |
| 5dB          | 69 | 88-92            | 88-92      |  |
| 6dB          | 70 | 93-97            | 93-97      |  |
| 7dB          | 71 | 98-102           | 98-102     |  |
| 8dB          | 72 | 103-107          | 103-107    |  |
| 9dB          | 73 | 108-112          | 108-112    |  |
| 10dB         | 74 | 113-117          | 113-117    |  |
| 11dB         | 75 | 118-122          | 118-122    |  |
| 12dB         | 76 | 123-127          | 123-127    |  |

## Table C

| Paramatora | Controller Value |            |  |
|------------|------------------|------------|--|
| Farameters | Transmitted      | Recognized |  |
| Slow       | 0                | 0-63       |  |
| Stop       | 64               | 64         |  |
| Fast       | 127              | 65-127     |  |

#### Table D

| Paramotore  | Controller Value |            |  |  |
|-------------|------------------|------------|--|--|
| Falaniciers | Transmitted      | Recognized |  |  |
| 0           | 0                | 0          |  |  |
| 1           | 1-18             | 1-18       |  |  |
| 2           | 19-36            | 19-36      |  |  |
| 3           | 37-54            | 37-54      |  |  |
| 4           | 55-72            | 55-72      |  |  |
| 5           | 73-90            | 73-90      |  |  |
| 6           | 91-108           | 91-108     |  |  |
| 7           | 109-126          | 109-126    |  |  |
| 8           | 127              | 127        |  |  |

# **MIDI Data Format**

#### 1 Scope

The specifications described herein apply to transmission and reception of MIDI data by a CK88 or CK61 Stage Keyboard.

#### 2 Compliance

The specifications described herein comply with the MIDI 1.0 standard.

#### (1) TRANSMIT FLOW

MIDI <-+--[SW1]--+---NOTE OFF 8nH OUT +----NOTE ON 9nH -----CONTROL CHANGE BnH,40H SUSTAIN ASSIGNABLE CONTROLLER BnH, (01H...77H) See the following information for the Control Change to be valid when MIDI Control is set to On. --[SW3]--BANK SELECT MSB BnH,00H BANK SELECT LSB BnH,20H - [SW4] - - PROGRAM CHANGE CnH -----PITCH BEND CHANGE EnH -----SYSTEM REALTIME MESSAGE ACTIVE SENSING FEH --[SW2]--+-----SYSTEM EXCLUSIVE MESSAGE ----- BULK DUMP> FOH 43H OnH 7FH 1CH bhH blH OBH ahH amH alH ddH....ddH ccH F7H -----<PARAMETER CHANGE> F0H 43H 1nH 7FH 1CH 0BH ahH amH alH ddH...ddH F7H -----SYSTEM EXCLUSIVE MESSAGE IDENTITY REPLY FOH 7EH 7FH 06H 02H 43H 00H 41H ddH ddH mmH 00H 00H 7FH F7H dd: Device family number/code CK61: 62H 06H CK88: 63H 06H mm: version mm = (version no.-1.0) \* 10
e.g.)version 1.0 mm = (1.0-1.0) \* 10 = 0
version 1.5 mm = (1.5-1.0) \* 10 = 5 [SW1] MIDI Transmit Channel

Complies with Zone Transmit Channel when the Master Keyboard Mode SW is set to on. Complies with MIDI Transmit Channel in any other case.

- [SW2] SYSTEM MIDI Device Number When set to "all," transmitted via "1."
   [SW3] SYSTEM Bank Select Switch
- [SW4] SYSTEM Program Change Switch

#### (2) RECEIVE FLOW

| MIDI | >-+[SW1]+NOTE OFF            | 8nH        |
|------|------------------------------|------------|
|      | NOTE ON/OFF                  | 9nH        |
|      | +CONTROL CHANGE              |            |
|      | MODULATION                   | BnH,01H    |
|      | PEDAL WAH                    | BnH,04H    |
|      | CHANNEL VOLUME               | BnH,07H    |
|      | EXPRESSION                   | BnH,0BH    |
|      | SUSTAIN                      | BnH,40H    |
|      | SOSTENUTO                    | BnH,42H    |
|      | SOFT                         | BnH,43H    |
|      | PORTAMENTO CONTROL           | BnH,54H    |
|      | [CH2] DANK CELECE MOD        | Dell 0.011 |
|      | +[SW3]BANK SELECI MSB        | BIIH, OOH  |
|      | BANK SELECT LSB              | BIIN, 20H  |
|      | +CHANNEL MODE MESSAGE        |            |
|      | ALL SOUND OFF                | BnH,78H    |
|      | RESET ALL CONTROLLERS        | BnH,79H    |
|      | ALL NOTES OFF                | BnH,7BH    |
|      | OMNI MODE OFF                | BnH,7CH    |
|      | OMNI MODE ON                 | BnH,7DH    |
|      | + [SW4] PROGRAM CHANGE       | CnH        |
|      | [SW4]PROGRAM CHANGE          | CIIII      |
|      | +PITCH BEND CHANGE           | EnH        |
|      | <br>+SYSTEM REALTIME MESSAGE | 2          |
|      | ACTIVE SENSING               | FEH        |
|      |                              |            |

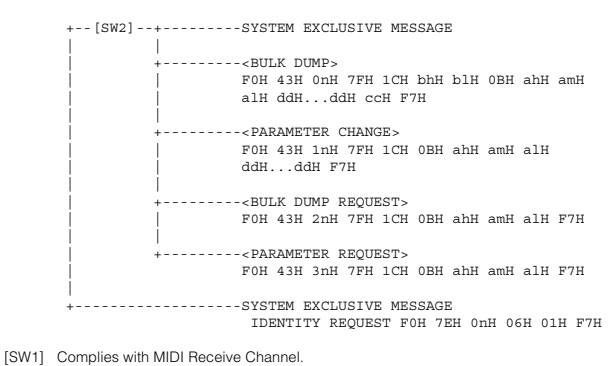

[SW2] SYSTEM MID Device Number [SW3] SYSTEM Bank Select Switch [SW4] SYSTEM Program Change Switch

[SW3] [SW4]

#### (3) TRANSMIT/RECEIVE DATA

#### (3-1) CHANNEL VOICE MESSAGES

CONTROL VALUE

0vvvvvvv

| (3-1-1) | STATUS<br>NOTE No.<br>VELOCITY                                                                                                    | 1000nnnn(9nH)<br>0kkkkkk<br>0vvvvvv                                                                        | n = 0-15<br>k = 0 (C-2)<br>v = 64 Tr                                                                                                    | CHANNEL NUMBER                                                                    |                                 |
|---------|----------------------------------------------------------------------------------------------------|----------------------------------------------------------------------------------------------------|----------------------------------------------------------------------------------------------------|-----------------------------------------------------------------------------------|---------------------------------|
| (0 1 0) |                                                                                                    |                                                                                                    |                                                                                                    | diibiii c                                                                         |                                 |
| (3-1-2) | STATUS<br>NOTE No.<br>VELOCITY NOTE ON<br>NOTE OFF                                                                                                    | 1000nnnn(8nH)<br>0kkkkkk<br>0vvvvvvv(v≠0)<br>0vvvvvvv(v=0)                                                 | n = 0-15<br>k = 0 (C-2                                                                                                    | CHANNEL NUMBER                                                                    |                                 |
| (3-1-3) | CONTROL CHANGE<br>STATUS<br>CONTROL NUMBER<br>CONTROL VALUE                                                                                                    | 1011nnnn (BnH)<br>Occcccc<br>Ovvvvvvv                                                                      | n = 0-15                                                                                                    | CHANNEL NUMBER                                                                    |                                 |
|         | *TRANSMITTED CONT<br>c = 0 BANK S<br>c = 32 BANK S<br>c = 64 SUSTA<br>c = 1119 ASSIGN                                                                           | ROL NUMBER<br>SELECT MSB<br>SELECT LSB<br>EN<br>NABLE CONTROLLE                                            | ; v = 0 -<br>; v = 0 -<br>; v = 0 -                                                                                                    | 127<br>127<br>127<br>127                                                          | *1<br>*1<br>*3<br>*2            |
|         | *RECEIVED CONTROL<br>c = 0 BANK 3<br>c = 32 BANK 3<br>c = 1 MODUL<br>c = 4 PEDAL<br>c = 7 CHANN<br>c = 11 EXPRE<br>c = 66 SOSTE<br>c = 67 SOFT<br>c = 84 PORTAL | . NUMBER<br>SELECT MSB<br>SELECT LSB<br>VATION<br>WAH<br>SL VOLUME<br>SSION<br>IN<br>NUTO<br>MENTO CONTROL | ; $v = 0$ -<br>; $v = 0$ -<br>; $v = 0$ -<br>; $v = 0$ -<br>; $v = 0$ -<br>; $v = 0$ -<br>; $v = 0$ -<br>; $v = 0$ -<br>; $v = 0$ -<br>; $v = 0$ -<br>; $v = 0$ -<br>; $v = 0$ - | 127<br>127<br>127<br>127<br>127<br>127<br>127<br>127<br>FF, 64-127:ON<br>127      | *1<br>*1                        |
|         | *1 Relation betwe                                                                                                    | en BANK SELECT                                                                                             | and PROGRAM                                                                                                    | is as follows:                                                                    |                                 |
|         | CATE                                                                                                    | GORY MSB                                                                                                   | LSB PROGR                                                                                                    | AM No.                                                                            |                                 |
|         | Live Set Pa                                                                                                    | ge 1 63                                                                                                    | 0 07                                                                                                    |                                                                                   |                                 |
|         |                                                                                                    | : :                                                                                                    | :                                                                                                    |                                                                                   |                                 |
|         | Live Set Pag                                                                                                    | e 20 63                                                                                                    | 19 07                                                                                                    |                                                                                   |                                 |
|         | *2 The default CC<br>follows:<br>MODULI<br>FOOT                                                                                                    | NTROL NUMBERS (<br>ATION WHEEL<br>PEDAL 1                                                                  | f ASSIGNABL<br>1<br>64                                                                                                    | E CONTROLLER ar                                                                   | e as                            |
|         | *3 Foot Pedal Type<br>pedal operatic<br>Bank Select will be ac<br>Bank Select and Progr<br>will be ignored.                                                     | is set to FC3A<br>on transmits the<br>tually executed whe<br>am Change number                              | (HalfOff) or<br>value 0 (o<br>a Program Ch<br>s that are not so                                                                                                    | FC4A/FC5, the f<br>ff) or 127 (on)<br>ange message is re<br>upported by this inst | ioot<br>•<br>ceived.<br>trument |
| (3-1-4) | PROGRAM CHANGI<br>STATUS<br>PROGRAM NUMBER                                                                                                    | 1100nnnn (CnH)<br>00000ppp                                                                                 | n = 0-15<br>p = 0-7                                                                                                    | CHANNEL NUMBER                                                                    |                                 |
| (3-1-5) | PITCH BEND CHAN<br>STATUS<br>LSB<br>MSB<br>Transmitted with a reso                                                                                              | GE<br>1110nnnn (EnH)<br>0vvvvvv<br>0vvvvvv<br>olution of 7 bits.                                           | n = 0-15<br>PITCH BEN<br>PITCH BEN                                                                                                    | CHANNEL NUMBER<br>ID CHANGE LSB<br>ID CHANGE MSB                                  |                                 |
| (3-2) ( | CHANNEL MODE<br>STATUS<br>CONTROL NUMBER                                                                                                    | MESSAGES<br>1011nnnn(BnH)                                                                                  | n = 0-15<br>c = CONTR                                                                                                    | CHANNEL NUMBER                                                                    |                                 |

C = CONTROL NUMBER v = DATA VALUE

#### (3-2-1) ALL SOUND OFF (CONTROL NUMBER = 78H, DATA VALUE = 0)

All the sounds currently being played, including channel messages such as note-on of a certain channel, are muted this message is received.

(3-2-2) RESET ALL CONTROLLERS (CONTROL NUMBER = 79H, DATA VALUE = 0)

| Resets the val | ues set for the foll | ow | ing controllers.             |
|----------------|----------------------|----|------------------------------|
| PITCH BEND     | CHANGE               | 0  | (center)                     |
| MODULATION     |                      | 0  | (minimum)                    |
| PEDAL WAH      |                      | 0  | (minimum)                    |
| EXPRESSION     |                      | 12 | 7 (maximum)                  |
| SUSTAIN        |                      | 0  | (off)                        |
| SOSTENUTO      |                      | 0  | (off)                        |
| SOFT           |                      | 0  | (off)                        |
| PORTAMENTO     | CONTROL              | Cl | ear the reserved note number |
|                |                      |    |                              |

Doesn't reset the following data: PROGRAM CHANGE, BANK SELECT MSB/LSB, VOLUME

#### (3-2-3) ALL NOTES OFF (CONTROL NUMBER = 7BH, DATA VALUE = 0) All the notes currently set to on in certain channel(s) are muted when receiving this

- message. However, if Sustain or Sostenuto is on, notes will continue sounding until these are turned off.
- (3-2-4) OMNI MODE OFF (CONTROL NUMBER = 7CH, DATA VALUE = 0) Performs the same function as when receiving ALL NOTES OFF.
- (3-2-5) OMNI MODE ON (CONTROL NUMBER = 7DH, DATA VALUE = 0) Performs the same function as when receiving ALL NOTES OFF.

#### (3-3) SYSTEM REAL TIME MESSAGES

#### (3-3-1) ACTIVE SENSING

STATUS 11111110 (FEH)

#### Transmitted every 200 msec

Once this code is received, the instrument starts sensing. When neither status messages nor data are received for more than approximately 350 ms, the MIDI receive buffer will be cleared, and the sounds currently being played are forcibly turned off

#### (3-4) SYSTEM EXCLUSIVE MESSAGE

(3-4-1) UNIVERSAL NON REALTIME MESSAGE

(3-4-1-1) IDENTITY REQUEST (Receive only)

FOH 7EH 0nH 06H 01H F7H ("n" = Device No. However, this instrument receives under "omni.")

(3-4-1-2) IDENTITY REPLY (Transmit only)

FOH 7EH 7FH 06H 02H 43H 00H 41H ddH ddH mmH 00H 00H 7FH F7H

> dd: Device family number/code CK61: 62H 06H CK88: 63H 06H

mm: version
mm = (version no. - 1.0) \* 10
e.g.) version 1.0 mm = (1.0 - 1.0) \* 10 = 0
version 1.5 mm = (1.5 - 1.0) \* 10 = 5

#### (3-4-2) UNIVERSAL REALTIME MESSAGE

#### (3-4-3)PARAMETER CHANGE

#### (3-4-3-1) NATIVE PARAMETER CHANGE, MODE CHANGE

| 1110000  | FO      | Exclusive status |
|----------|---------|------------------|
| 1000011  | 43      | YAMAHA ID        |
| 001nnnn  | ln      | Device Number    |
| )1111111 | 7F      | Group ID High    |
| 0011100  | 1C      | Group ID Low     |
| 0001011  | 0B      | Model ID         |
| )aaaaaaa | aaaaaaa | Address High     |
| aaaaaaa  | aaaaaaa | Address Mid      |
| aaaaaaa  | aaaaaaa | Address Low      |
| ddddddd  | dddddd  | Data             |
|          |         |                  |
| 1110111  | F7      | End of Exclusive |

For parameters with data size of 2 or more, the appropriate number of data bytes will be transmitted.

See the following MIDI Data Table for Address.

#### (3-4-4) BULK DUMP

| 11110000 | FO      | Exclusive status |
|----------|---------|------------------|
| 01000011 | 43      | YAMAHA ID        |
| 000nnnn  | 0n      | Device Number    |
| 01111111 | 7F      | Group ID High    |
| 00011100 | 1C      | Group ID Low     |
| bbbbbbb  | bbbbbbb | Byte Count       |
| bbbbbbb  | bbbbbbb | Byte Count       |
| 00001011 | 0B      | Model ID         |
| Daaaaaaa | aaaaaaa | Address High     |
| Daaaaaaa | aaaaaaa | Address Mid      |
| Daaaaaaa | aaaaaaa | Address Low      |
| C        | 0       | Data             |
|          | 1       |                  |
| )ccccccc | cccccc  | Check-sum        |
| 11110111 | F7      | End of Exclusive |
|          |         |                  |

See the following MIDI Data Table for Address and Byte Count. Checksum is the value that results in a value of 0 for the lower 7 bits when the Byte Count, Start Address, Data and Checksum itself are added.

| (3-4-5) DUMP REQUEST   |                |                      |
|------------------------|----------------|----------------------|
| 11110000               | FO             | Exclusive status     |
| 01000011               | 43             | YAMAHA ID            |
| 0010nnnn               | 2n             | Device Number        |
| 01111111               | 7F             | Group ID High        |
| 00011100               | 1C             | Group ID Low         |
| 00001011               | 0B             | Model ID             |
| 0aaaaaaa               | aaaaaaa        | Address High         |
| 0aaaaaaa               | aaaaaaa        | Address Mid          |
| 0aaaaaaa               | aaaaaaa        | Address Low          |
| 11110111               | F7             | End of Exclusive     |
| See the follo          | wing MIDI Data | a Table for Address. |
| (3-4-6) PARAMETER REQU | EST            |                      |
| 11110000               | FO             | Exclusive status     |
| 01000011               | 43             | YAMAHA ID            |
| 0011nnnn               | 3n             | Device Number        |
| 01111111               | 7F             | Group ID High        |
| 00011100               | 1C             | Group ID Low         |

| 01000011 | 43      | IAMAMA ID        |
|----------|---------|------------------|
| 0011nnnn | 3n      | Device Number    |
| 01111111 | 7F      | Group ID High    |
| 00011100 | 1C      | Group ID Low     |
| 00001011 | 0B      | Model ID         |
| 0aaaaaaa | aaaaaaa | Address High     |
| 0aaaaaaa | aaaaaaa | Address Mid      |
| 0aaaaaaa | aaaaaaa | Address Low      |
| 11110111 | F7      | End of Exclusive |

See the following MIDI Data Table for Address.

#### (4) SYSTEM OVERVIEW (Keyboard and Tone Generator)

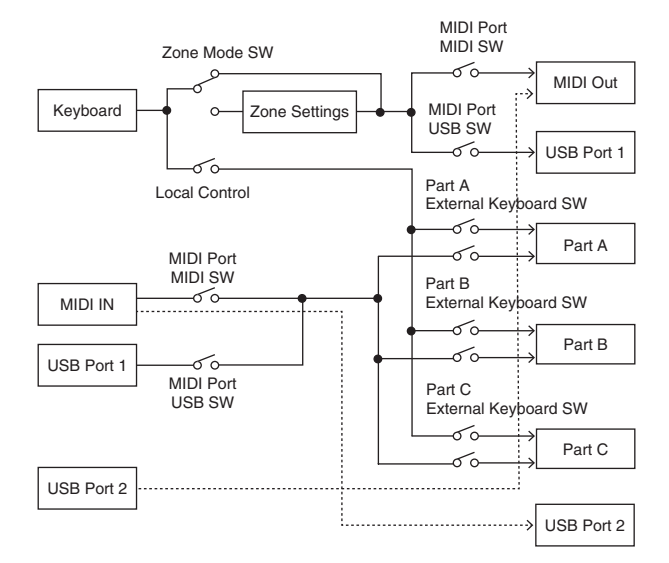

USB Port 2 is enabled when 'MIDI Port MIDI SW = OFF' and 'MIDI Port USB SW = ON'

ALL SOUND OFF clears all the sounds in the specific channel(s) played by both the keyboard and the data via MIDI. ALL NOTES OFF received via MIDI clears the sounds in the specific channel(s) played via

MIDI.

# **MIDI Data Table**

## **Bank Select**

| M   | SB  | LSB |     | Program | Tuno     | Momony   | Deparintion      |
|-----|-----|-----|-----|---------|----------|----------|------------------|
| DEC | HEX | DEC | HEX | No.     | Type     | weillory | Description      |
| 63  | 3F  | 0   | 00  | 0–7     | Live Set | User     | Live Set Page 1  |
|     |     | 1   | 01  | 0–7     | Sound    | User     | Live Set Page 2  |
|     |     | 2   | 02  | 0–7     |          | User     | Live Set Page 3  |
|     |     | 3   | 03  | 0–7     |          | User     | Live Set Page 4  |
|     |     | 4   | 04  | 0–7     |          | User     | Live Set Page 5  |
|     |     | 5   | 05  | 0–7     |          | User     | Live Set Page 6  |
|     |     | 6   | 06  | 0–7     |          | User     | Live Set Page 7  |
|     |     | 7   | 07  | 0–7     |          | User     | Live Set Page 8  |
|     |     | 8   | 08  | 0–7     |          | User     | Live Set Page 9  |
|     |     | 9   | 09  | 0–7     |          | User     | Live Set Page 10 |
|     |     | 10  | 0A  | 0–7     |          | User     | Live Set Page 11 |
|     |     | 11  | 0B  | 0–7     |          | User     | Live Set Page 12 |
|     |     | 12  | 0C  | 0–7     |          | User     | Live Set Page 13 |
|     |     | 13  | 0D  | 0–7     |          | User     | Live Set Page 14 |
|     |     | 14  | 0E  | 0–7     |          | User     | Live Set Page 15 |
|     |     | 15  | 0F  | 0–7     |          | User     | Live Set Page 16 |
|     |     | 16  | 10  | 0–7     |          | User     | Live Set Page 17 |
|     |     | 17  | 11  | 0-7     |          | User     | Live Set Page 18 |
|     |     | 18  | 12  | 0-7     |          | User     | Live Set Page 19 |
|     |     | 19  | 13  | 0–7     |          | User     | Live Set Page 20 |

## **Parameter Base Address**

Group Number = 7F 1C, Model ID = 0B

| Parameter Block |             |     |     |                           |  |  |
|-----------------|-------------|-----|-----|---------------------------|--|--|
|                 | Top Address |     |     | Description               |  |  |
|                 | High        | Mid | Low | 1                         |  |  |
| System          | 20          | 00  | 00  | Common                    |  |  |
|                 | 20          | 40  | 00  | Master EQ                 |  |  |
|                 | 00          | 7F  | 00  | Soundmondo Format Version |  |  |
| BULK CONTROL    | 0E          | 00  | 00  | Header                    |  |  |
|                 | 0F          | 00  | 00  | Footer                    |  |  |
| STORE TO FLASH  | 0D          | 00  | 00  | Store To Flash            |  |  |
| Live Set Common | 46          | 00  | 00  | Common                    |  |  |
|                 | 46          | 40  | 00  | Live Set EQ               |  |  |
|                 | 46          | 10  | 00  | Audio Trigger Path        |  |  |
|                 | 4A          | ZZ  | 00  | Zone (zz: 00-03)          |  |  |
| Live Set Part   | 50          | Ор  | 00  | Part                      |  |  |

## **Bulk Dump Block**

"Top Address" indicates the top address of each block designated by the bulk dump operation. "Byte Count" indicates the data size contained in each block designated by the bulk dump operation. The block from the Bulk Header to the Bulk Footer of the Live Set Sound can be received regardless of their order; however, they cannot be received if an irrelevant Block is included. To execute 1 Live Set Sound bulk dump request, designate its corresponding Bulk Header address. For information about "pp" and "n" shown in the following list, refer to the MIDI PARAMETER CHANGE TABLE (BULK CONTROL).

|                 |              |                           | Grou | p Numbe | er = 7F 1   | C, Mode | I ID = 0B |
|-----------------|--------------|---------------------------|------|---------|-------------|---------|-----------|
| Peromotor Plack |              | Description               | Byte | Count   | Top Address |         |           |
| raiai           | IICICI DIUCK | Description               | DEC  | HEX     | High        | Mid     | Low       |
| System          |              | Common                    | 56   | 38      | 20          | 00      | 00        |
|                 |              | Master EQ                 | 20   | 14      | 20          | 40      | 00        |
| Live Se         | t Sound      | Bulk Header               | 0    | 00      | 0E          | рр      | 0n        |
|                 |              | Soundmondo Format Version | 4    | 04      | 00          | 7F      | 00        |
|                 | Common       | Common                    | 83   | 53      | 46          | 00      | 00        |
|                 |              | Live Set EQ               | 20   | 14      | 46          | 40      | 00        |
|                 |              | Audio Trigger             | 255  | FF      | 46          | 10      | 00        |
|                 | Zone         | Zone 1                    | 16   | 10      | 4A          | 00      | 00        |
|                 |              | :                         |      |         |             | :       |           |
|                 |              | Zone 4                    |      |         |             | 03      |           |
|                 | Part         | Part A                    | 105  | 69      | 50          | 00      | 00        |
|                 |              | Part B                    |      |         |             | 01      |           |
|                 |              | Part C                    |      |         |             | 02      |           |
|                 |              | Bulk Footer               | 0    | 00      | 0F          | nn      | 0n        |

| Message Type      | Data                                                                                                    |
|-------------------|----------------------------------------------------------------------------------------------------|
| Parameter Change  | F0, 43, 1n, gh, gl, id, ah, am, al, dt, F7                                                                                                    |
| Parameter Request | F0, 43, 3n, gh, gl, id, ah, am, al F7                                                                                                    |
| Bulk Dump         | F0, 43, 0n, gh, gl, bh, bl, id, ah, am, al, dt,, cc, F7                                                                                                    |
| Bulk Request      | F0, 43, 2n, gh, gl, id, ah, am, al, F7                                                                                                    |
|                   | n: Device Number<br>gh: Group Number High<br>gl: Group Number Low<br>bh: Byte Count High<br>bl: Byte Count Low<br>id: Model ID<br>ah: Parameter Address High<br>am: Parameter Address Middle<br>bl: Baremeter Address Middle |

gl: Group Number Low bh: Byte Count High bi: Byte Count Low id: Model ID ah: Parameter Address High am: Parameter Address Middle al: Parameter Address Low dt: Data cc: Data Checksum

## **MIDI PARAMETER CHANGE TABLE (BULK** CONTROL)

Group Number = 7F 1C, Model ID = 0B

Ē

| A    | ddres | s   |                     | Data | Parameter   |                                            | Default |       |
|------|-------|-----|---------------------|------|-------------|--------------------------------------------|---------|-------|
| High | Mid   | Low | Size Range<br>(HEX) |      | Name        | Description                                | (HEX)   | Notes |
| 0E   | рр    | On  | 1                   | -    | Bulk Header | Live Set Sound User $(pp = 0-19, n = 0-7)$ | -       |       |
|      | 7F    | 00  | 1                   | -    |             | Current Sound Buffer                       | -       |       |
| 0F   | рр    | On  | 1                   | -    | Bulk Footer | Live Set Sound User $(pp = 0-19, n = 0-7)$ | -       |       |
|      | 7F    | 00  | 1                   | -    |             | Current Sound Buffer                       | -       |       |

### **SYSTEM**

#### Common

Group Number = 7F 1C, Model ID = 0B

| A    | ddres | S        | 0:   | Data                             | Parameter                          | Description                                                                                                    | Default              | N-4                                       |
|------|-------|----------|------|----------------------------------|------------------------------------|----------------------------------------------------------------------------------------------------|----------------------|-------------------------------------------|
| High | Mid   | Low      | Size | Range                            | Name                               | Description                                                                                                    | (HEX)                | Notes                                     |
| 20   | 00    | 00       | 1    |                                  | reserved                           |                                                                                                    |                      |                                           |
|      |       | 01       | 1    |                                  | reserved                           |                                                                                                    |                      |                                           |
|      |       | 02       | 4    | 00-00<br>00-07<br>00-0F<br>00-0F | Master Tune                        | 414.72–466.78 [Hz]<br>1st bit3-0: bit15-12<br>2nd bit3-0: bit11-8<br>3rd bit3-0: bit 7-4<br>4th bit3-0: bit 3-0 | 00<br>04<br>00<br>00 |                                           |
|      |       | 06       | 1    | 3D-43                            | Keyboard Octave<br>Shift           | -3-0-+3                                                                                                    | 40                   | Excluded<br>from the<br>save<br>operation |
|      |       | 07       | 1    | 34–4C                            | Keyboard<br>Transpose              | -12-+12<br>[semitones]                                                                                          | 40                   | Excluded<br>from the<br>save<br>operation |
|      |       | 08       | 1    | 00–01                            | Controller Reset                   | Hold, Reset                                                                                                    | 01                   |                                           |
|      |       | 09       | 1    | 00–01                            | Local Control                      | Off, On                                                                                                    | 01                   |                                           |
|      |       | 0A       | 1    | 00–0F,<br>7F                     | Tx Channel                         | 1–16, Off                                                                                                    | 00                   |                                           |
|      |       | 0B       | 1    | 00–10                            | Rx Channel                         | 1–16, All                                                                                                    | 00                   |                                           |
|      |       | 00       | 1    | 00–01                            | MIDI Control                       | Off, On                                                                                                    | 00                   |                                           |
|      |       | 0D       | 1    |                                  | reserved                           |                                                                                                    |                      |                                           |
|      |       | 0E       | 1    | 38–48                            | Output Gain                        | -24-0-+24 [dB]                                                                                                  | 3E                   |                                           |
|      |       | 0F       | 1    |                                  | reserved                           |                                                                                                    |                      |                                           |
|      |       | 10       | 1    | 00–04                            | Keyboard Touch<br>Curve            | Normal, Soft, Hard,<br>Wide, Fixed                                                                              | 00                   |                                           |
|      |       | 11       | 1    | 01–7F                            | Keyboard Fixed<br>Velocity         | 1–127                                                                                                    | 40                   |                                           |
|      |       | 12       | 1    | 00–01                            | Transmit/Receive<br>Bank Select    | Off, On                                                                                                    | 01                   |                                           |
|      |       | 13       | 1    | 00–01                            | Transmit/Receive<br>Program Change | Off, On                                                                                                    | 01                   |                                           |
|      |       | 14       | 1    |                                  | reserved                           |                                                                                                    |                      |                                           |
|      |       | 15       | 1    | 00–01                            | MIDI In/Out                        | Off, On                                                                                                    | 01                   |                                           |
|      |       | 16       | 1    | 00–01                            | USB In/Out                         | Off, On                                                                                                    | 01                   |                                           |
|      |       | 17       | 1    |                                  | reserved                           |                                                                                                    |                      |                                           |
|      |       | 18       | 1    |                                  | reserved                           |                                                                                                    |                      |                                           |
|      |       | 19       | 1    |                                  | reserved                           |                                                                                                    |                      |                                           |
|      |       | 1A       | 1    |                                  | reserved                           |                                                                                                    |                      |                                           |
|      |       | 1B       | 1    | 00–01                            | Value Indication                   | Off, On                                                                                                    | 01                   |                                           |
|      |       | 10       | 1    | 00–01                            | Controller Mode                    | Jump, Catch                                                                                                    | 00                   |                                           |
|      |       | 1D       | 1    |                                  | reserved                           | a                                                                                                    |                      |                                           |
|      |       | 1E       | 1    | 00-01                            | LCD Switch                         | UTT, Un                                                                                                    | 01                   |                                           |
|      |       | 1F<br>20 | 1    | 36–4A<br>00–01                   | Panel Lock                         | - 10-0-+10<br>Off, On                                                                                           | 40<br>01             |                                           |
|      |       | 01       | 4    | 00.01                            | LIVE SEL                           | 0# 0p                                                                                                    | 01                   |                                           |
|      |       | 21       | 1    | 00-01                            | Panel Lock Filter/                 | Off, On                                                                                                    | 01                   |                                           |
|      |       | 23       | 1    | 00–01                            | Panel Lock Drive/<br>Effect        | Off, On                                                                                                    | 01                   |                                           |
|      |       | 24       | 1    | 00–01                            | Panel Lock Delay/<br>Reverb        | Off, On                                                                                                    | 01                   |                                           |
|      |       | 25       | 1    | 00–01                            | Panel Lock<br>Equalizer            | Off, On                                                                                                    | 01                   |                                           |
|      |       | 26       | 1    |                                  | reserved                           |                                                                                                    |                      |                                           |
|      |       | 27       | 1    |                                  | reserved                           |                                                                                                    |                      |                                           |

| A    | ddres  | s   | Size | Data    | Parameter                        | Description                                         | Default | Notes |
|------|--------|-----|------|---------|----------------------------------|-----------------------------------------------------|---------|-------|
| High | Mid    | Low | 0.20 | Range   | Name                             | Besonption                                          | (HEX)   | Notes |
|      |        | 28  | 1    | 00–13   | Power On Page                    | 1–20                                                | 00      |       |
|      |        | 29  | 1    | 00–07   | Power On Sound                   | 1–8                                                 | 00      |       |
|      |        | 2A  | 1    | 00–03   | Foot Pedal 1–<br>Pedal Type      | FC3A (Half On),<br>FC3A (HalfOff),<br>FC4A/FC5, FC7 | 00      |       |
|      |        | 2B  | 1    | 00–02   | Foot Pedal 1–Live<br>Set Inc/Dec | Off, Live Set Inc,<br>Live Set Dec                  | 00      |       |
|      |        | 20  | 1    | 00–03   | Foot Pedal 2–<br>Pedal Type      | FC3A (Half On),<br>FC3A (HalfOff),<br>FC4A/FC5, FC7 | 03      |       |
|      |        | 2D  | 1    | 00–02   | Foot Pedal 2–Live<br>Set Inc/Dec | Off, Live Set Inc,<br>Live Set Dec                  | 00      |       |
|      |        | 2E  | 1    | 00–01   | Filter/EG Reset                  | Off, On                                             | 01      |       |
|      |        | 2F  | 1    | 00–01   | Effect On/Off<br>Reset           | Off, On                                             | 01      |       |
|      |        | 30  | 1    | 00-02   | reserved                         |                                                     |         |       |
|      |        | 31  | 1    |         | USB Audio<br>Volume              | 0–127                                               | 40      |       |
|      |        | 32  | 1    | 00–7F   | Bluetooth Volume                 | 0–127                                               | 40      |       |
|      |        | 33  | 1    | 00–7F   | A/D Input Type                   | Mic, Line                                           | 01      |       |
|      |        | 34  | 1    | 00–01   | USB Audio<br>Loopback            | Off, On                                             | 00      |       |
|      |        | 35  | 1    |         | reserved                         |                                                     |         |       |
|      |        | 36  | 1    | 00-01   | Speaker EQ                       | Normal, Table                                       | 00      |       |
|      |        | 37  | 1    | 00-01   | Speaker Mute                     | Auto, Manual                                        | 00      |       |
| OTAL | SIZE = | 56  |      | 38 (HE) | ()                               |                                                     |         |       |

#### Master EQ

| A     | ddres          | s   | Size | Data  | Parameter      | Description | Default | Notos                                       |
|-------|----------------|-----|------|-------|----------------|-------------|---------|---------------------------------------------|
| High  | Mid            | Low | 3128 | Range | Name           | Description | (HEX)   | NULES                                       |
| 20    | 40             | 00  | 1    | 34–4C | Low Gain       | -12dB-+12dB | 40      | Excluded<br>from the<br>save oper-<br>ation |
|       |                | 01  | 1    | 04–28 | Low Frequency  | 32Hz-2.0kHz | 00      |                                             |
|       |                | 02  | 1    |       | reserved       |             |         |                                             |
|       |                | 03  | 1    |       | reserved       |             |         |                                             |
|       |                | 04  | 1    |       | reserved       |             |         |                                             |
|       |                | 05  | 1    |       | reserved       |             |         |                                             |
|       |                | 06  | 1    |       | reserved       |             |         |                                             |
|       |                | 07  | 1    |       | reserved       |             |         |                                             |
|       |                | 08  | 1    | 34–4C | Mid Gain       | -12dB-+12dB | 40      | Excluded<br>from the<br>save oper-<br>ation |
|       |                | 09  | 1    | 0E-36 | Mid Frequency  | 100Hz–10kHz | 22      |                                             |
|       |                | 0A  | 1    |       | reserved       |             |         |                                             |
|       |                | 0B  | 1    |       | reserved       |             |         |                                             |
|       |                | 0C  | 1    |       | reserved       |             |         |                                             |
|       |                | 0D  | 1    |       | reserved       |             |         |                                             |
|       |                | 0E  | 1    |       | reserved       |             |         |                                             |
|       |                | 0F  | 1    |       | reserved       |             |         |                                             |
|       |                | 10  | 1    | 34–4C | High Gain      | -12dB-+12dB | 40      | Excluded<br>from the<br>save oper-<br>ation |
|       |                | 11  | 1    | 1C-3A | High Frequency | 500Hz-16kHz | 30      |                                             |
|       |                | 12  | 1    |       | reserved       |             |         |                                             |
|       |                | 13  | 1    |       | reserved       |             |         |                                             |
| TOTAL | OTAL SIZE = 20 |     |      |       | ()             |             |         |                                             |

#### Soundmondo Format Version

| A     | ddres  | s   | Sizo | Data    | Parameter Name                      | Description | Default | Notos |
|-------|--------|-----|------|---------|-------------------------------------|-------------|---------|-------|
| High  | Mid    | Low | 0126 | Range   | Falanciel Name                      | Description | (HEX)   | NUICS |
| 00    | 7F     | 00  | 1    | 00–7F   | Soundmondo Format<br>Version Major  |             | 01      |       |
|       |        |     | 1    | 00-7F   | Soundmondo Format<br>Version Minor  |             | 00      |       |
|       |        |     | 1    | 00-7F   | Soundmondo Format<br>Version Bugfix |             | 00      |       |
|       |        |     | 1    |         | reserved                            |             | 00      |       |
| TOTAL | SIZE = | 4   |      | 4 (HEX) |                                     |             |         |       |

# Live Set Common

#### Common

Group Number = 7F 1C, Model ID = 0B

| A    | ddres | s        | 0:   | Data           | Dama and an Nama               | Description                                                                                                    | Default  | Natas                             |
|------|-------|----------|------|----------------|--------------------------------|----------------------------------------------------------------------------------------------------|----------|-----------------------------------|
| High | Mid   | Low      | Size | Range          | Parameter Name                 | Description                                                                                                    | (HEX)    | Notes                             |
| 46   | 00    | 00       | 1    | 20–7E          | Live Set Sound<br>Name 1       | 32-126<br>(ASCII)                                                                                                  | 49       | Т                                 |
|      |       | 01       | 1    | 20–7E          | Live Set Sound<br>Name 2       | 32-126<br>(ASCII)                                                                                                  | 6E       | 'n'                               |
|      |       | 02       | 1    | 20–7E          | Live Set Sound<br>Name 3       | 32-126<br>(ASCII)                                                                                                  | 69       | Ψ.                                |
|      |       | 03       | 1    | 20–7E          | Live Set Sound<br>Name 4       | 32-126<br>(ASCII)                                                                                                  | 74       | 't'                               |
|      |       | 04       | 1    | 20–7E          | Live Set Sound<br>Name 5       | 32-126<br>(ASCII)                                                                                                  | 20       |                                   |
|      |       | 05       | 1    | 20–7E          | Live Set Sound<br>Name 6       | 32-126<br>(ASCII)                                                                                                  | 53       | 'S'                               |
|      |       | 06       | 1    | 20–7E          | Live Set Sound<br>Name 7       | 32-126<br>(ASCII)                                                                                                  | 6F       | '0'                               |
|      |       | 07       | 1    | 20–7E          | Live Set Sound<br>Name 8       | 32-126<br>(ASCII)                                                                                                  | 75       | 'u'                               |
|      |       | 08       | 1    | 20–7E          | Live Set Sound<br>Name 9       | 32-126<br>(ASCII)                                                                                                  | 6E       | 'n'                               |
|      |       | 09       | 1    | 20–7E          | Live Set Sound<br>Name 10      | 32-126<br>(ASCII)                                                                                                  | 64       | 'd'                               |
|      |       | 0A       | 1    | 20–7E          | Live Set Sound<br>Name 11      | 32–126<br>(ASCII)                                                                                                  | 20       |                                   |
|      |       | 0B       | 1    | 20–7E          | Live Set Sound<br>Name 12      | 32–126<br>(ASCII)                                                                                                  | 20       |                                   |
| -    |       | 00       | 1    | 20–7E          | Live Set Sound<br>Name 13      | 32–126<br>(ASCII)                                                                                                  | 20       |                                   |
|      |       | 0D       | 1    | 20–7E          | Live Set Sound<br>Name 14      | 32–126<br>(ASCII)                                                                                                  | 20       |                                   |
|      |       | 0E       | 1    | 20–7E          | Live Set Sound                 | 32–126<br>(ASCII)                                                                                                  | 20       |                                   |
|      |       | 0F       | 1    |                | reserved                       | (//0011)                                                                                                    |          |                                   |
|      |       | 10       | 1    | 00–01          | Live Set EQ Mode<br>Switch     | Off, On                                                                                                    | 00       |                                   |
|      |       | 11       | 1    | 00–01          | Master Keyboard<br>Mode Switch | Off, On                                                                                                    | 00       |                                   |
|      |       | 12       | 1    | 00–01          | Advanced Zone<br>Switch        | Off, On                                                                                                    | 00       |                                   |
|      |       | 13       | 2    | 00–12<br>00–7F | Tempo                          | $\begin{array}{c} 42.0-240.0\\ 1st bit6-0 \rightarrow\\ bit13-7\\ 2nd bit6-0 \rightarrow\\ bit6-0 \end{array}$     | 09<br>30 |                                   |
|      |       | 15       | 1    | 34-4C          | Sound Transpose                | -12-+12                                                                                                    | 40       |                                   |
|      |       | 16       | 1    | 00–03          | Layer Split Mode               | ABC, A/BC,<br>AB/C, A/B/C                                                                                          | 00       |                                   |
|      |       | 17       | 1    |                | reserved                       |                                                                                                    |          |                                   |
|      |       | 18       | 1    | 01–7F          | Split Point                    | C#-2-G8                                                                                                    | 37       | Only for<br>splitting in<br>two   |
|      |       | 19       | 1    | 01–7E          | Split Point A-B                | C#-2-F#8                                                                                                    | 37       | Only for<br>splitting in<br>three |
|      |       | 1A       | 1    | 02–7F          | Split Point B-C                | D-2-G8                                                                                                    | 4F       | Only for<br>splitting in<br>three |
|      |       | 1B       | 1    |                | reserved                       |                                                                                                    |          |                                   |
|      |       | 10       | 1    | 00–78          | Modulation Wheel<br>Assign     | 0–119, 120<br>(USB Audio<br>Volume)<br>For more<br>information,<br>see "Control<br>Change<br>Number"<br>(page 54). | 01       |                                   |
|      |       | 1D       | 1    |                | reserved                       |                                                                                                    |          |                                   |
|      |       | 1E<br>1F | 1    | 00–78          | Foot Pedal 1 Assign            | 0–119, 120<br>(USB Audio<br>Volume)<br>For more<br>information,<br>see "Control<br>Change<br>Number"<br>(page 54). | 40       |                                   |
|      |       | 20       | 1    | 00–7F          | Foot Pedal 1 Limit<br>Low      | 0–127                                                                                                    | 00       |                                   |
|      |       | 21       | 1    | 00-7F          | Foot Pedal 1 Limit<br>High     | 0–127                                                                                                    | 7F       |                                   |

| A    | ddres | s        | 0:   | Data  | Devemeter Neme                          | Description                                                                                                    | Default  | Notes |
|------|-------|----------|------|-------|-----------------------------------------|----------------------------------------------------------------------------------------------------|----------|-------|
| High | Mid   | Low      | Size | Range | Parameter Name                          | Description                                                                                                    | (HEX)    | Notes |
|      |       | 22       | 1    | 00–78 | Foot Pedal 2 Assign                     | 0–119, 120<br>(USB Audio<br>Volume)<br>For more<br>information,<br>see "Control<br>Change<br>Number"<br>(page 54).                                            | OB       |       |
|      |       | 23       | 1    | 00–7F | Foot Pedal 2 Limit<br>Low               | 0–127                                                                                                    | 00       |       |
|      |       | 24       | 1    | 00–7F | Foot Pedal 2 Limit<br>High              | 0–127                                                                                                    | 7F       |       |
|      |       | 25       | 1    |       | reserved                                |                                                                                                    |          |       |
|      |       | 26       | 1    |       | reserved                                |                                                                                                    |          |       |
|      |       | 27       | 1    | 00-01 | Delay Switch                            | Off, On                                                                                                    | 00       |       |
|      |       | 20       | 1    | 00-03 | Delay Type                              | Analog Delay,<br>Cross Delay,<br>Tempo Delay                                                                                                    | 00       |       |
|      |       | 29       | 1    | 00-7F | Delay Depth                             | 0 127                                                                                                    | 40       |       |
|      |       | 2B       | 1    | 00-0E | Delay Tempo Delay<br>Time               | 1/32 Tri.,<br>1/64 Dot.,<br>1/32, 1/16 Tri.,<br>1/32 Dot.,<br>1/16, 1/8 Tri.,<br>1/16 Dot., 1/8,<br>1/4 Tri.,<br>1/8 Dot., 1/4,<br>1/2 Tri.,<br>1/4 Dot., 1/2 | 40<br>0B |       |
|      |       | 2C       | 1    | 00-01 | Reverb Switch                           | Off, On                                                                                                    | 01       |       |
|      |       | 2D       | 1    | 00–02 | Reverb Type                             | Hall Reverb,<br>Room Reverb,<br>Plate Reverb                                                                                                    | 00       |       |
|      |       | 2E       | 1    | 00–7F | Reverb Depth                            | 0–127                                                                                                    | 14       |       |
|      |       | 2F<br>30 | 1    | 00–01 | reserved<br>Rotary Speaker<br>Slow/Fast | Slow, Fast                                                                                                    | 00       |       |
|      |       | 31       | 1    | 00–01 | Rotary Speaker<br>Stop                  | Off, On                                                                                                    | 00       |       |
|      |       | 32       | 1    |       | reserved                                |                                                                                                    |          |       |
|      |       | 33       | 1    | 00–01 | Audio Trigger<br>Switch                 | Off, On                                                                                                    | 00       |       |
|      |       | 34       | 1    | 00–7F | Audio Trigger<br>Volume                 | 0–127                                                                                                    | 40       |       |
|      |       | 35       | 1    | 00–01 | Audio Trigger Key<br>Assign             | Lowest,<br>Highest                                                                                                    | 01       |       |
|      |       | 36       | 1    | 00–02 | Audio Trigger Play<br>Mode              | One Shot,<br>Play/Stop,<br>Play/Pause                                                                                                    | 00       |       |
|      |       | 37       | 1    |       | reserved                                |                                                                                                    |          |       |
|      |       | 38       | 1    | 04–28 | A/D Input–EQ Low<br>Freq                | 32 Hz–2.0 kHz                                                                                                    | 12       |       |
|      |       | 39       | 1    | 34–4C | A/D Input–EQ Low<br>Gain                | –12 dB–+12<br>dB                                                                                                    | 40       |       |
|      |       | 3A       | 1    | 0E-36 | A/D Input–EQ Mid<br>Freq                | 100 Hz-10 kHz                                                                                                    | 29       |       |
|      |       | 3B       | 1    | 34-40 | A/D Input-EQ Mid<br>Gain                | -12 dB-+12<br>dB                                                                                                    | 40       |       |
|      |       | 30<br>3D | 1    | 34-4C | A/D Input-EQ High                       | -12 dB-+12                                                                                                    | 34<br>40 |       |
|      |       | 3E       | 1    | 00-01 | Gain<br>A/D Input–Noise                 | dB<br>Off, On                                                                                                    | 00       |       |
|      |       | 3F       | 1    | 36–61 | Gate Switch<br>A/D Input–Noise          | -73 dB30                                                                                                    | 52       |       |
|      |       | 40       | 1    |       | Gate Threshold reserved                 | dB                                                                                                    |          |       |
|      |       | 41       | 1    |       | reserved                                |                                                                                                    |          |       |
|      |       | 42       | 1    |       | reserved                                |                                                                                                    |          |       |
|      |       | 43       | 1    |       | reserved                                |                                                                                                    |          |       |
|      |       | 44<br>45 | 1    | 00–22 | A/D Input–Effect 1<br>Type              | *1                                                                                                    | 00       |       |
|      |       | 46       | 1    | 00–7F | A/D Input–Effect 1<br>Depth             | 0–127                                                                                                    | 40       |       |
|      |       | 47       | 1    | 00–7F | A/D Input–Effect 1<br>Rate              | 0–127                                                                                                    | 40       |       |
|      |       | 48<br>49 | 1    | 00–22 | reserved<br>A/D Input–Effect 2<br>Type  | *1                                                                                                    | 00       |       |

| A               | ddres | s   | Size | Data    | Baramatar Nama              | Description | Default | Notoo |
|-----------------|-------|-----|------|---------|-----------------------------|-------------|---------|-------|
| High            | Mid   | Low | 3126 | Range   | Farameter Name              | Description | (HEX)   | NULES |
|                 |       | 4A  | 1    | 00–7F   | A/D Input–Effect 2<br>Depth | 0–127       | 40      |       |
|                 |       | 4B  | 1    | 00–7F   | A/D Input–Effect 2<br>Rate  | 0–127       | 40      |       |
|                 |       | 4C  | 1    | 00–7F   | A/D Input–Volume            | 0–127       | 7F      |       |
|                 |       | 4D  | 1    |         | reserved                    |             |         |       |
|                 |       | 4E  | 1    |         | reserved                    |             |         |       |
|                 |       | 4F  | 1    |         | reserved                    |             |         |       |
|                 |       | 50  | 1    |         | reserved                    |             |         |       |
|                 |       | 51  | 1    |         | reserved                    |             |         |       |
|                 |       | 52  | 1    |         | reserved                    |             |         |       |
| TOTAL SIZE = 83 |       |     |      | 53 (HE) | ()                          |             |         |       |

\*1: G Chorus, SPX Chorus, Symphonic, 816 Chorus, VCM Flanger, Cross FB Flanger, VCM Stereo Phaser, Small Phaser, Max90, Dual Phaser, Tremolo, Auto Pan, Simple Rotary, British Combo, British Lead, Small Stereo, Compressor, Tone Control, 1 BandEQ Narrow, 1 BandEQ Wide, Auto Wah, Touch Wah, Cross Delay, Digital Delay, Analog Delay, Room Reverb, Hall Reverb, Reverse Reverb, Ring Modulator, Slicer, LP Filter, HP Filter, Lo-Fi, Harmonic Enhancer

#### Live Set EQ

| A    | ddres | s   | Size | Data  | Parameter      | Description   | Default | Notoo |
|------|-------|-----|------|-------|----------------|---------------|---------|-------|
| High | Mid   | Low | 3120 | Range | Name           | Description   | (HEX)   | NULES |
| 46   | 40    | 00  | 1    | 34-4C | Low Gain       | –12 dB–+12 dB | 40      |       |
|      |       | 01  | 1    | 04–28 | Low Frequency  | 32 Hz–2.0 kHz | 00      |       |
|      |       | 02  | 1    |       | reserved       |               |         |       |
|      |       | 03  | 1    |       | reserved       |               |         |       |
|      |       | 04  | 1    |       | reserved       |               |         |       |
|      |       | 05  | 1    |       | reserved       |               |         |       |
|      |       | 06  | 1    |       | reserved       |               |         |       |
|      |       | 07  | 1    |       | reserved       |               |         |       |
|      |       | 08  | 1    | 34-4C | Mid Gain       | –12 dB–+12 dB | 40      |       |
|      |       | 09  | 1    | 0E-36 | Mid Frequency  | 100 Hz-10 kHz | 22      |       |
|      |       | 0A  | 1    |       | reserved       |               |         |       |
|      |       | 0B  | 1    |       | reserved       |               |         |       |
|      |       | 00  | 1    |       | reserved       |               |         |       |
|      |       | 0D  | 1    |       | reserved       |               |         |       |
|      |       | 0E  | 1    |       | reserved       |               |         |       |
|      |       | 0F  | 1    |       | reserved       |               |         |       |
|      |       | 10  | 1    | 34-4C | High Gain      | -12 dB-+12 dB | 40      |       |
|      |       | 11  | 1    | 1C-3A | High Frequency | 500 Hz-16 kHz | 30      |       |
|      |       | 12  | 1    |       | reserved       |               |         |       |
|      |       | 13  | 1    |       | reserved       |               |         |       |

TOTAL SIZE = 20

14 (HEX)

#### Audio Trigger

| Address |     | Sizo | Data                          | Parameter | Description    | Default        | Notos |       |
|---------|-----|------|-------------------------------|-----------|----------------|----------------|-------|-------|
| High    | Mid | Low  | 0120                          | Range     | Name           | Description    | (HEX) | NUICS |
| 46      | 10  | 00   | 255 at<br>the<br>maxi-<br>mum |           | Wave File Path | 32–127 (ASCII) |       |       |

TOTAL SIZE = 255

FF (HEX)

### ZONE

## Zone

Group Number = 7F 1C, Model ID = 0B

| A    | ddres | s   | _    | Data  | Parameter                                                                                | -                                                                                                    | Default |                                                                                         |
|------|-------|-----|------|-------|------------------------------------------------------------------------------------------|----------------------------------------------------------------------------------------------------|---------|-----------------------------------------------------------------------------------------|
| High | Mid   | Low | Size | Range | Name                                                                                     | Description                                                                                                    | (HEX)   | Notes                                                                                   |
| 4A   | ZZ    | 00  | 1    | 00–01 | Zone Switch                                                                              | Off, On                                                                                                    | 00–01   | With<br>Default, only<br>Zone 1 is<br>ON.                                               |
|      |       | 01  | 1    | 00–0F | Transmit<br>Channel                                                                      | 1–16                                                                                                    | 00–03   | With<br>Default,<br>Zone 1 is 0,<br>Zone 2 is 1,<br>Zone 3 is 2,<br>and Zone 4<br>is 3. |
|      |       | 02  | 1    | 3D-43 | Transpose<br>(Octave)                                                                    | -3-+3                                                                                                    | 40      |                                                                                         |
|      |       | 03  | 1    | 35–4B | Transpose<br>(Semitone)                                                                  | -11-+11                                                                                                    | 40      |                                                                                         |
|      |       | 04  | 1    | 00–7F | Note Limit Low                                                                           | C-2-G8                                                                                                    | 00      | The highest<br>value is<br>defined with<br><i>Note Limit</i><br><i>High.</i>            |
|      |       | 05  | 1    | 00–7F | Note Limit High                                                                          | C-2-G8                                                                                                    | 7F      | The lowest<br>value is<br>defined with<br><i>Note Limit</i><br><i>Low.</i>              |
|      |       | 06  | 1    |       | reserved                                                                                 |                                                                                                    |         |                                                                                         |
|      |       | 07  | 1    | 00–7F | MIDI Volume                                                                              | 0-127                                                                                                    | 7F      |                                                                                         |
|      |       | 08  | 1    | 00–7F | MIDI Pan                                                                                 | L64-C-R63                                                                                                    | 40      |                                                                                         |
|      |       | 09  | 1    | 00–7F | MIDI Bank MSB                                                                            | 000–127                                                                                                    | 00      |                                                                                         |
|      |       | 0A  | 1    | 00–7F | MIDI Bank LSB                                                                            | 000–127                                                                                                    | 00      |                                                                                         |
|      |       | 0B  | 1    | 00–7F | MIDI Program<br>Number                                                                   | 001–128                                                                                                    | 00      |                                                                                         |
|      |       | 00  | 1    | 00–1F | Transmit Bank<br>Select<br>Transmit<br>Program Change<br>Transmit Volume<br>Transmit Pan | bit0: Off, On<br>Bank Select<br>bit1: Off, On<br>Program Change<br>bit2: Off, On<br>Volume<br>bit3: Off, On Pan | 1F      | When the<br>Volume is<br>Off, CC#11<br>(Expres-<br>sion) will<br>not be<br>transmitted. |
|      |       | OD  | 1    | 00–3F | Transmit PB<br>Transmit Mod<br>Transmit Foot<br>Pedal 1<br>Transmit Foot<br>Pedal 2      | bit0: Off, On PB<br>bit1: Off, On Mod<br>bit2: Off, On Foot<br>Pedal 1<br>bit3: Off, On Foot<br>Pedal 2         | OF      |                                                                                         |
|      |       | 0E  | 1    |       | reserved                                                                                 |                                                                                                    |         |                                                                                         |
|      |       | 0F  | 1    |       | reserved                                                                                 |                                                                                                    |         |                                                                                         |

TOTAL SIZE = 16 10 (HEX)

zz = Zone Number 00–03 (HEX)

# Live Set Part

## Part

|      |       |     |      |                | Group Number =    | 7F 1C, Mo                | del ID = 0B      |                      |
|------|-------|-----|------|----------------|-------------------|--------------------------|------------------|----------------------|
| A    | ddres | s   | Sizo | Data<br>Bango  | Parameter         | Description              | Default          | Notos                |
| High | Mid   | Low | 3126 | (HEX)          | Name              | Description              | (HEX)            | NULES                |
| 50   | 0p    | 00  | 1    | 00-09          | Current Category  |                          | 00               |                      |
|      |       | 01  | 2    | 00-7F          | Category 1 Voice  | 0–12                     | 00 00            | Piano                |
|      |       |     |      | 00–7F          | Number            | 1st bit6-0 →<br>bit13-7  |                  |                      |
|      |       |     |      |                |                   | 2nd bit6-0 →             |                  |                      |
|      |       |     |      |                | -                 | bit6-0                   |                  |                      |
|      |       | 03  | 2    | 00–7F<br>00–7F | Category 2 Voice  | 13–26<br>1st hit6-0 →    | 00 00            | E.Piano              |
|      |       |     |      | 00 /1          | in annoor         | bit13-7                  |                  |                      |
|      |       |     |      |                |                   | 2nd bit6-0 →<br>bit6-0   |                  |                      |
|      |       | 05  | 2    | 00-7F          | Category 3 Voice  | 27-46                    | 00 00            | Organ                |
|      |       |     |      | 00–7F          | Number            | 1st bit6-0 →             |                  |                      |
|      |       |     |      |                |                   | $2nd bit6-0 \rightarrow$ |                  |                      |
|      |       |     |      |                |                   | bit6-0                   |                  |                      |
|      |       | 07  | 2    | 00-7F          | Category 4 Voice  | 47–108                   | 00 00            | Brs/                 |
|      |       |     |      | 00-7F          | Number            | bit13-7                  |                  | WIIIU                |
|      |       |     |      |                |                   | 2nd bit6-0 →             |                  |                      |
|      |       | 00  | 0    | 00.75          | Catagory E Vision | 100 166                  | 00.00            | Ctr/Daga             |
|      |       | 09  | 2    | 00-7F          | Number            | 109-100<br>1st bit6-0 →  | 00 00            | GII/Dass             |
|      |       |     |      |                |                   | bit13-7                  |                  |                      |
|      |       |     |      |                |                   | ziiu bito-0 →<br>bit6-0  |                  |                      |
|      |       | 0B  | 2    | 00–7F          | Category 6 Voice  | 167-208                  | 00 00            | Strings              |
|      |       |     |      | 00–7F          | Number            | 1st bit6-0 →             |                  |                      |
|      |       |     |      |                |                   | 2nd bit6-0 →             |                  |                      |
|      |       |     |      |                |                   | bit6-0                   |                  |                      |
|      |       | 0D  | 2    | 00-7F          | Category 7 Voice  | 209–273                  | 00 00            | Pad                  |
|      |       |     |      | 00-71          | Number            | bit13-7                  |                  |                      |
|      |       |     |      |                |                   | 2nd bit6-0 →             |                  |                      |
|      |       | 0F  | 2    | 00-7F          | Category 8 Voice  | 274-324                  | 00.00            | Lead                 |
|      |       | 01  | 2    | 00-7F          | Number            | 1st bit6-0 →             | 00 00            | Leau                 |
|      |       |     |      |                |                   | bit13-7                  |                  |                      |
|      |       |     |      |                |                   | bit6-0                   |                  |                      |
|      |       | 11  | 2    | 00–7F          | Category 9 Voice  | 325-350                  | 00 00            | Chr.Perc             |
|      |       |     |      | 00–7F          | Number            | 1st bit6-0 →<br>bit13-7  |                  |                      |
|      |       |     |      |                |                   | 2nd bit6-0 →             |                  |                      |
|      |       |     |      |                |                   | bit6-0                   |                  |                      |
|      |       | 13  | 2    | 00–7F<br>00–7F | Category 10 Voice | 351–362<br>1st hit6-0 →  | 00 00            | Others               |
|      |       |     |      | 00 /1          | in annoor         | bit13-7                  |                  |                      |
|      |       |     |      |                |                   | 2nd bit6-0 →<br>bit6-0   |                  |                      |
|      |       | 15  | 1    |                | reserved          | bito o                   |                  |                      |
|      |       | 16  | 1    | 28–58          | Note Shift        | -24-0-+24                | 40               |                      |
|      |       | 17  | 1    | 00-7F          | Part Volume       | 0–127                    | -<br>7F          |                      |
|      |       | 18  | 1    | 00-0B          | Part Color        | 0: Red,                  | A: 02,           |                      |
|      |       |     |      |                |                   | 1: Orange,               | B: 08,           |                      |
|      |       |     |      |                |                   | 2: Yellow,<br>3: Lime,   | U: 04            |                      |
|      |       |     |      |                |                   | 4: Green,                |                  |                      |
|      |       |     |      |                |                   | 5: Spring,<br>6: Cyan,   |                  |                      |
|      |       |     |      |                |                   | 7: Azure,                |                  |                      |
|      |       |     |      |                |                   | 8: Blue,<br>9: Violet.   |                  |                      |
|      |       |     |      |                |                   | 10: Magenta,             |                  |                      |
|      |       | 10  | 4    | 00.01          | Dort Cuvit-h      | 11: Hose                 | A. 04            |                      |
|      |       | 19  |      | 00-01          | Part Switch       | UIT, UII                 | A: 01,<br>B: 00, |                      |
|      |       |     |      |                |                   |                          | C: 00            |                      |
|      |       | 1A  | 1    | 00–01          | Part Selected     | Off, On                  | A: 01,<br>B: 00  |                      |
|      |       |     |      |                |                   |                          | с: 00,<br>С: 00  |                      |
|      |       | 1B  | 1    | 00–01          | Effect Select     | 0: Effect1,              | 00               |                      |
|      |       | 10  | 1    |                | reserved          | 1: ETTECT2               |                  |                      |
|      |       | 1D  | 1    |                | reserved          |                          |                  |                      |
|      |       | 1E  | 1    |                | reserved          |                          |                  |                      |
|      |       | 1F  | 1    |                | reserved          |                          |                  |                      |
|      |       | 20  | 1    | 00–01          | Mono/Poly         | Mono, Poly               | 01               |                      |
|      |       | 21  | 1    | 00-02          | Mono Type         | Normal, Fingered         | 00               | Invalid for          |
|      |       |     |      |                |                   | Portamento, Full-        |                  | Organ<br>Flute voice |
|      |       | 22  | 1    |                | reserved          |                          |                  |                      |
|      | 1     |     |      | 1              |                   | 1                        | 1                | 1                    |

| A    | Address |          | Data |                | Parameter                                |                                             | Default  |                                                                                                    |
|------|---------|----------|------|----------------|------------------------------------------|---------------------------------------------|----------|----------------------------------------------------------------------------------------------------|
| High | Mid     | Low      | Size | Range<br>(HEX) | Name                                     | Description                                 | (HEX)    | Notes                                                                                                    |
|      |         | 23       | 1    | 00–7F          | Portamento Time                          | 0–127                                       | 14       | Invalid for<br>Organ<br>Flute voice<br>(for both<br>Porta-<br>mento<br>Time and<br>Porta-<br>mento<br>Time<br>Mode) |
|      |         | 24       | 1    | 00–01          | Portamento Time<br>Mode                  | Rate, Time                                  | 00       |                                                                                                    |
|      |         | 25       | 1    |                | reserved                                 |                                             |          |                                                                                                    |
|      |         | 20       | 1    |                | reserved                                 |                                             |          |                                                                                                    |
|      |         | 28       | 1    |                | reserved                                 |                                             |          |                                                                                                    |
|      |         | 29       | 1    |                | reserved                                 |                                             |          |                                                                                                    |
|      |         | 2A       | 1    |                | reserved                                 |                                             |          |                                                                                                    |
| _    |         | 2B       | 1    |                | reserved                                 |                                             |          |                                                                                                    |
| -    |         | 20       | 1    | 00-01          | Unison Switch                            | Off, On                                     | 00       |                                                                                                    |
|      |         | 20       | 1    | 00–02          | Unison Type                              | Multi Layer,<br>Harmonics,<br>Sub Harmonics | 00       |                                                                                                    |
|      |         | 2E       | 1    | 00-7F          | Unison Volume                            | 0-127                                       | 7F       |                                                                                                    |
|      |         | 2F<br>30 | 1    | 00-/F<br>28_58 | Dilisuil Delune                          | -24-0-+24                                   | 4U<br>42 |                                                                                                    |
|      |         | 31       | 1    | 20-36<br>00-7F | Pitch Modulation<br>Depth                | 0–127                                       | 0A       |                                                                                                    |
|      |         | 32       | 1    | 00-7F          | Amplifyer<br>Modulation Depth            | 0-127                                       | 00       |                                                                                                    |
|      |         | 33       | 1    | 00-75          | Filter Modulation<br>Depth               | 0-127                                       | 00       |                                                                                                    |
|      |         | 34       | 1    | 00–7F          | Modulation Speed                         | -64-0-+63                                   | 40       |                                                                                                    |
|      |         | 35       | 1    | 00–01          | Receive<br>Expression                    | Off, On                                     | 01       |                                                                                                    |
|      |         | 36       | 1    | 00-01          | Receive Sustain                          | Off, On                                     | 01       |                                                                                                    |
|      |         | 38       | 1    | 00-01          | Receive Sostenuto                        | Off On                                      | 01       |                                                                                                    |
| -    |         | 39       | 1    | 00-02          | External Keyboard                        | Ext+Int, ExtOnly,<br>Off                    | 00       |                                                                                                    |
|      |         | 3A       | 1    | 00–7F          | Touch Sensitivity<br>Depth               | 0–127                                       | 40       |                                                                                                    |
|      |         | 3B       | 1    | 00–7F          | Touch Sensitivity<br>Offset              | 0–127                                       | 40       |                                                                                                    |
| -    |         | 30<br>3D | 1    |                | reserved                                 |                                             |          |                                                                                                    |
|      |         | 3E       | 1    |                | reserved                                 |                                             |          |                                                                                                    |
|      |         | 3F       | 1    |                | reserved                                 |                                             |          |                                                                                                    |
|      |         | 40       | 1    | 00–7F          | Drawbar 16'                              | 0–127                                       | 7F       | Correla-                                                                                                    |
|      |         | 41       | 1    | 00-7F          | Drawbar 5 1/3'                           | 0–127                                       | 7F       | tion<br>between                                                                                                    |
|      |         | 42       | 1    | 00–7F          | Drawbar 8'                               | 0–127                                       | 7F       | the draw-<br>bar posi-                                                                                              |
|      |         | 43       | 1    | 00-7F          | Drawbar 4'                               | 0-127                                       | 00       | tions and                                                                                                    |
|      |         | 44       | 1    | 00-7F          | Drawbar 2 2/3                            | 0-127                                       | 00       | values                                                                                                    |
|      |         | 46       | 1    | 00-7F          | Drawbar 1 3/5'                           | 0-127                                       | 00       | 0:0<br>1:1–18                                                                                                    |
|      |         | 47       | 1    | 00-7F          | Drawbar 1 1/3'                           | 0–127                                       | 00       | 2: 19–36<br>3: 37–54                                                                                                |
|      |         | 48       | 1    | 00–7F          | Drawbar 1'                               | 0–127                                       | 00       | 4: 55–72<br>5: 73–90<br>6: 91–108<br>7: 109–<br>126<br>8: 127                                                       |
|      |         | 49       | 1    | 00–01          | Percussion Switch                        | Off, On                                     | 00       |                                                                                                    |
|      |         | 4A       | 1    | 00-01          | Percussion Type                          | 3rd, 2nd                                    | 00       |                                                                                                    |
|      |         | 4B<br>4C | 1    | 00–01<br>00–01 | Percussion Decay<br>Percussion<br>Volume | Slow, Fast<br>Normal, Soft                  | 00       |                                                                                                    |
|      |         | 4D       | 1    |                | reserved                                 |                                             |          |                                                                                                    |
|      |         | 4E       | 1    | 00-01          | Vibrato/Chorus<br>Switch                 |                                             | 00       |                                                                                                    |
|      |         | 41       |      | 00-05          | Type                                     | V3, C3                                      | 05       |                                                                                                    |
|      |         | 50       | 1    | 00-01          | Filter Switch                            | Off, On                                     | 01       |                                                                                                    |
|      |         | 51       | 1    | 00-7F          | Filter Cutoff                            | 0-127                                       | 40       |                                                                                                    |
|      |         | 52       | 1    | 00-7F          | Filter Resonance                         | 0–12/<br>Off On                             | 40       |                                                                                                    |
|      |         | 54       | 1    | 00-01<br>00-7F | EG Attack                                | 0–127                                       | 40       |                                                                                                    |
|      |         | 55       | 1    | 00-7F          | EG Release                               | 0–127                                       | 40       |                                                                                                    |
|      | i       |          |      |                |                                          |                                             |          |                                                                                                    |

| Address |     |     |      | Data           | Parameter       |                                               | Default |       |
|---------|-----|-----|------|----------------|-----------------|-----------------------------------------------|---------|-------|
| High    | Mid | Low | Size | Range<br>(HEX) | Name            | Description                                   | (HEX)   | Notes |
|         |     | 56  | 1    | 00-01          | Drive Switch    | Off, On                                       | 00      |       |
|         |     | 57  | 1    | 00–04          | Drive Type      | O.Drive, Dist,<br>Rotary A, Rotary<br>B, Comp | 00      |       |
|         |     | 58  | 1    | 00–7F          | Drive Depth     | 0–127                                         | 40      |       |
|         |     | 59  | 1    | 00–01          | Effect 1 Switch | Off, On                                       | 00      |       |
|         |     | 5A  | 1    | 00–23          | Effect 1 Type   | *2                                            | 00      |       |
|         |     | 5B  | 1    | 00–7F          | Effect 1 Depth  | 0–127                                         | 40      |       |
|         |     | 5C  | 1    | 00–7F          | Effect 1 Rate   | 0–127                                         | 40      |       |
|         |     | 5D  | 1    | 00–01          | Effect 2 Switch | Off, On                                       | 00      |       |
|         |     | 5E  | 1    | 00–23          | Effect 2 Type   | *2                                            | 00      |       |
|         |     | 5F  | 1    | 00-7F          | Effect 2 Depth  | 0–127                                         | 40      |       |
|         |     | 60  | 1    | 00-7F          | Effect 2 Rate   | 0–127                                         | 40      |       |
|         |     | 61  | 1    |                | reserved        |                                               |         |       |
|         |     | 62  | 1    |                | reserved        |                                               |         |       |
|         |     | 63  | 1    |                | reserved        |                                               |         |       |
|         |     | 64  | 1    |                | reserved        |                                               |         |       |
|         |     | 65  | 1    |                | reserved        |                                               |         |       |
|         |     | 66  | 1    |                | reserved        |                                               |         |       |
|         |     | 67  | 1    |                | reserved        |                                               |         |       |
|         |     | 68  | 1    |                | reserved        |                                               |         |       |

TOTAL SIZE = 105 69 (HEX)

p = Part number 0–2 0: A, 1: B, 2: C

\*2: G Chorus, SPX Chorus, Symphonic, 816 Chorus, VCM Flanger, Cross FB Flanger, VCM Stereo Phaser, Small Phaser, Max90, Dual Phaser, Tremolo, Auto Pan, Simple Rotary, British Combo, British Lead, Small Stereo, Compressor, Tone Control, 1 BandEQ Narrow, 1 BandEQ Wide, Auto Wah, Touch Wah, Pedal Wah, Cross Delay, Digital Delay, Analog Delay, Room Reverb, Hall Reverb, Reverse Reverb, Ring Modulator, Slicer, LP Filter, HP Filter, Lo-Fi, Damper Resonance, Harmonic Enhancer

#### Data List

# YAMAHA

[Stage Keyboard]Date :16-JUL-2021ModelCK88 CK61 MIDI Implementation ChartVersion : 1.0

| Function                                                                                                    | Transmitted                                                | Recognized                                                | Remarks                                |  |  |  |
|----------------------------------------------------------------------------------------------------|------------------------------------------------------------|-----------------------------------------------------------|----------------------------------------|--|--|--|
| Basic Default                                                                                                    | 1 - 16                                                     | 1 - 16                                                    | Memorized                              |  |  |  |
| Channel Changed                                                                                                    | 1 - 16                                                     | 1 - 16                                                    |                                        |  |  |  |
| Default                                                                                                    | 3                                                          | 3                                                         | Memorized                              |  |  |  |
| Mode Messages                                                                                                    | X                                                          | X                                                         |                                        |  |  |  |
| Altered                                                                                                    | *****                                                      | X                                                         |                                        |  |  |  |
| Note                                                                                                    | 0 - 127                                                    | 0 - 127                                                   |                                        |  |  |  |
| Number : True voice                                                                                                    | *****                                                      | 0 - 127                                                   |                                        |  |  |  |
| Velocity Note On                                                                                                    | O 9nH,v=1-127                                              | 0 9nH,v=1-127                                             |                                        |  |  |  |
| Note Off                                                                                                    | X 8nH,v=64                                                 | 0 9nH,v=0 or 8nH                                          |                                        |  |  |  |
| After Key's                                                                                                    | X                                                          | X                                                         |                                        |  |  |  |
| Touch Ch's                                                                                                    | X                                                          | X                                                         |                                        |  |  |  |
| Pitch Bend                                                                                                    | 0                                                          | 0                                                         |                                        |  |  |  |
| 0,32<br>1<br>7,11,67,84<br>64<br>Control 66<br>9,12-31<br>Change 68-83<br>85-93<br>102-119<br>1-119                                       | 0 *2<br>0 X<br>0 X<br>0 *1<br>0 *1<br>0 *1<br>0 *1<br>0 *3 | 0 *2<br>0 *2<br>0 *2<br>0 *1<br>0 *1<br>0 *1<br>0 *1<br>X | Bank Select<br>Sustain Sw<br>Sostenuto |  |  |  |
| Prog<br>Change : True #                                                                                                    | 0 0 - 127 *2                                               | 0 0 - 7 *2                                                |                                        |  |  |  |
| System Exclusive                                                                                                    | 0                                                          | 0                                                         |                                        |  |  |  |
| : Song Pos.                                                                                                    | X                                                          | X                                                         |                                        |  |  |  |
| Common : Song Sel.                                                                                                    | X                                                          | X                                                         |                                        |  |  |  |
| : Tune                                                                                                    | X                                                          | X                                                         |                                        |  |  |  |
| System : Clock                                                                                                    | X                                                          | X                                                         |                                        |  |  |  |
| Real Time : Commands                                                                                                    | X                                                          | X                                                         |                                        |  |  |  |
| : All Sound Off                                                                                                    | X                                                          | O (120)                                                   |                                        |  |  |  |
| Aux : Reset All Cntrls                                                                                                    | X                                                          | O (121)                                                   |                                        |  |  |  |
| : Local On/Off                                                                                                    | X                                                          | X                                                         |                                        |  |  |  |
| Mes- : All Notes Off                                                                                                    | X                                                          | O (123-125)                                               |                                        |  |  |  |
| sages: Active Sense                                                                                                    | O                                                          | O                                                         |                                        |  |  |  |
| : Reset                                                                                                    | X                                                          | X                                                         |                                        |  |  |  |
| Notes: *1 receive/transmit if MIDI control mode is on.<br>*2 receive/transmit if switch is on.<br>*3 transmit if assigned to controllers. |                                                            |                                                           |                                        |  |  |  |

O : Yes X : No Mode 1 : OMNI ON , POLYMode 2 : OMNI ON , MONOMode 3 : OMNI OFF, POLYMode 4 : OMNI OFF, MONO

#### Apache License 2.0

Copyright (c) 2009-2018 Arm Limited. All rights reserved.

SPDX-License-Identifier: Apache-2.0

Licensed under the Apache License, Version 2.0 (the License); you may not use this file except in compliance with the License. You may obtain a copy of the License at www.apache.org/licenses/LICENSE-2.0

Unless required by applicable law or agreed to in writing, software distributed under the License is distributed on an AS IS BASIS, WITHOUT WARRANTIES OR CONDITIONS OF ANY KIND, either express or implied. See the License for the specific language governing permissions and limitations under the License.

#### The Clear BSD license

The Clear BSD License Copyright 1997-2016 Freescale Semiconductor, Inc. Copyright 2016-2018 NXP All rights reserved.

Redistribution and use in source and binary forms, with or without modification, are permitted (subject to the limitations in the disclaimer below) provided that the following conditions are met:

Redistributions of source code must retain the above copyright notice, this list of conditions and the following disclaimer.

Redistributions in binary form must reproduce the above copyright notice, this list of conditions and the following disclaimer in the documentation and/or other materials provided with the distribution.

Neither the name of the copyright holder nor the names of its contributors may be used to endorse or promote products derived from this software without specific prior written permission.

NO EXPRESS OR IMPLIED LICENSES TO ANY PARTY'S PATENT RIGHTS ARE GRANTED BY THIS LICENSE. THIS SOFTWARE IS PROVIDED BY THE COPYRIGHT HOLDERS AND CONTRIBUTORS "AS IS" AND ANY EXPRESS OR IMPLIED WARRANTIES, INCLUDING, BUT NOT LIMITED TO, THE IMPLIED WARRANTIES OF MERCHANTABILITY AND FITNESS FOR A PARTICULAR PURPOSE ARE DISCLAIMED. IN NO EVENT SHALL THE COPYRIGHT HOLDER OR CONTRIBUTORS BE LIABLE FOR ANY DIRECT, INDIRECT, INCIDENTAL, SPECIAL, EXEMPLARY, OR CONSEQUENTIAL DAMAGES (INCLUDING, BUT NOT LIMITED TO, PROCUREMENT OF SUBSTITUTE GOODS OR SERVICES; LOSS OF USE, DATA, OR PROFITS; OR BUSINESS INTERRUPTION) HOWEVER CAUSED AND ON ANY THEORY OF LIABILITY, WHETHER IN CONTRACT, STRICT LIABILITY, OR TORT (INCLUDING NEGLIGENCE OR OTHERWISE) ARISING IN ANY WAY OUT OF THE USE OF THIS SOFTWARE, EVEN IF ADVISED OF THE POSSIBILITY OF SUCH DAMAGE.

#### Modified BSD license

COPYRIGHT(c) 2016 STMicroelectronics

Redistribution and use in source and binary forms, with or without modification,  $\label{eq:source}$ 

are permitted provided that the following conditions are met:

- 1. Redistributions of source code must retain the above copyright notice, this list of conditions and the following disclaimer.
- Redistributions in binary form must reproduce the above copyright notice, this list of conditions and the following disclaimer in the documentation and/or other materials provided with the distribution.
- Neither the name of STMicroelectronics nor the names of its contributors may be used to endorse or promote products derived from this software without specific prior written permission.

THIS SOFTWARE IS PROVIDED BY THE COPYRIGHT HOLDERS AND CONTRIBUTORS "AS IS" AND ANY EXPRESS OR IMPLIED WARRANTIES, INCLUDING, BUT NOT LIMITED TO, THE IMPLIED WARRANTIES OF MERCHANTABILITY AND FITNESS FOR A PARTICULAR PURPOSE ARE DISCLAIMED. IN NO EVENT SHALL THE COPYRIGHT HOLDER OR CONTRIBUTORS BE LIABLE FOR ANY DIRECT, INDIRECT, INCIDENTAL, SPECIAL, EXEMPLARY, OR CONSEQUENTIAL DAMAGES (INCLUDING, BUT NOT LIMITED TO, PROCUREMENT OF SUBSTITUTE GOODS OR SERVICES; LOSS OF USE, DATA, OR PROFITS; OR BUSINESS INTERRUPTION) HOWEVER CAUSED AND ON ANY THEORY OF LIABILITY, WHETHER IN CONTRACT, STRICT LIABILITY, OR TORT (INCLUDING NEGLIGENCE OR OTHERWISE) ARISING IN ANY WAY OUT OF THE USE OF THIS SOFTWARE, EVEN IF ADVISED OF THE POSSIBILITY OF SUCH DAMAGE.

# **Other information**

# Troubleshooting

If the CK does not behave as expected—for example, not producing the correct sound or producing no sound at all—you can try to resolve the issue as described below. Many issues can also be resolved by carrying out the *Factory Reset* (page 67) operation. If any specific issue should persist, please contact your Yamaha dealer or a service center (see the back of this booklet).

| Issue                   |                                                          | Suspected cause                                                                                                    | Solution                                                                                                    |  |
|-------------------------|----------------------------------------------------------|----------------------------------------------------------------------------------------------------|----------------------------------------------------------------------------------------------------|--|
| The CK turns off unexpe | ctedly.                                                  | This is normal when the <i>Auto Power Off</i> function is enabled.                                                                                                    | If necessary, you can disable the Auto Power<br>Off function to prevent it from turning off<br>the CK again (page 36).                                                                                   |  |
| No sound is produced.   |                                                          | All the Part [ON/OFF] buttons are OFF.                                                                                                    | Set the desired Part [ON/OFF] button to ON.                                                                                                    |  |
|                         |                                                          | The Part volume is turned fully down.                                                                                                    | Use the Part Volume sliders to adjust the volume.                                                                                                    |  |
|                         |                                                          | Local Control is set to Off.                                                                                                    | When <i>Local Control</i> is set to <i>Off</i> , the internal tone generator will not play a sound when you play the keyboard. Set <i>Local Control</i> to <i>On</i> (page 37).                          |  |
|                         |                                                          | MIDI volume or expression has been set to a very low level by an external MIDI controller.                                                                                                    | Try changing a Live Set Sound.<br>If a pedal has been connected to the FOOT<br>PEDAL jacks, move the pedal to change the<br>volume.                                                                      |  |
|                         | No sound is produced                                     | SPEAKERS switch is set to OFF.                                                                                                    | Set the SPEAKERS switch to ON.                                                                                                    |  |
|                         | speakers.                                                | <ul> <li>When the headphones are connected, the built-in speakers may be muted in certain settings as shown below.</li> <li>When the [MENU] button → General → System → Speaker → Speaker Mute is set to Auto.</li> <li>When the [MENU] button → General → System → Speaker → Speaker Mute is set to Manual and the SPEAKERS switch is set to OEE</li> </ul> | Disconnect the headphones.<br>Set the SPEAKERS switch to ON.                                                                                                    |  |
|                         | No sound is produced from the connected external device. | Power to the CK or the connected external audio device is not turned on.                                                                                                    | Check the power to the CK and the connected external audio device is turned on.                                                                                                    |  |
|                         |                                                          | The volume of the CK and the connected external audio equipment are turned fully down.                                                                                                    | Adjust the volume. Use the [MASTER<br>VOLUME] slider to adjust the volume. If a<br>pedal has been connected to the FOOT<br>PEDAL jacks, try moving the pedals.                                           |  |
| A sound continues to pl | ay indefinitely.                                         | An Effect (such as delay) continues.                                                                                                    | Lower the [DEPTH] knob or set the EFFECT1<br>or EFFECT2 [ON/OFF] button to OFF. If a Live<br>Set Sound has been changed while a sound<br>continues to play, try selecting a different<br>Live Set Sound. |  |
| Sounds are distorted.   |                                                          | Effect settings are not appropriate.                                                                                                    | Sound will be distorted depending on the effect types and the settings. Change the effect types and the settings.                                                                                        |  |
|                         |                                                          | Volume is set too high.<br><i>Output Gain</i> is set too high.                                                                                                    | Adjust the volume. To adjust the overall volume of the CK, move the [MASTER VOLUME] slider. Or, use the [MENU] button $\rightarrow$ General $\rightarrow$ Audio $\rightarrow$ Output Gain (page 38).     |  |
| Issue                                                                         | Suspected cause                                                                                                    | Solution                                                                                                    |
|-------------------------------------------------------------------------------|----------------------------------------------------------------------------------------------------|----------------------------------------------------------------------------------------------------|
| Sounds are distorted.                                                         | The Volume of the connected external audio device is set too high.                                                                   | Adjust the volume of the connected<br>external audio device or use the A/D INPUT<br>[GAIN] knob of the CK. Or, you can also<br>adjust the volume from the [MENU] button<br>$\rightarrow$ General $\rightarrow$ Audio $\rightarrow$ USB Audio Volume<br>(page 38). |
| Sound output is intermittent and stutters.                                    | The total number of notes has exceeded the maximum polyphony (128 notes).                                                            | Be careful not to exceed the maximum polyphony.                                                                                                    |
| No effect is applied.                                                         | Effects are set to OFF.                                                                                                    | Set the effects ON with the EFFECT 1 [ON/<br>OFF] button or the EFFECT 2 [ON/OFF]<br>button.                                                                                                    |
|                                                                               | The depth is turned to the minimum level.                                                                                            | Use the [DEPTH] knob to adjust the effect depth.                                                                                                    |
| Moving the Pitch Bend Wheel or Modulation<br>Wheel does not change the sound. | The value is set to "0."                                                                                                    | Change the value.                                                                                                    |
| Nothing is shown on the Display (LCD).                                        | The [MENU] button $\rightarrow$ General $\rightarrow$ Control<br>Panel $\rightarrow$ Display $\rightarrow$ LCD Switch is set to Off. | Make sure to set the [MENU] button $\rightarrow$<br>General $\rightarrow$ Control Panel $\rightarrow$ Display $\rightarrow$ LCD<br>Switch to On (page 38).                                                                                                    |
|                                                                               |                                                                                                    | If the menu items are not visible, adjust the contrast from the [MENU] button $\rightarrow$ General $\rightarrow$ Control Panel $\rightarrow$ Display $\rightarrow$ LCD Contrast (page 38).                                                                       |
| A pedal does not work.                                                        | The pedal type is not correct.                                                                                                    | Set from the [MENU] button $\rightarrow$ General $\rightarrow$<br>Foot Pedal $\rightarrow$ Pedal 1 or Pedal 2 (page 39).                                                                                                    |
|                                                                               | The pedal is not correctly connected.                                                                                                | Make sure that the pedal's plug is fully and firmly inserted.                                                                                                    |
|                                                                               | <i>Receive SW</i> is turned off.                                                                                                    | From the [SETTINGS] button $\rightarrow$ Controllers<br>$\rightarrow$ Receive SW, select a pedal and set it to ON<br>(page 31).                                                                                                    |
| Cannot save files to the external USB flash drive.                            | The USB flash drive is write-protected.                                                                                              | Disable the write protection.                                                                                                    |
|                                                                               | The USB flash drive is not formatted properly.                                                                                       | Format the USB flash drive again.                                                                                                    |
| Communication between the computer and the CK does not work properly.         | The Port settings on the computer are not appropriate.                                                                               | Check the port settings on the computer.                                                                                                    |
| MIDI bulk data transmission does not work                                     | Use of the wrong terminals (MIDI or USB).                                                                                            | Check the settings.                                                                                                    |
| properly.                                                                     | Wrong MIDI device number.                                                                                                    | Check the MIDI device number.                                                                                                    |

#### **Restoring the Factory Default Settings (Factory Reset)**

The Factory Reset function allows you to restore the CK to its initial condition.

#### NOTICE

When the *Factory Reset* function is carried out, all the Live Set Sounds you have stored, as well as the settings of MENU screens and SETTINGS screens will be overwritten with their defaults. It is wise, therefore, to regularly save backups of important settings on a USB flash drive.

### ■ Carrying out the *Factory Reset*

To reset all values to the factory defaults, press the [MENU] button  $\rightarrow$  Job  $\rightarrow$  Factory Reset (page 40).

# **Display messages**

| Messages                                                | Description                                                                                                    |
|---------------------------------------------------------|----------------------------------------------------------------------------------------------------|
| Auto power off disabled.                                | This message appears when Auto Power Off is disabled.                                                                                                    |
| Bluetooth pairingPress [EXIT] button to cancel pairing. | The Bluetooth device and the CK are being paired. Press the [EXIT] button to cancel pairing.                                                                                                   |
| Change [Pedal Live Set Inc/Dec] to [Off].               | Before changing the foot pedal assignment from the [SETTINGS] button, you need to set the <i>Live Set Inc/Dec</i> parameter to <i>off</i> from the [MENU] button.                              |
| Completed.                                              | The specified operation (Load, Save, Format or another Job) has been completed.                                                                                                    |
| Connect a USB device.                                   | There is no connected USB device.                                                                                                    |
| Connecting to USB device                                | Currently recognizing the USB flash drive connected to the USB [TO DEVICE] terminal.                                                                                                    |
| Device number is off.                                   | Bulk data cannot be transmitted or received because the device number is off.                                                                                                    |
| Device number mismatch.                                 | Bulk data cannot be received because the device numbers do not match.                                                                                                    |
| File or folder already exists.                          | A file or a folder having the same name as the one you are about to save already exists.                                                                                                    |
| File or folder path is too long.                        | The file or folder cannot be accessed because the maximum length for the file name or the pathname has been exceeded.                                                                          |
| lllegal bulk data.                                      | An error occurred while receiving a Bulk data or Bulk Request message.                                                                                                    |
| lllegal file name.                                      | The specified file name is invalid. Try entering a different name.                                                                                                    |
| lllegal file.                                           | The specified file is unusable by the CK or cannot be loaded.                                                                                                    |
| Incompatible USB device.                                | A USB device that cannot be used with the CK has been connected to the USB [TO DEVICE] terminal.                                                                                               |
| Low Battery!                                            | The batteries are low. Replace the batteries.                                                                                                    |
| MIDI buffer full.                                       | Failed to process the MIDI data because too much data was received at one time.                                                                                                    |
| MIDI checksum error.                                    | An error occurred when receiving bulk data.                                                                                                    |
| No read/write authority to the file.                    | Indicates that you do not have the authority to read or write to the file.                                                                                                    |
| Now receiving MIDI bulk data                            | Indicates the CK is receiving MIDI bulk data.                                                                                                    |
| Now transmitting MIDI bulk data                         | Indicates the CK is transmitting MIDI bulk data.                                                                                                    |
| Please reboot to maintain internal memory.              | Reboot the CK to restore the internal memory.                                                                                                    |
| Press both [ENTER]+[MENU] buttons.                      | Press the [ENTER] button and the [MENU] button simultaneously to disable the panel lock.                                                                                                    |
| Speaker EQ is set to [Table].                           | Speaker EQ has been set to Table.                                                                                                    |
| Split Point does not exist.                             | Cannot change the Split Point because it has not been set.                                                                                                    |
| Unsupported USB device.                                 | This message appears when the connected USB flash drive is either unformatted, or formatted in a way that the CK does not support. Please format the USB flash drive using the CK.             |
| USB connection terminated.                              | Communication with the USB flash drive has been shut down due to overcurrent to the USB flash drive. Disconnect the USB flash drive from the USB [TO DEVICE] terminal, and then reboot the CK. |
| USB device is full.                                     | The USB flash drive is full and no more data can be saved. Use a new USB flash drive, or make space by erasing unwanted data from the USB flash drive.                                         |
| USB device is write-protected.                          | This message appears when you have attempted to write to a protected USB flash drive.                                                                                                    |
| USB device read/write error.                            | An error occurred while reading from or writing to a USB flash drive.                                                                                                    |

# **Specifications**

| Item                                    |                                            | Details                                                                                                    |                                                                          |                                                  |
|-----------------------------------------|--------------------------------------------|----------------------------------------------------------------------------------------------------|--------------------------------------------------------------------------|--------------------------------------------------|
|                                         |                                            |                                                                                                    | СК88                                                                     | СК61                                             |
| Keyboard                                | Туре                                       |                                                                                                    | GHS keyboard: matte black keytops                                        | FSB keyboard, initial touch                      |
|                                         | Number of Key                              | s                                                                                                    | 88                                                                       | 61                                               |
| Tone                                    | Tone Generatio                             | n Technology                                                                                                    | AWM2, AWM                                                                | (Organ Flutes)                                   |
| Generation                              | Polyphony (ma                              | x.)                                                                                                    | 12                                                                       | 28                                               |
| Voices                                  | Number of Live                             | Set Sounds                                                                                                    | 160 (Preset Live Set Sounds: 80)                                         |                                                  |
|                                         | Number of Void                             | ces                                                                                                    | 363                                                                      |                                                  |
|                                         | Effects                                    | Insertion Effect                                                                                                    | Drive 1 syst<br>Effect 2 systems (1: 3                                   | em (5 types)<br>86 types, 2: 36 types)           |
|                                         |                                            | Delay                                                                                                    | 4 ty                                                                     | pes                                              |
|                                         |                                            | Reverb                                                                                                    | 3 ty                                                                     | pes                                              |
|                                         |                                            | Master EQ                                                                                                    | 3-b                                                                      | and                                              |
| Display                                 | Туре                                       |                                                                                                    | Full Dot LCD (                                                           | 128 × 64 dots)                                   |
| Connectivity                            |                                            | OUTPUT [L/MONO]/[R] (6.3 mm, standard phone jacks, unbalanced)<br>A/D INPUT [L/MONO]/[R] (6.3 mm, standard phone jacks)<br>[PHONES] (6.3 mm, standard stereo phone jack)<br>FOOT PEDAL [1]/[2]<br>MIDI [IN]/[OUT]<br>USB [TO HOST]/[TO DEVICE]<br>[DC IN] |                                                                          |                                                  |
| Bluetooth                               | Bluetooth version                          |                                                                                                    | 4.1                                                                      |                                                  |
| (May not have<br>this                   | have<br>Supported profile                  |                                                                                                    | A2DP                                                                     |                                                  |
| functionality                           | y Compatible codec                         |                                                                                                    | SBC                                                                      |                                                  |
| the country in                          | y in Wireless output                       |                                                                                                    | Bluetooth class 2                                                        |                                                  |
| which you<br>purchased the<br>product.) | he Maximum communication distance          |                                                                                                    | about                                                                    | : 10 m                                           |
|                                         | Radio Frequency<br>(Operational Frequency) |                                                                                                    | 2401-24                                                                  | 181 MHz                                          |
|                                         | Maximum outp                               | out power (EIRP)                                                                                                    | 4 d                                                                      | Bm                                               |
|                                         | Type of modula                             | ation                                                                                                    | FH                                                                       | SS                                               |
| USB audio                               | Sampling Frequ                             | uency                                                                                                    | 44.1                                                                     | kHz                                              |
| interface                               | Channels                                   |                                                                                                    | In: 2 channels (1<br>Out: 2 channels (                                   | stereo channel)<br>1 stereo channel)             |
| Sound System                            | Amplifiers                                 |                                                                                                    | 6 W                                                                      | ×2                                               |
|                                         | Speakers                                   |                                                                                                    | $(12 \text{ cm} \times 6 \text{ cm}) \times 2,$                          | Switchable ON/OFF                                |
| Power Supply                            | Power Supply                               | AC adaptor                                                                                                    | PA-150B or an equivalent recommend                                       | led by Yamaha (Output: DC 12V, 1.5 A)            |
|                                         |                                            | Batteries                                                                                                    | Eight "AA" size alkaline (LR6) o                                         | r Ni-MH rechargeable batteries                   |
|                                         | Power Consumption                          |                                                                                                    | 11 W (When using F                                                       | A-150B AC adaptor)                               |
| Size/Weight Dimensions (W × D × H)      |                                            | 1333 mm × 354 mm × 148 mm<br>(52-1/2 inch × 13-15/16 inch × 5-13/16 inch)                                                                                                    | 910 mm × 291 mm × 109 mm<br>(35-13/16 inch × 11-7/16 inch × 4-5/16 inch) |                                                  |
|                                         | Weight                                     |                                                                                                    | 13.1 kg (28 lb 14 oz)<br>(not including batteries)                       | 5.6 kg (12 lb 6 oz)<br>(not including batteries) |
| Included Accessories                    |                                            | AC adaptor*, Owner's Manual<br>*May be included depending on your locale                                                                                                    |                                                                          |                                                  |

The contents of this manual apply to the latest specifications as of the publishing date. To obtain the latest manual, access the Yamaha website then download the manual file. Since specifications, equipment or separately sold accessories may not be the same in every locale, please check with your Yamaha dealer.

# Index

### Symbols

| .wav |                     | 25 |
|------|---------------------|----|
| .wav | See also audio file |    |

# A

| audio file    | .19, 25, 32 |
|---------------|-------------|
| Audio Trigger | 12, 24      |

# В

| Backup            | 27 |
|-------------------|----|
| Bluetooth pairing | 46 |
| built-in speakers |    |

# Ε

| Edit Recall2      | 5, 40 |
|-------------------|-------|
| External Keyboard | 32    |

# F

| Factory default. | See also Factory Reset |        |
|------------------|------------------------|--------|
| Factory Reset    |                        | 40, 67 |
| File type        |                        | 27     |
| Foot Controller  |                        |        |
| Foot Pedal       |                        |        |

# I

| Initialize     |    |
|----------------|----|
| factory reset  | 67 |
| Live Set Sound |    |
| MENU           | 40 |
|                |    |

# L

| Live Set Overview |  |
|-------------------|--|
| Load              |  |
| Backup File       |  |

# Μ

| Master Keyboard |  |
|-----------------|--|
| Master Tune     |  |
| Mic input       |  |
| Modulation      |  |

## Ν

# Ρ

| Panel lock | 24, 38, 42 |
|------------|------------|
| Portamento | 14, 28     |

# S

| Save                                      |        |
|-------------------------------------------|--------|
| saving settings to a USB flash drive      | 27     |
| saving settings to the CK. See also Store |        |
| Speaker EQ                                | 36     |
| Speakers                                  |        |
| built-in speakers                         | 18     |
| Store                                     | 14, 24 |
| Sustain                                   | 18, 31 |
|                                           |        |

# Т

# U

# Υ

```
Yamaha Steinberg USB Driver ......47
```

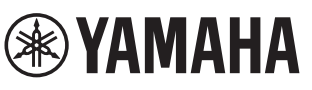

### Important Notice: U.S. LIMITED WARRANTY for Customers in the United States

For detailed information about this Yamaha product and warranty service, please either visit the following website address (printable file is available at our website) or contact Customer Service at the address or telephone number identified below.

### Website Address:

Yamaha.io/SynthAndStageWarranty

### **Customer Service:**

Yamaha Corporation of America 6600 Orangethorpe Avenue, Buena Park, CA 90620-1273 Telephone: 800-854-1569

# Important Notice: Guarantee Information for customers in European Economic Area (EEA) and Switzerland

| Important Notice: Guarantee Information for customers in EEA* and Switzerland<br>For detailed guarantee information about this Yamaha product, and Pan-EEA* and Switzerland warranty service, please either visit the website address below (F<br>at our website) or contact the Yamaha representative office for your country. * EEA: European Economic Area                                                                                                    |                                                                                                    |
|----------------------------------------------------------------------------------------------------|----------------------------------------------------------------------------------------------------|
|                                                                                                    | English<br>Printable file is available                                                                                                    |
| Wichtiger Hinweis: Garantie-Information für Kunden in der EWR* und der Schweiz<br>Für nähere Garantie-Information über dieses Produkt von Yamaha, sowie über den Pan-EWR*- und Schweizer Garantieservice, besuchen Sie bitte entweder die folgend ang<br>(eine druckfähige Version befindet sich auch auf unserer Webseite), oder wenden Sie sich an den für Ihr Land zuständigen Yamaha-Vertrieb. *EWR: Europäischer Wirtsch                                                                                                    | Deutsch<br>Jegebene Internetadresse<br>Jaftsraum                                                                                                    |
| Remarque importante: informations de garantie pour les clients de l'EEE et la Suisse<br>Pour des informations plus détaillées sur la garantie de ce produit Yamaha et sur le service de garantie applicable dans l'ensemble de l'EEE ainsi qu'en Suisse, c<br>à l'adresse ci-dessous (le fichier imprimable est disponible sur notre site Web) ou contactez directement Yamaha dans votre pays de résidence. * EEE : Espace                                                                                                    | Français<br>consultez notre site Web<br>Economique Européen                                                                                                    |
| Belangrijke mededeling: Garantie-informatie voor klanten in de EER* en Zwitserland<br>Voor gedetailleerde garantie-informatie over dit Yamaha-product en de garantieservice in heel de EER* en Zwitserland, gaat u naar de onderstaande website<br>bestand op onze website) of neemt u contact op met de vertegenwoordiging van Yamaha in uw land. * EER: Europese Economische Ruimte                                                                                                    | Nederlands<br>(u vind een afdrukbaar                                                                                                    |
| Aviso importante: información sobre la garantía para los clientes del EEE* y Suiza<br>Para una información detallada sobre este producto Yamaha y sobre el soporte de garantía en la zona EEE* y Suiza, visite la dirección web que se incluye m<br>archivo para imprimir esta disponible en nuestro sitio web) o póngase en contacto con el representante de Yamaha en su país, * EEE: Espacio Económico Eur                                                                                                    | Español<br>ás abajo (la version del<br>opeo                                                                                                    |
| Avviso importante: informazioni sulla garanzia per i clienti residenti nell'EEA* e in Svizzera<br>Per informazioni dettagliate sulla garanzia relativa a questo prodotto Yamaha e l'assistenza in garanzia nei paesi EEA* e in Svizzera, potete consultare il sito W<br>di seguito (è disponibile il file in formato stampabile) opoure contattare l'ufficio di rappresentanza locale della Yamaha. * EEA: Area Economica Europea                                                                                                    | ltaliano<br>/eb all'indirizzo riportato                                                                                                    |
| Aviso importante: informações sobre as garantias para clientes da AEE* e da Suíça<br>Para obter uma informação pormenorizada sobre este produto da Yamaha e sobre o serviço de garantia na AEE* e na Suíça, visite o site a seguir (o arquiv<br>disponível no nosso site) ou entre em contato com o escritório de representação da Yamaha no seu país. * AEE: Área Econômica Européia                                                                                                    | Português<br>vo para impressão está                                                                                                    |
| <b>Σημαντική σημείωση: Πληροφορίες εγγύησης για τους πελάτες στον ΕΟΧ* και Ελβετία</b><br>Για λεπτομερείς πληροφορίες εγγύησης σχετικά με το παρόν προϊόν της Yamaha και την κάλυψη εγγύησης σε όλες τις χώρες του ΕΟΧ και την Ελβετία, επια<br>ιστορελίδα (Εκτυπώσμη μορφή είναι διαθέσμη στην ιστορελίδα μας) ή απειθυνθείτε στην αντιποραφιπεία της Yamaha στη γώρα σας, * ΕΟΧ: Εμομηταϊκός Οικογ                                                                                                    | Ελληνικά<br>ικεφτείτε την παρακάτω<br>ουικός Χώρος                                                                                                    |
| Viktigt: Garantiinformation för kunder i EES-området* och Schweiz<br>För detaljerad information om denna Yamahaprodukt samt garantiservice i hela EES-området* och Schweiz kan du antingen besöka nedanstående webbaddre<br>finns på webbaldsten) eller kontakta Yamahas officiella representant i ditt land. * EES: Europeiska Ekonomiska Samarbetsområdet                                                                                                    | Svenska<br>ess (en utskriftsvänlig fil                                                                                                    |
| Viktig merknad: Garantiinformasjon for kunder i EØS* og Sveits<br>Detaljert garantiinformasjon om dette Yamaha-produktet og garantiservice for hele EØS-området* og Sveits kan fås enten ved å besøke nettadressen nedenfor<br>på våre nettsider) eller kontakte kontakte Yamaha-kontoret i landet der du bor *EØS: Det europeiske økonomiske samarbeidsområdet                                                                                                    | Norsk<br>r (utskriftsversjon finnes                                                                                                    |
| Vigtig oplysning: Garantioplysninger til kunder i EØO* og Schweiz<br>De kan finde detaljerede garantioplysninger om dette Yamaha-produkt og den fælles garantiserviceordning for EØO* (og Schweiz) ved at besøge det websted, der<br>findes en fil som kan udskrives, på vores websted). eller ved at kontakte Yamahas nationale repræsentationskontor i det land, hvor De bor. * EØO: Det Europæisk                                                                                                    | Dansk<br>er angivet nedenfor (der<br>e Økonomiske Område                                                                                                    |
| Tärkeä ilmoitus: Takuutiedot Euroopan talousalueen (ETA)* ja Sveitsin asiakkaille<br>Tämän Yamaha-tuotteen sekä ETA-alueen ja Sveitsin takuuta koskevat yksityiskohtaiset tiedot saatte alla olevasta nettiosoitteesta. (Tulostettava tiedosto saa<br>Voitte myös ottaa yhteyttä paikalliseen Yamaha-edustaiaan. *ETA: Euroopan talousalue                                                                                                    | Suomi<br>stavissa sivustollamme.)                                                                                                    |
|                                                                                                    |                                                                                                    |
| Ważne: Warunki gwarancyjne obowiązujące w EOG* i Szwajcarii<br>Aby dowiedzieć się więcej na temat warunków gwarancyjnych tego produktu firmy Yamaha i serwisu gwarancyjnego w całym EOG* i Szwajcarii, należy odwiedzić wskazaną p<br>(Plik gotowy do wydruku znajduje się na naszej stronie internetowej) lub skontaktować się z przedstawicielstwem firmy Yamaha w swoim kraju. * EOG — Europejski Obsz                                                                                                    | Polski<br>poniżej stronę internetową<br>ar Gospodarczy                                                                                                    |
| Důležité oznámení: Záruční informace pro zákazníky v EHS* a ve Švýcarsku<br>Podrobné záruční informace o tomto produktu Yamaha a záručním servisu v celém EHS* a ve Švýcarsku naleznete na níže uvedené webové adrese (soubor k tisk<br>webových stránkách) nebo se můžete obrátit na zastoupení firmy Yamaha ve své zemi. * EHS: Evropský hospodářský prostor                                                                                                    | Česky                                                                                                    |
|                                                                                                    | ku je dostupny na nasich                                                                                                    |
| Fontos figyelmeztetés: Garancia-információk az EGT* területén és Svájcban élő vásárlók számára<br>A jelen Yamaha termékre vonatkozó részletes garancia-információk, valamint az EGT*-re és Svájcra kiterjedő garanciális szolgáltatás tekintetében keresse fel<br>címen (a webhelyen nyomtatható fájlt is talál), vagy pedig lépjen kapcsolatba az országában működő Yamaha képviseleti irodával. * EGT: Európai Gazdasági T                                                                                                    | W je dostupny na nasich<br>Magyar<br>webhelyünket az alábbi<br>'érség                                                                                                    |
| Fontos figyelmeztetés: Garancia-információk az EGT* területén és Svájcban élő vásárlók számára         A jelen Yamaha termékre vonatkozó részletes garancia-információk, valamint az EGT*-re és Svájcra kiterjedő garanciális szolgáltatás tekintetében keresse fel címen (a webhelyen nyomtatható fájlt is talál), vagy pedig lépjen kapcsolatba az országában működő Yamaha képviseleti irodával. * EGT: Európai Gazdasági T         Oluline märkus: Garantiiteave Euroopa Majanduspiirkonna (EMP)* ja Šveitsi klientidele         Täpsema teabe saamiseks selle Yamaha toote garantii ning kogu Euroopa Majanduspiirkonna ja Šveitsi garantiiteeninduse kohta, külastage palun veebisaiti alljä saidil on saadaval prinditav fail) või pöörduge Teie regiooni Yamaha esinduse poole. * EMP: Euroopa Majanduspiirkond                                                                                                    | Magyar<br>Mebhelyünket az alábbi<br>řérség<br>Eesti keel<br>rgneval aadressil (meie                                                                                                    |
| Fontos figyelmeztetés: Garancia-információk az EGT* területén és Svájcban élő vásárlók számára         A jelen Yamaha termékre vonatkozó részletes garancia-információk, valamint az EGT*-re és Svájcra kiterjedő garanciális szolgáltatás tekintetében keresse fel címen (a webhelyen nyomtatható fájlt is talál), vagy pedig lépjen kapcsolatba az országában működő Yamaha képviseleti irodával. * EGT: Európai Gazdasági T         Oluline märkus: Garantiiteave Euroopa Majanduspiirkonna (EMP)* ja Šveitsi klientidele         Täpsema teabe saamiseks selle Yamaha toote garantii ning kogu Euroopa Majanduspiirkonna ja Šveitsi garantiiteeninduse kohta, külastage palun veebisaiti alljä saidil on saadaval prinditav fail) või pöörduge Teie regiooni Yamaha esinduse poole. * EMP: Euroopa Majanduspiirkond         Svarīgs paziņojums: garantijas informācija klientiem EEZ* un Šveicē         Lai saņemtu detalizētu garantijas informāciju par šo Yamaha produktu, kã arī garantijas apkalpošanu EEZ* un Šveicē, lūdzu, apmeklējiet zemāk norādīto tīmekļa                                                                                                    | Magyar<br>webhelyünket az alábbi<br>řérség<br>Eesti keel<br>ırgneval aadressil (meie<br>Latviešu<br>ı vietnes adresi (tīmek]a                                                                                                    |
| Fontos figyelmeztetés: Garancia-információk az EGT* területén és Svájcban élő vásárlók számára         A jelen Yamaha termékre vonatkozó részletes garancia-információk, valamint az EGT*-re és Svájcra kiterjedő garanciális szolgáltatás tekintetében keresse fel címen (a webhelyen nyomtatható fájlt is talál), vagy pedig lépjen kapcsolatba az országában működő Yamaha képviseleti irodával. * EGT: Európai Gazdasági T         Oluline märkus: Garantiiteave Euroopa Majanduspiirkonna (EMP)* ja Šveitsi klientidele         Täpsema teabe saamiseks selle Yamaha toote garantii ning kogu Euroopa Majanduspiirkonna ja Šveitsi garantiiteeninduse kohta, külastage palun veebisaiti alljä saidil on saadaval prinditav fail) või pöörduge Teie regiooni Yamaha esinduse poole. * EMP: Euroopa Majanduspiirkond         Svarīgs paziņojums: garantijas informācija klientiem EEZ* un Šveicē         Lai saņemtu detalizētu garantijas informāciju par šo Yamaha produktu, kā arī garantijas apkalpošanu EEZ* un Šveicē, lūdzu, apmeklējiet zemāk norādīto tīmekļa vietnē ir pieejams drukājams fails) vai sazinieties ar jūsu valsti apkalpojošo Yamaha pārstāvniecību. * EEZ: Eiropas Ekonomikas zona         Démesio: informacija del garantijos pirkėjams EEE* ir Šveicarijoje         Jei reikia išsamios informācijas apis voyube sayov šaliai. *EEE – Europos ekonominė erdyė                                                                                                    | Magyar<br>webhelyünket az alábbi<br>řérség<br>Eesti keel<br>irgneval aadressil (meie<br>Latviešu<br>u vietnes adresi (tīmekļa<br>Lietuvių kalba<br>adresu (svetainėje yra                                                                                                    |
| Fontos figyelmeztetés: Garancia-információk az EGT* területén és Svájcban élő vásárlók számára         A jelen Yamaha termékre vonatkozó részletes garancia-információk, valamint az EGT*-re és Svájcra kiterjedő garanciális szolgáltatás tekintetében keresse fel címen (a webhelyen nyomtatható fájlt is talál), vagy pedig lépjen kapcsolatba az országában működő Yamaha képviseleti irodával. * EGT: Európai Gazdasági T         Oluline märkus: Garantiiteave Euroopa Majanduspiirkonna (EMP)* ja Šveitsi klientidele         Täpsema teabe saamiseks selle Yamaha toote garantii ning kogu Euroopa Majanduspiirkonna ja Šveitsi garantiiteeninduse kohta, külastage palun veebisaiti alljä saidil on saadaval prinditav fail) või pöörduge Teie regiooni Yamaha esinduse poole. * EMP: Euroopa Majanduspiirkond         Svarīgs paziņojums: garantijas informācija klientiem EEZ* un Šveicē         Lai saņemtu detalizētu garantijas informāciju par šo Yamaha produktu, kā arī garantijas apkalpošanu EEZ* un Šveicē, lūdzu, apmeklējiet zemāk norādīto tīmekļa vietnē ir pieejams drukājams fails) vai sazinieties ar jūsu valsti apkalpojošo Yamaha pārstāvniecību. * EEZ: Eiropas Ekonomikas zona         Démesio: informacija del garantijos pirkėjams EEE* ir Šveicarijoje         Jei reikia išsamios informacijos apie šį "Yamaha" produktą ir jo techninę priežiūrą visoje EEE* ir Šveicarijoje, apsilankykite mūsų svetainėje toliau nurodytu spausdintinas failas) arba kreipkitės į "Yamaha" atstovybę savo šaliai. *EEE – Europos ekonominė erdvé         Dóležité upozornenie: Informácie o záruke pre zákazníkov v EHP* a Švajčiarsku       Podrobné informácie o záruke tykajúce sa tohto produktu od spoločnosti Yamaha a garančnom servise v EHP* a Švajčiarsku nájdete na webovej stránke uv                                                                                                    | Magyar<br>webhelyünket az alábbi<br>řérség<br>Eesti keel<br>irgneval aadressil (meie<br>Latviešu<br>u vietnes adresi (tīmekļa<br>Lietuvių kalba<br>adresu (svetainėje yra<br>Slovenčina<br>edenej nižšie (na našej                                                                                                    |
| Fontos figyelmeztetés: Garancia-információk az EGT* területén és Svájcban élő vásárlók számára         A jelen Yamaha termékre vonatkozó részletes garancia-információk, valamint az EGT*-re és Svájcra kiterjedő garanciális szolgáltatás tekintetében keresse fel címen (a webhelyen nyomtatható fájlt is talál), vagy pedig lépjen kapcsolatba az országában működő Yamaha képviseleti irodával. * EGT: Európai Gazdasági T         Oluline märkus: Garantiiteave Euroopa Majanduspiirkonna (EMP)* ja Šveitsi klientidele         Täpsema teabe saamiseks selle Yamaha toote garantii ning kogu Euroopa Majanduspiirkonna ja Šveitsi garantiiteeninduse kohta, külastage palun veebisaiti alljä saidil on saadaval prinditav fail) või pöörduge Teie regiooni Yamaha esinduse poole. * EMP: Euroopa Majanduspiirkond         Svarīgs paziņojums: garantijas informāciju par šo Yamaha produktu, kā arī garantijas apkalpošanu EEZ* un Šveicē, lūdzu, apmeklējiet zemāk norādīto tīmekļa vietnē ir pieejams drukājams fails) vai sazinieties ar jūsu valsti apkalpojošo Yamaha pārstāvniecību. * EEZ: Eiropas Ekonomikas zona         Démesio: informacija dėl garantijos pirkėjams EEE* ir Šveicarijoje       Jei reikia išsamios informacijos apie šį "Yamaha" produktą ir jo techninę priežiūrą visoje EEE* ir Šveicarijoje, apsilankykite mūsų svetainėje toliau nurodytu spausdintinas failas) arba kreipkitės į "Yamaha" atstovybę savo šaliai. *EEE – Europos ekonominė erdvé         Dóležité upozornenie: Informácie o záruke pre zákazníkov v EHP* a Švajčiarsku       Podrobné informácie o záruke pre zákazníkov v EHP* a Švajčiarsku         Podrobné informácie o garanciji za kupce v EGP* in Švici       Za podrobnejše informacije o garanciji za kupce v EGP* in Švici         Za podrobnejše informacijo o ber Yamahinem izdelk                                                                                       | Magyar<br>webhelyünket az alábbi<br>řérség<br>Eesti keel<br>irgneval aadressil (meie<br><u>Latviešu</u><br>a vietnes adresi (tīmekļa<br><u>Lietuvių kalba</u><br>adresu (svetainėje yra<br><u>Slovenčina</u><br>edenej nižšie (na našej<br><u>Slovenščina</u><br>u datoteka je na voljo na                                                                                                    |
| Fontos figyelmeztetés: Garancia-információk az EGT* területén és Svájcban élő vásárlók számára         A jelen Yamaha termékre vonatkozó részletes garancia-információk, valamint az EGT*-re és Svájcra kiterjedő garanciális szolgáltatás tekintetében keresse fel címen (a webhelyen nyomtatható fájlt is talál), vagy pedig lépjen kapcsolatba az országában működő Yamaha képviseleti irodával. * EGT: Európai Gazdasági T         Oluline märkus: Garantiiteave Euroopa Majanduspiirkonna (EMP)* ja Šveitsi klientidele         Tápsema teabe saamiseks selle Yamaha toote garantii ning kogu Euroopa Majanduspiirkonna ja Šveitsi garantiiteeninduse kohta, külastage palun veebisaiti alljä saidil on saadaval prinditav fail) või pöörduge Teie regiooni Yamaha esinduse poole. * EMP: Euroopa Majanduspiirkond         Svarīgs paziņojums: garantijas informācija klientiem EEZ* un Šveicē         Lai sagnemtu detalizētu garantijas informāciju par šo Yamaha produktu, kā arī garantijas apkalpošanu EEZ* un Šveicē, lūdzu, apmeklējiet zemāk norādīto tīmekļe vietnē ir pieejams drukājams fails) vai sazinieties ar jūsu valsti apkalpojošo Yamaha pārstāvniecību. * EEZ: Eiropas Ekonomikas zona         Démesio: informacija dēl garantijos pirkėjams EEE* ir Šveicarijoje         Jei reikla išsamios informácie o záruke pre zákaznikov v EHP* a Švajčiarsku         Podrobné informácie o záruke tiva vietus produkta ir jo techninę priežiūrą visoje EEE* ir Šveicarijoje, apsilankykite mūsų svetainėje toliau nurodytu spausdintinas failas) arba kreipkitės į "Yamaha" atstovybę savo šaliai. *EEE – Europos ekonominė erdvė         Déležité upozornenie: Informácie o záruke pre zákaznikov v EHP* a Švajčiarsku         Podrobné informácie o záruke tykajuće sa obrid ten az žatupcu spoločnost                                                                                                    | ки је dostupny na nasich<br>Magyar<br>webhelyünket az alábbi<br>řérség<br>Eesti keel<br>irgneval aadressil (meie<br><u>Latviešu</u><br>a vietnes adresi (tīmekļa<br><u>Lietuvių kalba</u><br>adresu (svetainėje yra<br><u>Slovenčina</u><br>edenej nižšie (na našej<br><u>Slovenščina</u><br>u datoteka je na voljo na<br><u>Български език</u><br>посочения по-долу уеб                                                                                                    |
| Fontos figyelmeztetés: Garancia-információk az EGT* területén és Svájcban élő vásárlók számára         A jelen Yamaha termékre vonatkozó részletes garancia-információk, valamint az EGT*-re és Svájcra kiterjedő garanciális szolgáltatás tekintetében keresse fel         címen (a webhelyen nyomtatható fájlt is talál), vagy pedig lépjen kapcsolatba az országában működő Yamaha képviseleti irodával. * EGT: Európai Gazdasági 1         Oluline márkus: Garantiteave Euroopa Majanduspiírkonna (EMP)* ja Šveitsi klientidele         Tápsema teabe saamiseks selle Yamaha toote garantii ning kogu Euroopa Majanduspiírkonna ja Šveitsi garantijaeninduse kohta, külastage palun veebisaiti altjä         saidil on saadaval prinditav fail) vői pöörduge Teie regiooni Yamaha esinduse poole. * EMP: Euroopa Majanduspiírkond         Svarīgs paziņojums: garantijas informāciju par šo Yamaha produktu, kā arī garantijas apkalpošanu EEZ* un Šveicē, lūdzu, apmeklējiet zemāk norādīlo tīmekļa         Lai saņemtu detalizētu garantijos pirkéjams EEE* ir Šveicarijoje         Jei reikia išsamios informacijo a pie ši, "Yamaha" produkta, ir jo techninę priežiūrą visoje EEE* ir Šveicarijoje, apsilankykite mūsų svetainėje toliau nurodytu spausdintinas failas) arba kreipkitės [Yamaha" atstovybę savo šailai. "EEE – Europos ekonominė erdvé         Dóležité upozornenie: Informácie o záruke tykajúce sa tohto produktu od spoločnosti Yamaha a garančnom servise v EHP* a Švajčiarsku nåjdete na webovej stránke uv webovej stránke je k dispozicii súbor na tlač) alebo sa obrátte na zástupcu spoločnosti Yamaha vo svojej krajine. "EHP: Europsky hospodársky priestor         Podrobné informácie o záruke tykajúce sa tohto produktu od spoločnosti Yamaha a garančnom servise v EHP* a Švaj                                                                                                    | ки je dostupny na nasich<br>Magyar<br>webhelyünket az alábbi<br>řérség<br>Eesti keel<br>irgneval aadressil (meie<br><u>Latviešu</u><br>a vietnes adresi (tīmekļa<br><u>Lietuvių kalba</u><br>adresu (svetainėje yra<br><u>Slovenčina</u><br>edenej nižšie (na našej<br><u>Slovenščina</u><br>t datoteka je na voljo na<br><u>Български език</u><br>посочения по-долу уеб<br>гранство<br><u>Limba română</u><br>ponibil pe site-ul nostru)                                         |
| Fontos figyelmeztetés: Garancia-információk az EGT* területén és Svájcban élő vásárlók számára         A jelen Yamaha termékre vonatkozó részletes garancia-információk, valamint az EGT*-re és vájcra kiterjedő garanciális szolgáltatás tekintetében keresse fel címen (a wobhelyen nyomtaható fájli tsi talál), vagy pedij (ejpein kaposolabta az országában működő Yamaha képviseleti irodával. * EGT: Európai Gazdasági T         Oluline márkus: Garantiiteave Euroopa Majanduspiirkonna (EMP)* ja Šveitsi klientidele       Täpsema teabe saamiseks selle Yamaha toote garantii ning kogu Euroopa Majanduspiirkonna ja Šveitsi garantiiteeninduse kohta, külastage palun veebisaiti alljá saidil on saadaval prinditav fail) vői pöörduge Teie regiooni Yamaha esinduse poole. * EMP: Euroopa Majanduspiirkonna         Svarígs pazingojums: garantijas informáciju par šo Yamaha parotuktu, kã arī garantijas apkalpošanu EEZ* un Šveicē, lūdzu, apmeklējiet zemāk norādīto tīmekļa vietnē ir pieejams drukājams fails) vai sazinieties ar jūsu valsti apkalpojošo Yamaha pārstāvniecību. * EEZ: Eiropas Ekonomikas zona         Demesio: informacija dēl garantijos pirkéjams EEE* ir Šveicarijoje       Jei reikia išamios informácijos apie ši, Yamaha* produkta ir jo technine priežiūrą visoje EEE* ir Šveicarijoje, apsilankykite mūsų svetainėje toliau nurodytu spausdintinas failas) arba kreipkitės į "Yamaha* torodukta ir jo technine priežiūrą Visoje EEE* ir Šveicarijoje, apsilankykite mūsų svetainėje toliau nurodytu vebovej stránke je k dispozicii sūbor na tiač) alebo sa obrátte na zástucu spoločnosti Yamaha a garančnom servise v EHP* a Švajčiarsku najdete na webovej stránke uw webovej stránke je k dispozicii sūbor na tiač) alebo sa obrátte na zástupcu spoločnosti Yamaha va svoje državi. * EGP: Europski pospódarsky priestor         Podebite informácije o garanciji za kupce v EGP* in Švici | ки je dostupny na nasich<br>Magyar<br>webhelyünket az alábbi<br>řérség<br>Eesti keel<br>irgneval aadressil (meie<br>Latviešu<br>a vietnes adresi (tīmekļa<br><u>Lietuvių kalba</u><br>adresu (svetainėje yra<br><u>Slovenčina</u><br>edenej nižšie (na našej<br><u>Slovenščina</u><br>adatoteka je na voljo na<br><u>Български език</u><br>посочения по-долу уеб<br>транство<br><u>Limba română</u><br>ponibil pe site-ul nostru)<br><u>Hrvatski</u><br>nastavku ili kontaktirate |

# https://europe.yamaha.com/warranty/

For details of products, please contact your nearest Yamaha representative or the authorized distributor listed below.

Pour plus de détails sur les produits, veuillez-vous adresser à Yamaha ou au distributeur le plus proche de vous figurant dans la liste suivante.

FRANCE

Die Einzelheiten zu Produkten sind bei Ihrer unten aufgeführten Niederlassung und bei Yamaha Vertragshändlern in den jeweiligen Bestimmungsländern erhältlich.

Para detalles sobre productos, contacte su tienda Yamaha más cercana o el distribuidor autorizado que se lista debajo.

#### NORTH AMERICA

#### **CANADA**

Yamaha Canada Music Ltd. 135 Milner Avenue, Toronto, Ontario M1S 3R1, Canada

Tel: +1-416-298-1311

U.S.A.

- Yamaha Corporation of America 6600 Orangethorpe Avenue, Buena Park, CA 90620, U.S.A Tel: +1-714-522-9011

#### **CENTRAL & SOUTH AMERICA MEXICO**

Yamaha de México, S.A. de C.V. Av. Insurgentes Sur 1647 Piso 9, Col. San José Insurgentes, Delegación Benito Juárez, CDMX, C.P. 03900, México Tel: +52-55-5804-0600

#### BRAZIL

**Yamaha Musical do Brasil Ltda.** Praça Professor José Lannes, 40-Cjs 21 e 22, Brooklin Paulista Novo CEP 04571-100 – São Paulo – SP, Brazil Tel: +55-11-3704-1377 ARGENTINA Yamaha Music Latin America, S.A., Sucursal Argentina Olga Cossettini 1553, Piso 4 Norte, Madero Este-C1107CEK, Buenos Aires, Argentina Tel: +54-11-4119-7000

#### PANAMA AND OTHER LATIN AMERICAN REGIONS/

**CARIBBEAN REGIONS** Yamaha Music Latin America, S.A. Edificio Torre Davivienda, Piso: 20 Avenida Balboa, Marbella, Corregimiento de Bella Vista, Ciudad de Panamá, Rep. de Panamá Tel: +507-269-5311

**EUROPE** 

THE UNITED KINGDOM/IRELAND Yamaha Music Europe GmbH (UK) Sherbourne Drive, Tilbrook, Milton Keynes, MK7 8BL, U.K Tel: +44-1908-366700 GERMANY Yamaha Music Europe GmbH Siemensstrasse 22-34, 25462 Rellingen, Germany Tel: +49-4101-303-0 SWITZERLAND/LIECHTENSTEIN Yamaha Music Europe GmbH, Branch Switzerland in Thalwil Seestrasse 18a, 8800 Thalwil, Switzerland Tel: +41-44-3878080 AUSTRIA/CROATIA/CZECH REPUBLIC/ HUNGARY/ROMANIA/SLOVAKIA/ **SLOVENIA** Yamaha Music Europe GmbH, Branch Austria Schleiergasse 20, 1100 Wien, Austria Tel: +43-1-60203900 POLAND Yamaha Music Europe Sp.z o.o. Oddział w Polsce ul. Wielicka 52, 02-657 Warszawa, Poland Tel: +48-22-880-08-88 **BULGARIA** Dinacord Bulgaria LTD. Bul.Iskarsko Schose 7 Targowski Zentar Ewropa 1528 Sofia, Bulgaria Tel: +359-2-978-20-25 MALTA Olimpus Music Ltd. Valletta Road, Mosta MST9010, Malta Tel: +356-2133-2093 NETHERLANDS/BELGIUM/ LUXEMBOURG Yamaha Music Europe, Branch Benelux Clarissenhof 5b, 4133 AB Vianen, The Netherlands Tel: +31-347-358040

#### Yamaha Music Europe 7 rue Ambroise Croizat, Zone d'activités de Pariest, 77183 Croissy-Beaubourg, France Tel: +33-1-6461-4000 ITALY Yamaha Music Europe GmbH, Branch Italy Via Tinelli N.67/69 20855 Gerno di Lesmo (MB), Italy Tel: +39-039-9065-1 SPAIN/PORTUGAL Yamaha Music Europe GmbH Ibérica, Sucursal en España Ctra. de la Coruña km. 17,200, 28231 Las Rozas de Madrid, Spain Tel: +34-91-639-88-88 GREECE Philippos Nakas S.A. The Music House 19th klm. Leof. Lavriou 190 02 Peania - Attiki, Greece Tel: +30-210-6686260 **SWEDEN** Yamaha Music Europe GmbH Germany Filial Scandinavia JA Wettergrensgata 1, 400 43 Göteborg, Sweden Tel: +46-31-89-34-00 DENMARK Yamaha Music Denmark, Fillial of Yamaha Music Europe GmbH, Tyskland Generatorvej 8C, ST. TH., 2860 Søborg, Denmark Tel: +45-44-92-49-00 FINLAND F-Musiikki Oy Antaksentie 4 FI-01510 Vantaa, Finland Tel: +358 (0)96185111 NORWAY Yamaha Music Europe GmbH Germany -Norwegian Branch Grini Næringspark 1, 1332 Østerås, Norway Tel: +47-6716-7800 ICELAND Hljodfaerahusid Ehf. Sidumula 20 IS-108 Reykjavik, Iceland Tel: +354-525-5050 **CYPRUS** Nakas Music Cyprus Ltd. Nikis Ave 2k 1086 Nicosia Tel: + 357-22-511080 **Major Music Center** 21 Ali Riza Ave. Ortakoy P.O.Box 475 Lefkoşa, Cyprus Tel: (392) 227 9213 RUSSIA Yamaha Music (Russia) LLC. Room 37, entrance 7, bld. 7, Kievskaya street, Moscow, 121059, Russia Tel: +7-495-626-5005 **OTHER EUROPEAN REGIONS** Yamaha Music Europe GmbH Siemensstrasse 22-34, 25462 Rellingen, Germany Tel: +49-4101-303-0 AFRICA Yamaha Music Gulf FZE JAFZA-16, Office 512, P.O.Box 17328, Jebel Ali FZE, Dubai, UAE Tel: +971-4-801-1500 MIDDLE EAST TURKEY

Yamaha Music Europe GmbH Merkezi Almanya Türkiye İstanbul Şubesi Mor Sumbul Sokak Varyap Meridian Business 1.Blok No:1 113-114-115 Bati Atasehir Istanbul, Turkey Tel: +90-216-275-7960 ISRAEL **RBX International Co., Ltd.** P.O Box 10245, Petach-Tikva, 49002 Tel: (972) 3-925-6900

**OTHER REGIONS** Yamaha Music Gulf FZE JAFZA-16, Office 512, P.O.Box 17328, Jebel Ali FZE, Dubai, UAE Tel: +971-4-801-1500

#### ASIA

#### THE PEOPLE'S REPUBLIC OF CHINA Yamaha Music & Electronics (China) Co., Ltd. 2F, Yunhedasha, 1818 Xinzha-lu, Jingan-qu, Shanghai, China Tel: +86-400-051-7700

HONG KONG

Tom Lee Music Co., Ltd. 11/F., Silvercord Tower 1, 30 Canton Road, Tsimshatsui, Kowloon, Hong Kong Tel: +852-2737-7688

#### INDIA

Yamaha Music India Private Limited Gurugram-122018, Haryana, India Tel: +91-124-485-3300

#### **INDONESIA**

**PT Yamaha Musik Indonesia Distributor** Yamaha Music Center Bldg, Jalan Jend, Gatot Subroto Kav, 4, Jakarta 12930, Indonesia Tel: +62-21-520-2577

#### KOREA

Yamaha Music Korea Ltd. 11F, Prudential Tower, 298, Gangnam-daero, Gangnam-gu, Seoul, 06253, Korea Tel: +82-2-3467-3300

#### MALAYSIA

Yamaha Music (Malaysia) Sdn. Bhd. No.8, Jalan Perbandaran, Kelana Jaya, 47301 Petaling Jaya, Selangor, Malaysia Tel: +60-3-78030900

#### SINGAPORE

Yamaha Music (Asia) Private Limited Block 202 Hougang Street 21, #02-00, Singapore 530202, Singapore Tel: +65-6740-9200

#### TAIWAN

Yamaha Music & Electronics Taiwan Co., Ltd. 2F., No.1, Yuandong Rd., Banqiao Dist., New Taipei City 22063, Taiwan (R.O.C.) Tel: +886-2-7741-8888

#### THAILAND

Siam Music Yamaha Co., Ltd. 4, 15, 16th Fl., Siam Motors Building, 891/1 Rama 1 Road, Wangmai, Pathumwan, Bangkok 10330, Thailand Tel: +66-2215-2622

#### VIETNAM

Yamaha Music Vietnam Company Limited Jahr Jobs Viellan Company Emilieu JSth Floor, Nam A Bank Tower, 201-203 Cach Mang Thang Tam St., Ward 4, Dist.3, Ho Chi Minh City, Vietnam Tel: +84-28-3818-1122

**OTHER ASIAN REGIONS** 

#### https://asia-latinamerica-mea.yamaha.com/ index.html

#### **OCEANIA**

**AUSTRALIA** 

Yamaha Music Australia Pty. Ltd. Level 1, 80 Market Street, South Melbourne, VIC 3205 Australia Tel: +61-3-9693-5111

#### NEW ZEALAND

**Music Works LTD** 

P.O.BOX 6246 Wellesley, Auckland 4680, New Zealand Tel: +64-9-634-0099

#### **REGIONS AND TRUST**

TERRITORIES IN PACIFIC OCEAN https://asia-latinamerica-mea.yamaha.com/ index.html

# 

Manual Development Group © 2022 Yamaha Corporation

Published 06/2022 MWMA-B0

VGD1900